BA 036D.00/14/fr/03.98 Nr. 50085727 CV 5.0

valable à partir de la version soft : V 3.00.XX (Promass 63) V 1.00.XX (Procom DZL 363)

# *procom DZL 363* Transmetteur pour le système de mesure Promass 63

Manuel de mise en service Instrumentation débit fluide

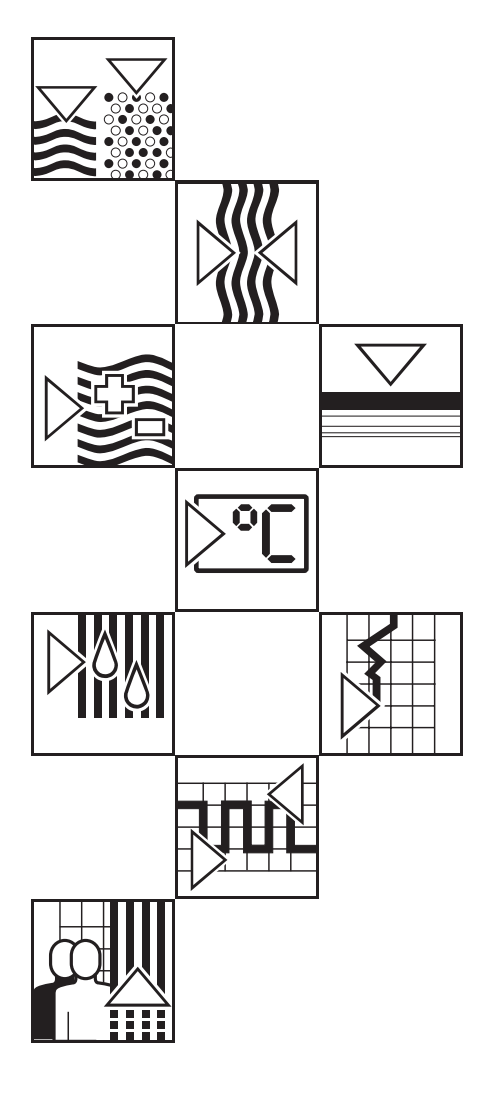

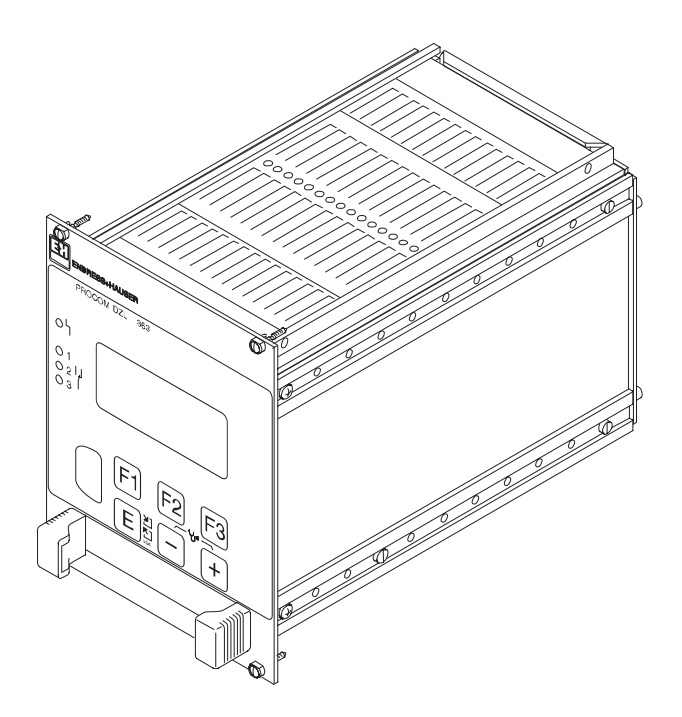

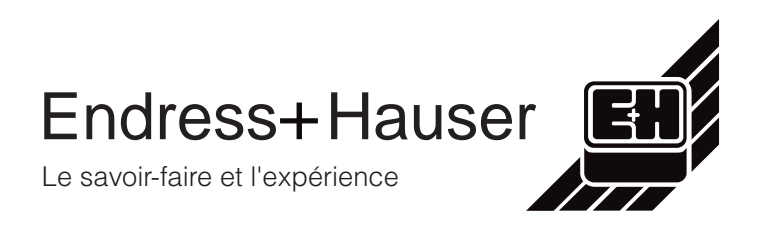

### Instructions en bref

Les instructions ci-dessous vous permettront une mise en service aisée du transmetteur Procom DZL 363.

Attention

Attention !

Les indications de montage et de raccordement du capteur Promass A, I, M et F figurent dans le manuel BA 014D.00 "Promass 63".

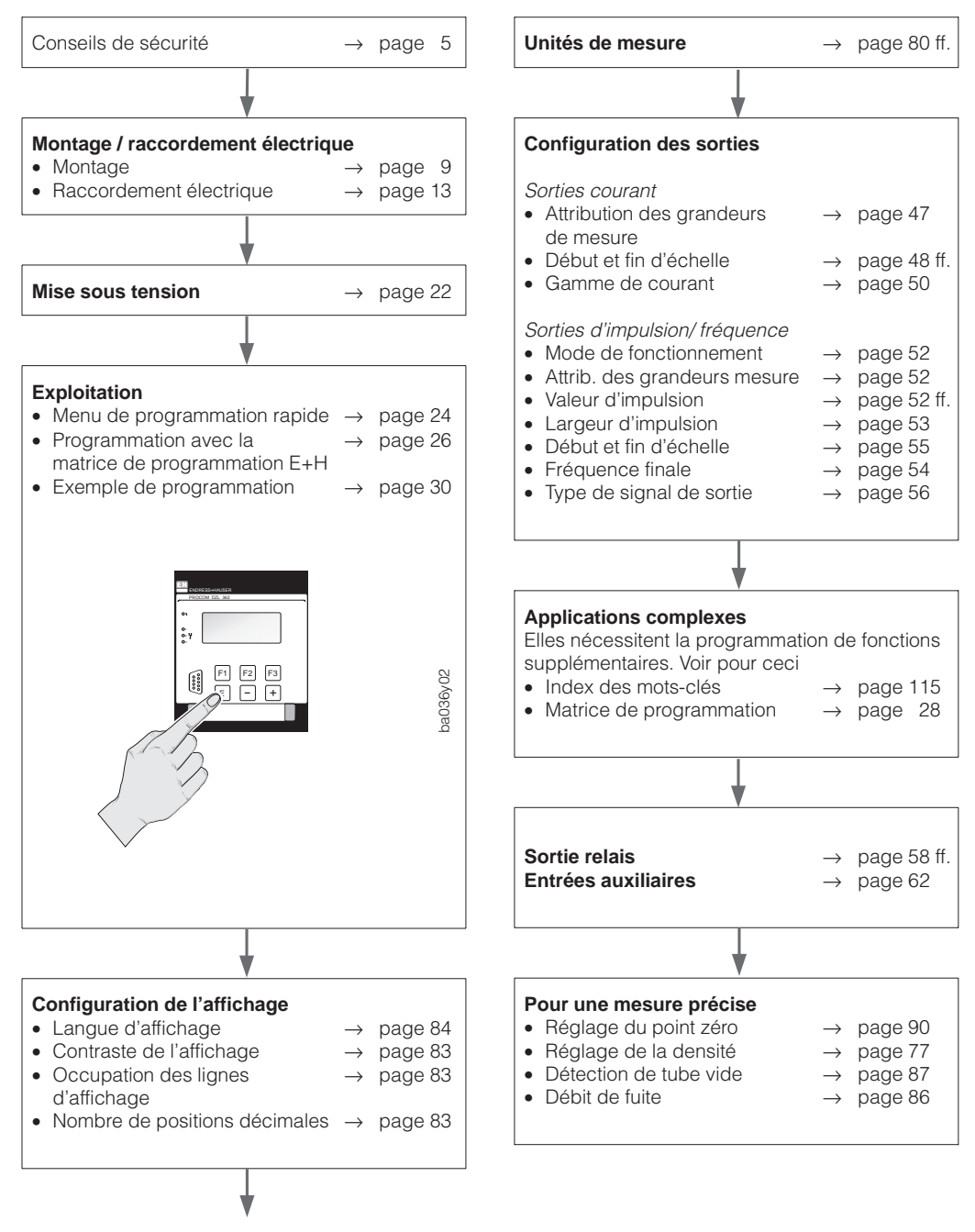

suite colonne de droite

# Sommaire

| 1 | Co                                                                                                    | nseils de sécurité                                                                                                    | 5                                                                      |
|---|----------------------------------------------------------------------------------------------------|----------------------------------------------------------------------------------------------------|------------------------------------------------------------------------|
|   | 1.1<br>1.2                                                                                                    | Utilisation conforme à l'objet<br>Mise en évidence des dangers et                                                                                                    | 5                                                                      |
|   | 1.3<br>1.4                                                                                                    | des remarques                                                                                                    | 5<br>5                                                                 |
|   | 1.5                                                                                                    | service et utilisateur                                                                                                    | 6<br>6<br>6                                                            |
|   | 1.0                                                                                                    |                                                                                                    | 0                                                                      |
| 2 | De                                                                                                    | scription du système                                                                                                    | 7                                                                      |
|   | 2.1<br>2.2                                                                                                    | Domaines d'application                                                                                                    | 7<br>7                                                                 |
| 3 | Мо                                                                                                    | ntage du boîtier du transmetteur                                                                                                    | 9                                                                      |
|   | 3.1<br>3.2<br>3.3<br>3.4                                                                                                    | Remarques générales                                                                                                    | 9<br>9<br>10<br>11                                                     |
| 4 | Rae                                                                                                    | ccordement électrique                                                                                                    | 13                                                                     |
|   | 4.1<br>4.2<br>4.3<br>4.4                                                                                                    | Remarques générales                                                                                                    | 13<br>13<br>17                                                         |
|   |                                                                                                    | Backbus BS 485                                                                                                    | 18                                                                     |
|   | 4.5                                                                                                    | Raccordement du terminal HART <sup>®</sup> et                                                                                                    | 10                                                                     |
|   | 4.5<br>4.6                                                                                                    | Raccordement du terminal HART <sup>®</sup> et<br>du Commubox FXA 191                                                                                                    | 21<br>22                                                               |
| 5 | 4.5<br>4.6<br><b>Ex</b> J                                                                                                    | Raccordement du terminal HART <sup>®</sup> et         du Commubox FXA 191         Mise en service         ploitation de l'appareil                                                                                                    | 21<br>22<br><b>23</b>                                                  |
| 5 | 4.5<br>4.6<br><b>Exj</b><br>5.1<br>5.2                                                                                                | Raccordement du terminal HART <sup>®</sup> et<br>du Commubox FXA 191          Mise en service          ploitation de l'appareil          Eléments d'affichage et de commande       .         Premiers pas de programmation rapide       "Ouiek Setura"                                                                               | <ul> <li>21</li> <li>22</li> <li>23</li> <li>23</li> <li>24</li> </ul> |
| 5 | <ul> <li>4.5</li> <li>4.6</li> <li><b>Ex</b></li> <li>5.1</li> <li>5.2</li> <li>5.3</li> <li>5.4</li> <li>5.5</li> <li>5.6</li> </ul> | Raccordement du terminal HART <sup>®</sup> et du Commubox FXA 191          Mise en service          ploitation de l'appareil          Eléments d'affichage et de commande          Premiers pas de programmation rapide          Matrice de programmation          Exemple de programmation          Utilisation avec Rackbus RS 485 | 21<br>22<br>23<br>23<br>24<br>26<br>30<br>31<br>42                     |

#### 7 **Recherche et suppression** des défauts 97 7.1 Comportement de l'ensemble de mesure en cas de défaut ou d'alarme . . . . 97 7.2 Guide de recherche et de suppression des défauts . . . . . 98 7.3 Messages d'erreur et d'alarme . . . . 99 7.4 Démontage de la cassette 19" . . . . 103 7.5 Remplacement du module DAT . . . 103 7.6 Montage et démontage des platines électroniques . . . . . . . . . . . 104 7.7 Remplacement des fusibles . . . . 105 7.8 Résistances de terminaison / configuration du mode Rackbus . . . 106 Dimensions . . . . . . . . . 8 107

# 9 Caractéristiques techniques . . 109

6 Fonctions de l'appareil . . .

43

### Marques déposées

HART<sup>®</sup> est une marque déposée de la société HART Communication Foundation, Austin, USA

RACKBUS <sup>®</sup> est une marque déposée de la société Mestra AG

# 1 Conseils de sécurité

# 1.1 Utilisation conforme à l'objet

- Le transmetteur Procom DZL 363 est exclusivement destiné à la mesure de débit massique de liquides et de gaz en association avec un capteur du système de mesure Promass 63. Ce système mesure également la densité et la température, ce qui permet de calculer d'autres grandeurs de mesure telles que le débit volumique, la concentration en particules solides ou des densités en ° Brix ou °Baumé, etc.
- La garantie du constructeur ne couvre pas les dommages résultant d'une utilisation non conforme.
- Pour les systèmes de mesure utilisés en zone explosible, il existe une documentation "Ex" qui fait partie intégrante du présent manuel. Vous y trouverez les instructions d'installation et les valeurs de raccordement qui devront être scrupuleusement respectées. Un pictogramme correspondant à l'agrément et à l'organisme de contrôle est imprimé sur la page de couverture.

# 1.2 Mise en évidence des dangers et des remarques

Les appareils ont été construits et testés d'après les derniers progrès techniques et ont quitté nos établissements dans un état parfait. Ils ont été développés selon la norme européenne EN 61010 "Directives de sécurité pour appareils électriques de mesure, de commande, de régulation et de laboratoire". Cependant, s'ils ne sont utilisés de manière conforme, ils peuvent être source de danger. De ce fait, veuillez observer les remarques sur les dangers mis en évidence par les pictogrammes suivants :

### Danger !

Ce symbole signale les actions ou les procédures qui risquent d'entraîner de sérieux dommages corporels ou la destruction de l'appareil si elles n'ont pas été menées correctement.

### Attention !

Ce symbole signale les actions ou les procédures qui risquent d'entraîner des dommages corporels ou des dysfonctionnements d'appareils si elles n'ont pas été menées correctement.

### **Remarque** !

Ce symbole signale les actions ou procédures susceptibles de perturber indirectement le fonctionnement des appareils ou de générer des réactions imprévues si elles n'ont pas été menées correctement.

# 1.3 Sécurité de fonctionnement

- Le transmetteur Procom DZL 363 répond aux exigences générales de résistance électromagnétique (CEM) selon norme européenne EN 50081 partie 1 et 2/ EN 50082 partie 1 et 2 et selon recommandations NAMUR.
- L'autosurveillance du système assure la fiabilité de la mesure. Des défauts système ou une panne d'alimentation sont immédiatement signalés par le biais de la sortie relais 1 configurable. Par le biais de la fonction diagnostic, il est possible d'interroger systématiquement les erreurs et d'en chercher les causes.
- En cas de panne d'alimentation, les données du système de mesure sont conservées dans une EEPROM (sans pile).
- Toutes les entrées et sorties sont séparées galvaniquement de l'alimentation auxiliaire et du capteur.

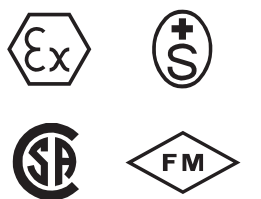

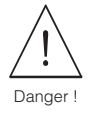

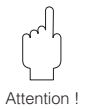

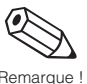

## 1.4 Personnel de montage, de mise en service et utilisateur

- Le montage, l'installation électrique, la mise en service et la maintenance de l'appareil ne doivent être effectués que par du personnel qualifié et autorisé, qui aura impérativement lu ce manuel et en suivra les instructions.
- L'instrument ne doit être exploité que par du personnel autorisé, formé à cette tâche par l'utilisateur de l'installation.
- Tenir impérativement compte des directives en vigueur dans votre pays concernant l'ouverture et la réparation d'appareils électriques.
- L'installateur doit s'assurer que le système de mesure est correctement raccordé d'après les schémas électriques fournis.

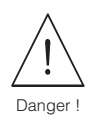

### Risque d'électrocution !

La dépose du couvercle annule la protection !

# 1.5 Réparations

Si vous devez retourner le transmetteur Procom DZL 363 pour réparations, veuillez joindre au matériel une feuille avec les informations suivantes :

- Description exacte de l'application
- Caractéristiques du produit
- Description de l'erreur survenue

# **1.6 Evolution technique**

Le constructeur se réserve le droit de modifier les caractéristiques techniques de l'appareil en fonction de l'évolution technique sans préavis. Veuillez contacter votre agence régionale ou le siège d'Endress+Hauser qui vous informeront des éventuelles mises à jour.

# 2 Description du système

# 2.1 Domaines d'application

Le Procom DZL 363 est un transmetteur multifonction qui élargit les possibilités d'utilisation du système de mesure Promass 63 :

- Le transmetteur Procom peut être installé jusqu'à 1200 m du capteur, dans une salle de contrôle.
- Plusieurs entrées et sorties sont disponibles pour les commandes de process et d'automates complexes (2 entrées auxiliaires, respectivement 3 sorties courant, impulsion/fréquence et relais, interfaces de commutation Rackbus<sup>®</sup> et HART<sup>®</sup>).

# 2.2 Système de mesure Procom DZL 363

L'extension du système de mesure modulaire Promass 63 est possible avec le transmetteur Procom DZL 363 qui peut être raccordé à tous les capteurs Promass. Un système complet se compose des éléments suivants :

• Préamplificateur : Promass 63 (version sans afficheur avec interface "DZL 363").

- Capteur : Promass A, I, M ou F
- Transmetteur : Procom DZL 363

L'électronique existe en deux versions :

- *Version DOS :* le transfert des données et l'alimentation sont assurés par une liaison commune entre le transmetteur et le capteur.
- Version Dx : capteur Promass avec alimentation séparée sur le terrain

### Attention :

Le système de mesure est livrable avec divers certificats Ex. Votre agence régionale vous indique ceux qui sont actuellement disponibles. Toutes les informations et données relatives à la zone Ex figurent dans la documentation complémentaire susmentionnée.

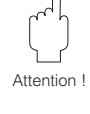

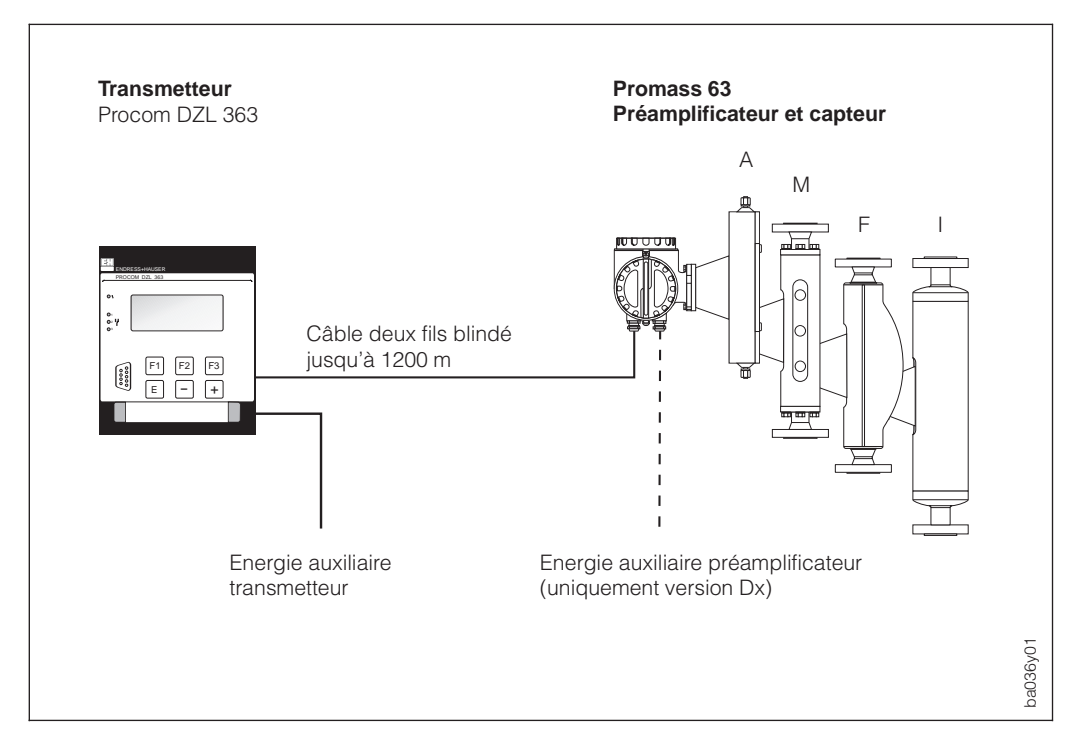

Fig. 1 Système de mesure Procom DZL 3633 Procom DZL 363

# 3 Montage du boîtier du transmetteur

Danger !

- Afin que l'appareil garantisse un fonctionnement fiable et sûr, il faut impérativement prendre les remarques en compte.
- Dans le cas des versions pour zone explosible (certificat Ex), tenez compte des données figurant dans le manuel complémentaire Ex.

Le transmetteur Procom DZL 363 existe en trois variantes de boîtier :

- Cassette rack (IP 20)
- Boîtier pour montage en façade d'armoire (protection porte : IP 54, boîtier : IP 20)
- Boîtier de terrain (IP 65/NEMA 4X)

### 3.1 Remarques générales

- Ne pas dépasser les températures ambiantes admissibles pendant les mesures.
- Dans le cas d'un montage en plein air, il faut impérativement protéger l'appareil avec un auvent de protection climatique, notamment dans les régions soumises à de fortes températures.

## 3.2 Montage de la cassette 19"

La cassette 19" peut être insérée dans tous les racks usuels 19" (connecteur normé DIN 41612). Elle est fixée en face avant à l'aide des quatre vis.

Remarque :

- Tenez compte des remarques générales ci-dessus.
- Installez la cassette uniquement dans un environnement propre et sec.
- Dimensions : voir p. 107

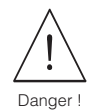

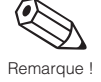

# 3.3 Montage du boîtier en façade d'armoire

- Préparez la découpe dans votre armoire : (138<sup>+1</sup> mm x 138<sup>+1</sup> mm). Prévoyez derrière le connecteur multibroche suffisamment d'espace pour le câblage, profondeur de montage = 199 mm (sans espace pour le câblage).
- 2. Poussez le boîtier de l'avant vers l'arrière à travers l'ouverture.
- 3. Maintenez le boîtier horizontalement et insérez les étriers de fixation dans les ouvertures prévues à cet effet.
- 4. Serrez les vis des étriers jusqu'à ce que le boîtier soit plaqué contre la paroi de l'armoire. Il est inutile d'étayer le montage.

### Remarque :

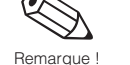

- L'appareil doit exclusivement être installé dans un endroit propre et sec.
- Tenez compte des remarques générales de la page précédente.
- Dimensions : voir p. 107

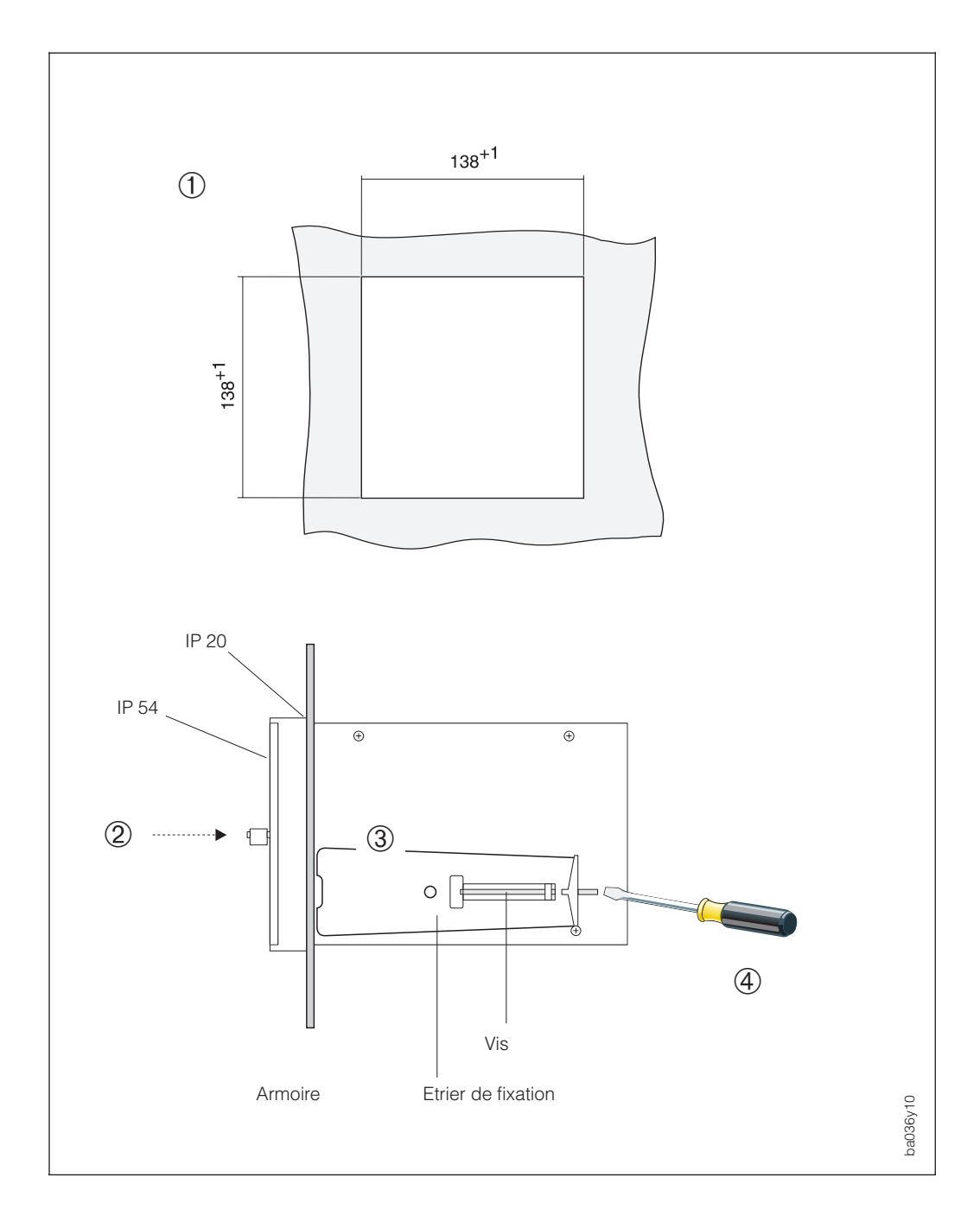

Fig. 2 Montage du boîtier en façade d'armoire

# 3.4 Montage du boîtier de terrain

Le boîtier de terrain permet un montage mural ou sur mât. Pour ce dernier, un set de montage peut être fourni avec l'appareil.

Remarques :

- Tenez compte des remarques générales de la page précédente.
- Dimensions : voir p. 107
- Protection IP 65 (EN 60529) :

Le boîtier de terrain bénéficie de la protection IP 65. Pour la conserver après le montage sur le terrain ou dans le cas d'une intervention de maintenance, tenez compte des points suivants :

- Les joints du boîtier doivent être propres et intacts, ils sont à poser dans la rainure. Le cas échéant, il faut les sécher, nettoyer ou remplacer.
- Serrer toutes les vis du boîtier.
- Utiliser des câbles de raccordement avec le diamètre externe spécifié.
- Serrer les presse-étoupe.
- Fermer les entrées de câble inutilisées avec des bouchons.
- Ne pas retirer le passe-câble de protection de l'entrée de câble.

### Montage mural

- 1. Insérer les vis de fixation (a) à travers les trous (b).
- Ø de la vis : 6 mm; Ø tête de vis : 10 mm
- 2. Monter le boîtier de terrain comme illustré ci-dessous (Ø cheville : 8 mm).

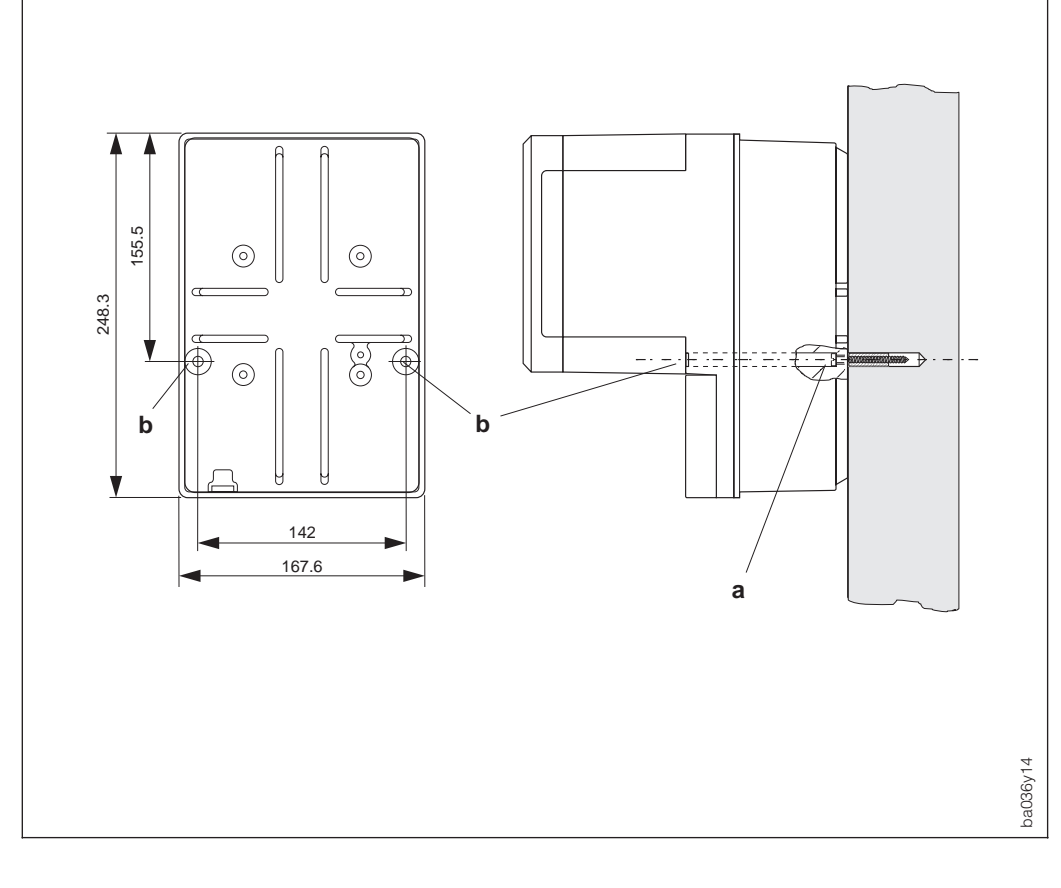

Fig. 3 Montage mural (boîtier de terrain)

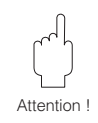

### Montage sur mât

Le montage sur mât est effectué avec un set spécial (réf. 50061357).

Attention ! Si le mât est une conduite chaude, il faut s'assurer que la température ambiante ne dépasse pas les valeurs admissibles pour le boîtier.

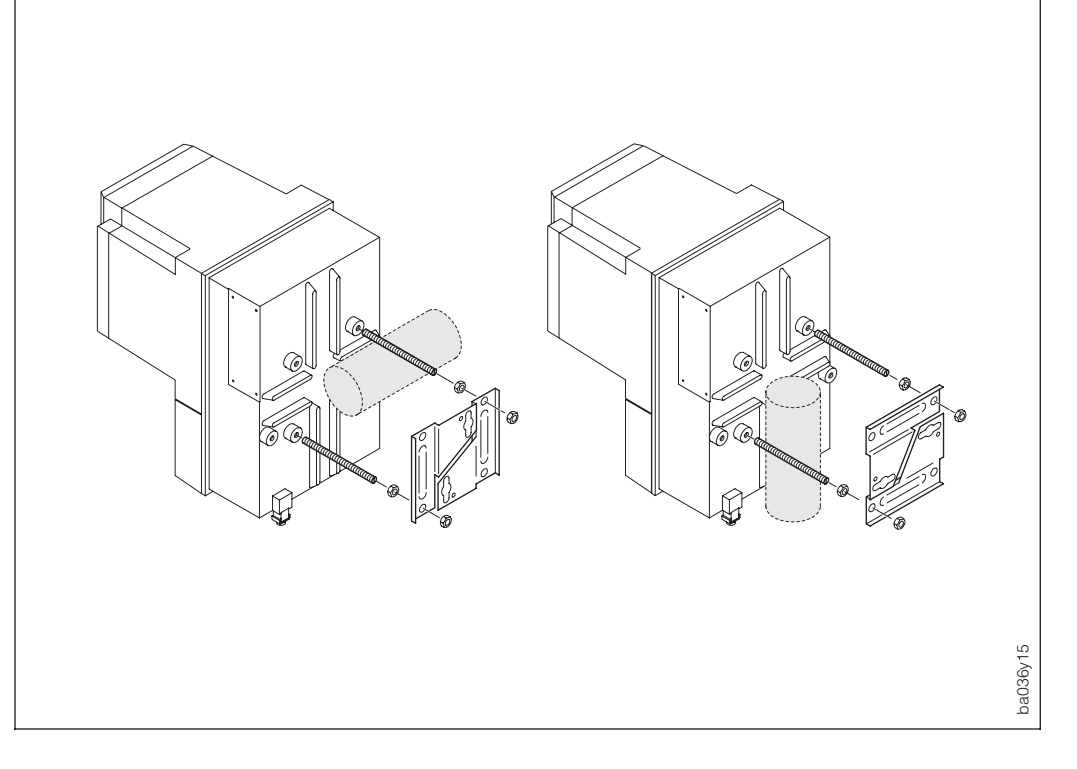

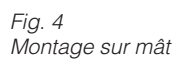

# 4 Raccordement électrique

# 4.1 Remarques générales

Attention !

- Ne pas poser les câbles à proximité de machines électriques ou d'appareils de puissance.
- Raccordement du boîtier de terrain : fixer le câble ou protéger avec un tube armé.
- Effectuer une compensation de potentiel entre le capteur et le transmetteur (voir schéma de raccordement p. 14 et suite).
- Tenez compte des remarques relatives à la protection IP 65, voir p. 11.

# 4.2 Raccordement du transmetteur

Danger !

- Risque d'électrocution
  - Mettre hors tension avant d'ouvrir l'appareil.
  - Pour la version DOS, il y a une liaison entre le capteur et le transmetteur avec une tension d'alimentation de 60 V DC (séparée galvaniquement du réseau).
- Relier la terre à la masse du boîtier avant de mettre sous tension.
- Avant la mise sous tension, s'assurer que l'alimentation se situe dans les valeurs indiquées sur la plaque signalétique. Par ailleurs, tenir compte des normes nationales en vigueur.
- Sur les cassettes pour rack et les boîtiers pour montage en façade d'armoire, ne pas utiliser les bornes inoccupées.
- Tenir compte des indications et des schémas de raccordement figurant dans la documentation Ex pour les appareils certifiés Ex.

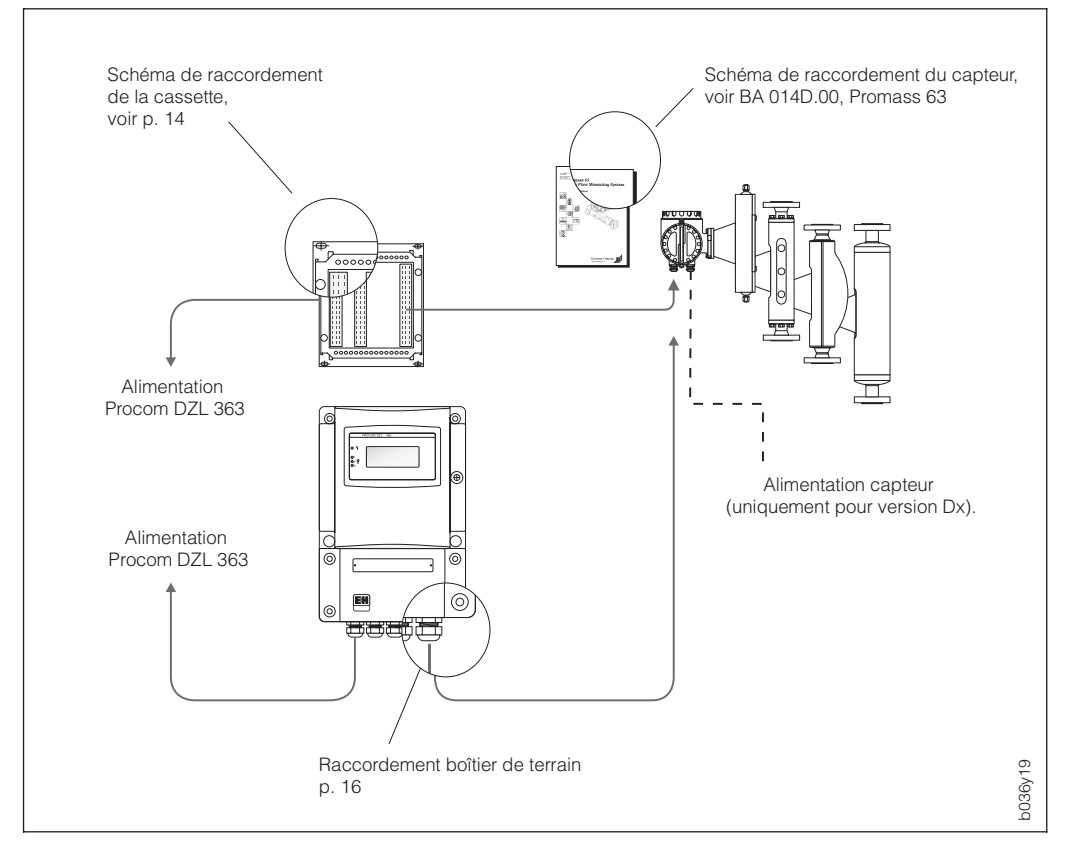

Fig. 5 Raccordement électrique

### Version DOS

Le capteur Promass est alimenté par le Procom DZL 363

### Version Dx

Le capteur Promass doit être alimenté par une source séparée.

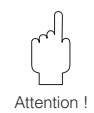

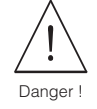

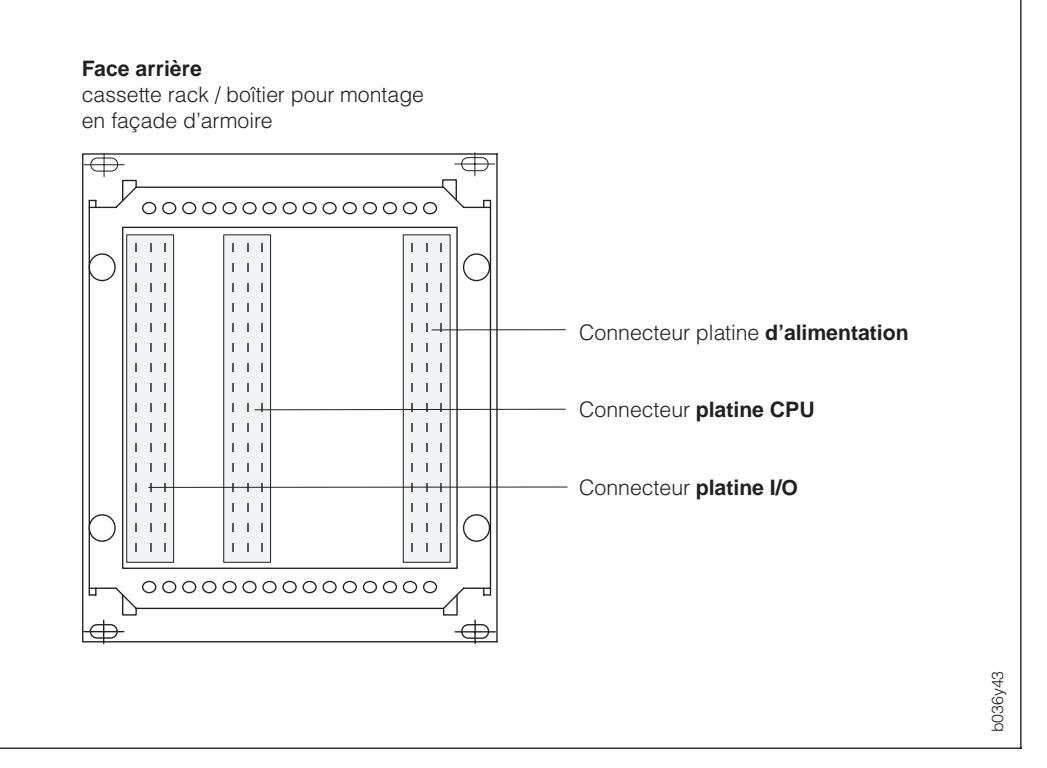

# Schéma de raccordement (cassette pour rack, boîtier pour montage en façade d'armoire)

Fig. 6 Connecteurs (cassette et boîtier pour montage en façade d'armoire)

|    | d          | b | z  | Platine d'aliment                      | ation                    |
|----|------------|---|----|----------------------------------------|--------------------------|
| 2  | I          |   | ↓  | d2 = données A (Dx+) z2 = borne terre  | Raccordement capteur     |
| 4  |            |   | ÷  | d4 = données B (Dx–) z4 = borne terre  |                          |
| 6  |            |   |    |                                        |                          |
| 8  |            |   |    | DoS +                                  | Raccordement capteur     |
| 10 |            |   |    | DoS –                                  | (uniquement version DOS) |
| 12 | ÷          | ÷ | ÷  | 3 bornes de terre                      | Raccordements de terre   |
| 14 |            |   |    |                                        |                          |
| 16 |            |   | ÷  | 1 borne de terre                       | Raccordements de terre   |
| 18 | ÷          | ÷ | ÷  | 3 borne de terre                       | Raccordements de terre   |
| 20 |            |   |    |                                        |                          |
| 22 |            |   |    |                                        |                          |
| 24 |            |   |    |                                        |                          |
| 26 |            |   |    |                                        |                          |
| 28 |            |   |    |                                        |                          |
| 30 | L1         |   | L- | L1 pour AC L- pour DC                  | Alimentation             |
| 32 | ■ N<br>L1+ |   |    | N pour AC L+ pour DC z32 = borne terre |                          |

### Attention !

Au moins deux des bornes de terre z2, z4, z16, z32 doivent être mises à la terre. Les bornes d12, b12, z12, b18 et z18 sont également des bornes de terre que vous pouvez utiliser pour parfaire la compatibilité électromagnétique.

Attention !

|          | d   | b  | z | Platine CPU                                        |                                                        |
|----------|-----|----|---|----------------------------------------------------|--------------------------------------------------------|
| 2        |     | r. |   | b2 = données B z2 = données A                      | Rackbus RS 485<br>(boîtier pour montage<br>en armoire) |
| 4        |     |    |   | b4 = masse z4 = données Rackbus®                   | Rackbus E+H (Rack)                                     |
| 6        |     |    |   |                                                    |                                                        |
| 8        |     |    |   |                                                    |                                                        |
| 10       | ∎ ± | ÷  | ÷ | 3 bornes de terre                                  | Raccor. de terre                                       |
| 12       |     |    |   |                                                    |                                                        |
| 14       |     |    |   |                                                    |                                                        |
| 16       |     |    | 1 | d16/b16 = interface HART <sup>®</sup> 1 z16 = MUS+ | interface maître                                       |
| 18       |     |    | 1 | d18/b18 = interface HART <sup>®</sup> 2 z18 = MUS- | HART <sup>∞</sup> (en prép.)                           |
| 20       | ∎ ÷ | ÷  | ÷ | 3 bornes de terre                                  | Raccor. de terre                                       |
| 22       |     |    |   |                                                    |                                                        |
| 24       |     |    | 1 |                                                    | Raccordement                                           |
| 26       |     | 1  | 1 |                                                    | commande externe                                       |
| 28       |     | 1  | 1 |                                                    | (on prop.)                                             |
| 30<br>32 |     |    |   |                                                    | Interface enregistreur<br>de données<br>(en prép.)     |

|    | d | b  | z | Platine I/O                                                           |                                          |
|----|---|----|---|-----------------------------------------------------------------------|------------------------------------------|
| 2  | ł | ł  | : | (+) sortie : d2 = 1 b2 = 2 z2 = 3<br>(-) masse, tous reliés entre eux | Sorties impulsion /<br>fréquence 1, 2, 3 |
| 6  | I |    |   | (+) entrée courant : d6 = 1 b6 = 2                                    | Entrées courant 1, 2                     |
| 8  |   |    |   | (-) raccor. de la masse : d8 = 1 b8 = 2                               | (en prèp.)                               |
| 10 |   |    |   | (+) entrée auxiliaire : d10 = 1 b10 = 2                               | Entrées auxiliaires 1, 2                 |
| 12 |   |    |   | (-) raccor. de la masse : d12 = 1 b12 = 2                             | ,                                        |
| 14 |   |    | 1 | D bornes pour contrôle mesure de courant                              | Carties accurate                         |
| 16 |   |    | 1 | (+) sortie courant : d16 = 1 b16 = 2 z16 = 3                          | 1, 2, 3                                  |
| 18 |   |    | 1 | (-) raccor. de masse : d18= 1; b18= 2; z18 = 3                        |                                          |
| 20 | Ļ | Ļ  | Ļ | 3 bornes de terre                                                     | Raccor. de terre                         |
| 22 |   |    | 1 | d22 = contact repos z22 = contact travail                             | Sortie relais 1                          |
| 24 |   |    |   | b24 = commun                                                          |                                          |
| 26 |   |    | 1 | d26 = contact repos z26 = contact travail                             | Sortie relais 2                          |
| 28 |   |    |   | b28 = commun                                                          |                                          |
| 30 |   |    | 1 | d30 = contact repos z30 = contact travail                             |                                          |
| 32 |   | I. |   | b32 = commun                                                          | Sortie relais 3                          |

#### 0 20 22 30 32 34 40 42 50 52 60 63 66 70 73 76 $\otimes$ $\otimes$ 80 81 21 23 31 33 35 41 43 51 53 61 64 67 71 74 77 $| \oslash \oslash \oslash \oslash \oslash \oslash \oslash$ 62 65 68 72 75 78 2 Rail de terre (boîtier) ٢ $(\times)$ $(\times)$ $\otimes$ $\otimes$ $\otimes$ $\otimes$ $\otimes$ o036y30 L- pour DC 1 2 L1 pour AC Alimentation 3 N- pour AC L+ pour DC Rail de terre Raccordement pour terre et blindage de câble 20 Données A Rackbus RS 485 21 Données B 22 Enregistreur de données 23 (en cours) 30 (+) Sortie imp./fréq. 1 (active ou passive) Sorties 32 (+) Sortie imp./fréq. 2 (active ou passive) impulsions/fréq. 34 (+) Sortie imp./fréq. 3 (active ou passive) 1, 2, 3 31, 33, 35 (-) Masse commune pour toutes les sorties 40 (+) Entrée courant 1 41 (-) Masse pour entrée courant 1 Entrées courant 42 (+) Entrée courant 2 (en preparation) 43 (-) Masse pour entrée courant 2 50 (+) Entrée auxiliaire 1 51 (-) Masse pour entrée auxiliaire 1 Entrées auxiliaires 1, 2 52 (+) Entrée auxiliaire 2 53 (-) Masse pour entrée auxiliaire 2 60 (+) Sortie courant 1 61 (-) Masse pour sortie courant 1 63 (+) Sortie courant 2 64 (-) Masse pour sortie courant 2 Sorties courant 1, 2, 3 66 (+) Sortie courant 3 67 (-) Masse pour sortie courant 3 62 Borne de contrôle sortie courant 1 65 Borne de contrôle sortie courant 2 68 Borne de contrôle sortie courant 3 70 (a) Contact travail 71 Sortie relais 1 (u) Commun relais 1 72 (r) Contact repos 73 (a) Contact travail 74 (u) Commun relais 2 Sortie relais 2 75 (r) Contact repos 76 (a) Contact travail 77 (u) Commun relais 3 Sortie relais 3 78 (r) Contact repos 80 Version Dx : données A (Dx+) version DoS : DoS+ liaison vers capteur 81 Version Dx : données B (Dx-) version DoS : DoS-Promass 63

### Schéma de raccordement (boîtier de terrain)

Fig. 7 Occupation des bornes du boîtier de terrain

# 4.3 Séparation galvanique

| Groupe de signal                                                                                                    | Platine         | Bor                                             | nes                     | Remarques     |  |  |  |
|----------------------------------------------------------------------------------------------------|-----------------|-------------------------------------------------|-------------------------|---------------|--|--|--|
|                                                                                                    |                 |                                                 |                         |               |  |  |  |
| Réseau                                                                                                    | Alimentation    | d30, z30, d32                                   | 1, 2, 3                 |               |  |  |  |
| Terre                                                                                                    | Alimentation    | z2, z4, z16, z32                                | Boîtier                 |               |  |  |  |
| Raccordement capteur                                                                                                    | Alimentation    | d2, d4, d8, d10                                 | 80, 81                  | DoS, Dx       |  |  |  |
| PC                                                                                                    | Face avant      | d24, b24, z24                                   | D-SUB-9                 | Masse commune |  |  |  |
| Entrée commande                                                                                                    | CPU             | d26, b26, z26<br>d28, b28, z28                  |                         |               |  |  |  |
| Rackbus                                                                                                    | CPU             | b2, z2, b4, z4                                  | 20, 21                  |               |  |  |  |
| Enregistreur de données                                                                                                    | CPU             | d30, d32<br>b32, z32                            | 22, 23                  |               |  |  |  |
| Sorties impulsion 1, 2, 3                                                                                                    | 1/0             | d2, b2, z2<br>d4, b4, z4                        | 3035                    | Masse commune |  |  |  |
| Entrées courant 1, 2                                                                                                    | 1/0             | d6, b6, d8, b8                                  | 4043                    | Masse commune |  |  |  |
| Entrée auxiliaire 1                                                                                                    | 1/0             | d10, d12                                        | 50, 51                  |               |  |  |  |
| Entrée auxiliaire 2                                                                                                    | 1/0             | b10, b12                                        | 52, 53                  |               |  |  |  |
| Sorties courant 1, 2, 3                                                                                                    | 1/0             | d14, b14, z14<br>d16, b16, z16<br>d18, b18, z18 | 6068                    | Masse commune |  |  |  |
| Relais 1                                                                                                    | 1/0             | d22, z22, b24                                   | 70, 71, 72              |               |  |  |  |
| Relais 2                                                                                                    | 1/0             | d26, z26, b28                                   | 73, 74, 75              |               |  |  |  |
| Relais 3                                                                                                    | 1/0             | d30, z30, b32                                   | 76, 77, 78              |               |  |  |  |
|                                                                                                    |                 | séparation galvaniqu                            | e des divers circuits c | le courant    |  |  |  |
| Séparation galvanique de                                                                                                    | es divers circu | its de courant                                  |                         |               |  |  |  |
| Raccordement au réseau :1000 V AC contre terre, relais, entrées/sorties et capteurRelais :1000 V AC contre terre, réseau, entrées/sorties et capteurRaccordement du capteur :1500 V AC, contre terre, réseau, relais et entrées/sortiesEntrées/sorties :500 V AC contre terre           |                 |                                                 |                         |               |  |  |  |
| Les autres entrée et sorties sont en partie séparées galvaniquement entre elles, (500 V DC) :<br>Masse commune pour :<br>• sorties courant 1, 2, 3<br>• entrées courant 1, 2<br>• sorties fréquence 1, 2, 3<br>• interface BS 232 (face avant) et raccordement des éléments de commande |                 |                                                 |                         |               |  |  |  |

## 4.4 Raccordement de Rackbus E+H et Rackbus RS 485

Le transmetteur Procom DZL 363 peut être intégré dans un réseau avec d'autres appareils E+H à des systèmes de conduites de procédés MODBUS, PROFIBUS, etc. à l'aide du Rackbus E+H ou du rackbus RS 485 et d'une passerelle appropriée (voir fig. 8). Il est possible de relier jusqu'à 64 adresses à une passerelle ZA 672.

### • Rackbus E+H 19" (cassette 19")

- pour salle de maintenance, distance max. 15 m
- max. 64 adresses peuvent communiquer avec le bus.
- Rackbus RS 485 (boîtier en façade d'armoire, boîtier de terrain)
  - pour utilisation sur le terrain, distance max. 1200 m
  - max. 25 appareils peuvent être intégrés dans une ligne.

La boîte Commubox FXA 192 permet le raccordement direct à un PC (voir fig. 9). Jusqu'à 25 transmetteurs Procom peuvent être raccordés, mais le nombre exact dépend en réalité de la topologie du réseau et des conditions d'utilisation.

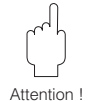

### Attention !

En zone Ex il ne faut pas relier plus de 10 appareils (avec rackbus RS 485) au bus.

### Remarque

Si un réseau Rackbus est mis en place pour la première fois, il faut absolument tenir compte des instructions relatives aux appareils et aux programmes utilisés, notamment

- BA 134F.00, "Rackbus RS 485 topologie, composants, programmes"
- BA 124F.00, "Programme d'exploitation Commuwin II)

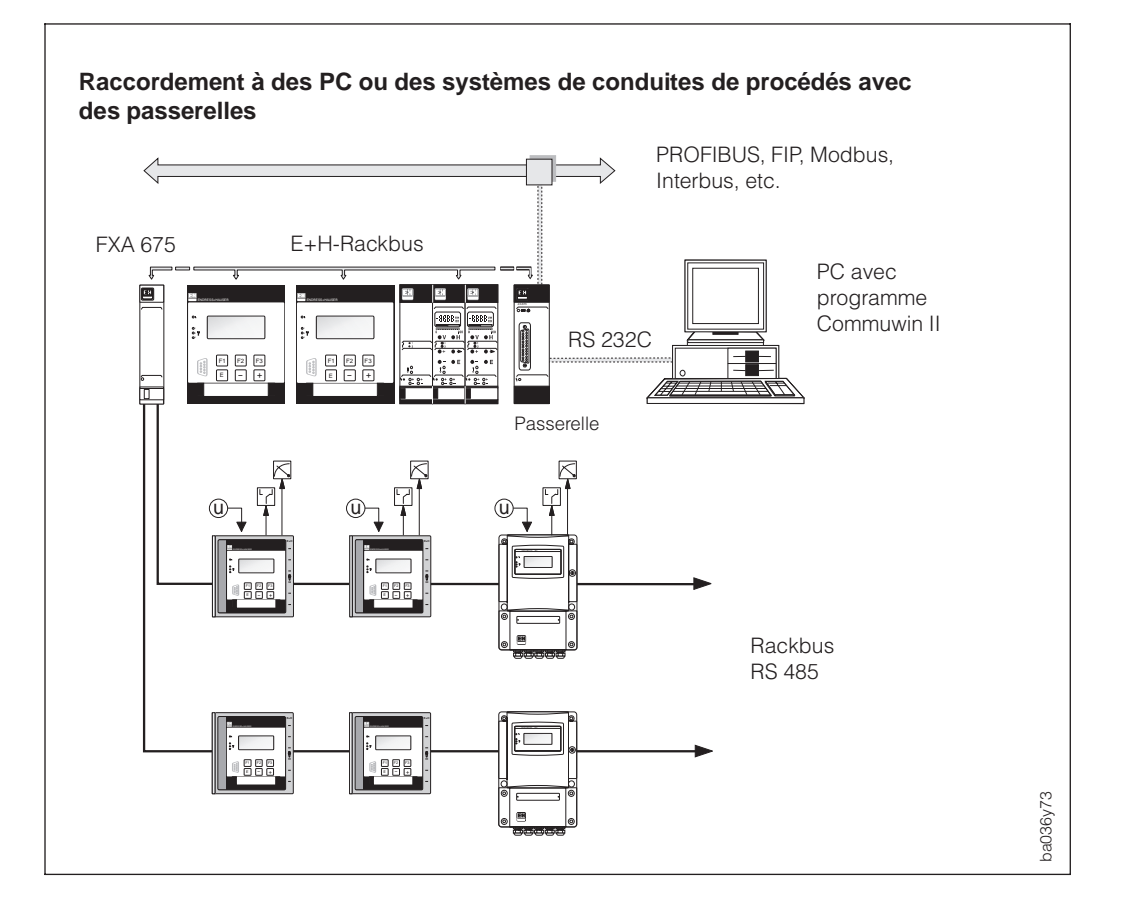

Fig. 8 Variantes de raccordement avec Rackbus E+H ou Rackbus RS 485

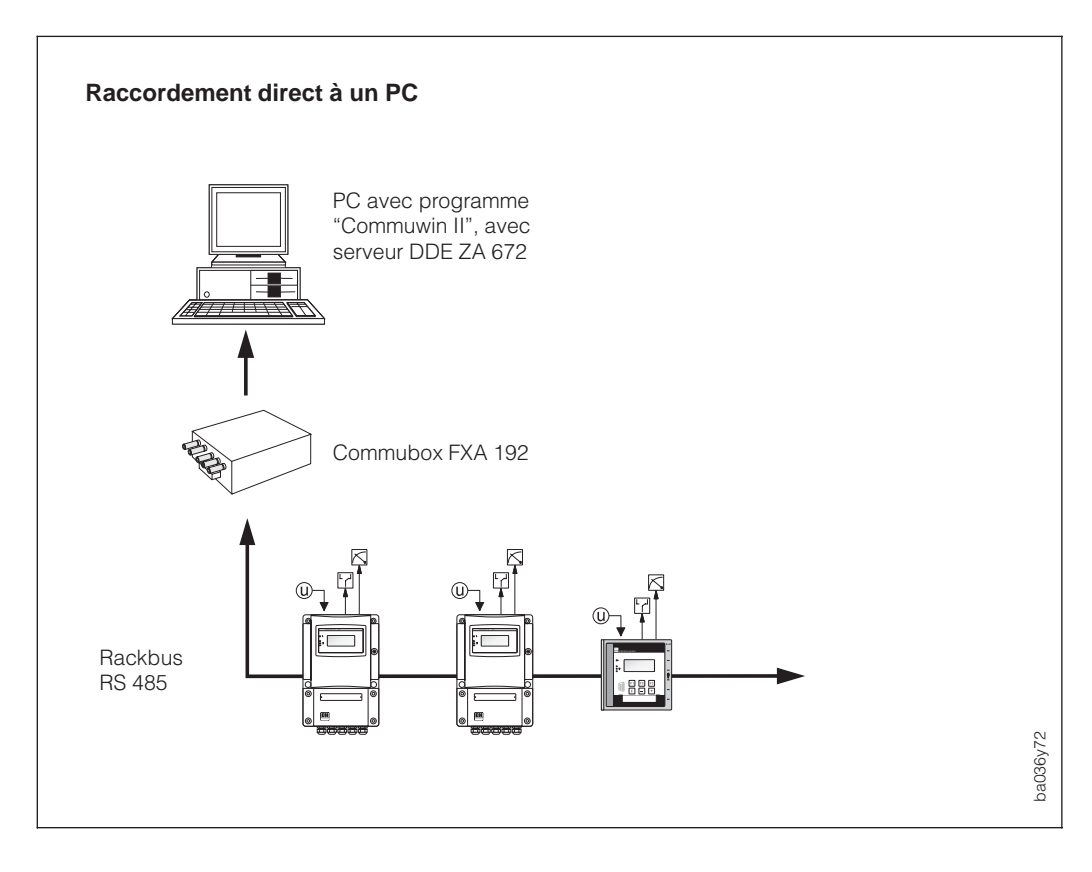

Fig. 9 Raccordement direct à Rackbus RS 485

### Câblage de Rackbus E+H et Rackbus RS 485

### Danger

Pour le raccordement des appareils certifiés Ex, tenez compte des indications et des schémas de raccordement dans la documentation Ex.

- 1. Chaque transmetteur Procom DZL 363 est configuré avec Rackbus E+H ou Rackbus RS 485, en fonction du type de boîtier :
  - Cassette rack  $\rightarrow$  Rackbus E+H
  - Boîtier pour montage en armoire, boîtier de terrain  $\rightarrow$  Rackbus RS 485

Si nécessaire, la configuration de l'appareil peut être modifiée sur la platine CPU avec un cavalier (voir p. 106).

2. Faire le câblage selon fig. 10

Le raccordement au bus est possible avec divers adaptateurs, cartes d'interface ou le rack FXA 675 (voir fig. 8, 9).

### Rackbus E+H (pour cassette 19") :

- Borne z4/platine CPU  $\rightarrow$  données rackbus, liaison avec d2 de la passerelle
- Borne b4/platine CPU  $\rightarrow$  masse Rackbus, liaison avec d4 de la passerelle

Rackbus RS 485 (pour boîtier en façade d'armoire ou boîtier de terrain) :

- Borne z2/platine CPU  $\rightarrow$  données A (borne 20 pour boîtier de terrain)
- Borne b2/platine CPU  $\rightarrow$  données B (borne 21 pour boîtier de terrain)

Spécifications de câble pour Rackbus RS 485 :

- Câble de raccordement : câble deux fils torsadé et blindé
- Section de fil / diamètre de câble : ≥0,20 mm² (24 AWG) longueur de câble : max. 1200 m (3900 ft)

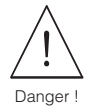

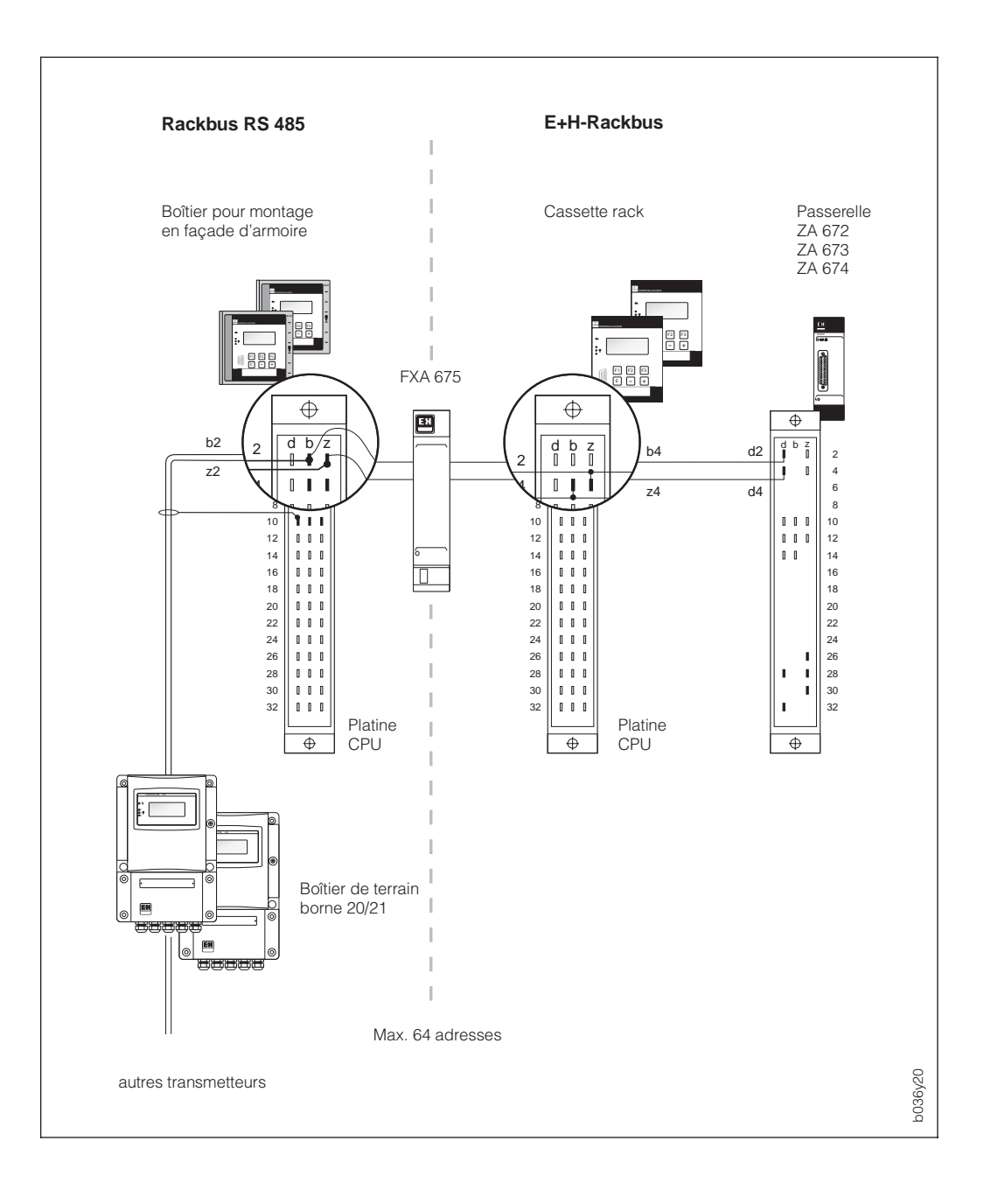

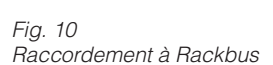

- 3. Raccorder le blindage du bus aux bornes d10, b10, z10 (platine CPU) ou à la terre du boîtier de terrain.
- Si nécessaire, régler les résistances de raccordement → page 106. En principe, ce n'est pas la peine de modifier le réglage usine des commutateurs prévus à cet effet sur la platine CPU (tous les commutateurs en position OFF).
- 5. Après l'installation du bus, voici les fonctions à régler dans la matrice de programmation :

| "PROTOCOLE" (voir p. 85)   | ightarrow sélectionner le protocole de communication        |
|----------------------------|-------------------------------------------------------------|
|                            | "RACKBUS" (réglage par défaut = OFF)                        |
| "ADRESSE BUS" (voir p. 85) | $\rightarrow$ adresse bus du transmetteur en question (064) |

# 4.5 Raccordement du terminal HART<sup>®</sup> et du Commubox FXA 191

Voici les variantes de raccordement possibles :

- Raccordement direct aux bornes d16/d18 ou 60/61 (boîtier de terrain)
- Raccordement à la liaison signal de la sortie courant 1

### Remarque :

- Dans les deux cas, il faut que la boucle de mesure ait une résistance minimale de 250  $\Omega.$
- Positionner le commutateur du Commubox sur "HART".
- Régler la fonction "GAMME COURANT" sur "4-20 mA" (voir p.50) et la fonction "PROTOCOLE" sur "HART" (voir p; 85).
- Pour le raccordement, se référer à la documentation éditée par la HART Communication Foundation, notamment HCF LIT 20 : "HART, un aperçu technique".

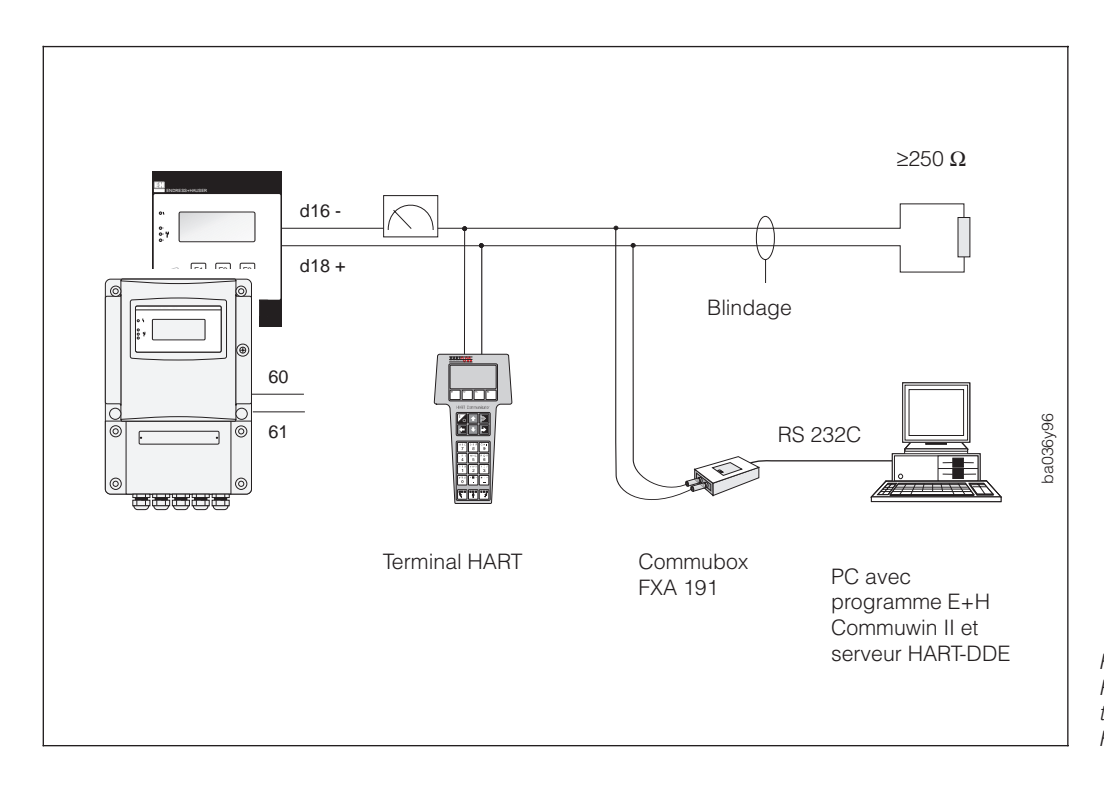

Fig. 11 Raccordement électrique du terminal HART et du Commubox FXA 191

## 4.6 Mise en service

Avant la première mise en service de l'ensemble de mesure, il convient de procéder aux contrôles suivants :

• Montage

Le sens de la flèche sur la plaque signalétique du capteur correspond-il au sens d'écoulement dans la conduite ?

• Raccordement électrique

Vérifier les raccordements électriques et l'occupation des bornes.

S'assurer que les tensions et fréquences du réseau local correspondent aux indications de la plaque signalétique.

Lorsque ces contrôles ont été effectués, mettre l'appareil sous tension. L'ensemble de mesure effectue des routines de test internes. Pendant cette procédure, on aura dans l'affichage les séquences de messages suivante :

| Р | R | 0 | с | ο | м |   | D | z | L | 3 | 6 | 3 |  |
|---|---|---|---|---|---|---|---|---|---|---|---|---|--|
| v | 1 |   | 0 | 0 | • | 0 | 0 |   |   |   |   |   |  |

Affichage de la version soft actuellement utilisée

Après la mise en route, l'appareil passe au mode de mesure normal. Dans l'affichage apparaissent simultanément qua-

| s | : | R | о | U | т | I | Ν | Е | Е | Ν |  |  |
|---|---|---|---|---|---|---|---|---|---|---|--|--|
|   |   | С | 0 | U | R | s |   |   |   |   |  |  |

k

k

o

.

g

g

С

5

/ 1

k g

7 0

5 8

. 6

8 3 0

8

|   |   |   |   |  | tre grandeurs de mesure librement programmables. |
|---|---|---|---|--|--------------------------------------------------|
| 1 | m | i | n |  | Exemple (réglage par défaut) :                   |

| liane | 1 - | $\rightarrow$ c | léhit | ma | Inizz | IE |
|-------|-----|-----------------|-------|----|-------|----|

- ligne 2  $\rightarrow$  densité
- ligne 3  $\rightarrow$  température
- ligne 4  $\rightarrow$  totalisateur 1

### Remarque

9

.

.

2 5

2 5

1 7

5

1

- Si l'appareil est mis en route par activation simultanée des touches <sup>[+]</sup>, les textes sont affichés en anglais et avec contraste max.
- Si la mise en route ne peut se faire correctement, un message est affiché (voir p. 99).

# 5 Exploitation de l'appareil

# 5.1 Eléments d'affichage et de commande

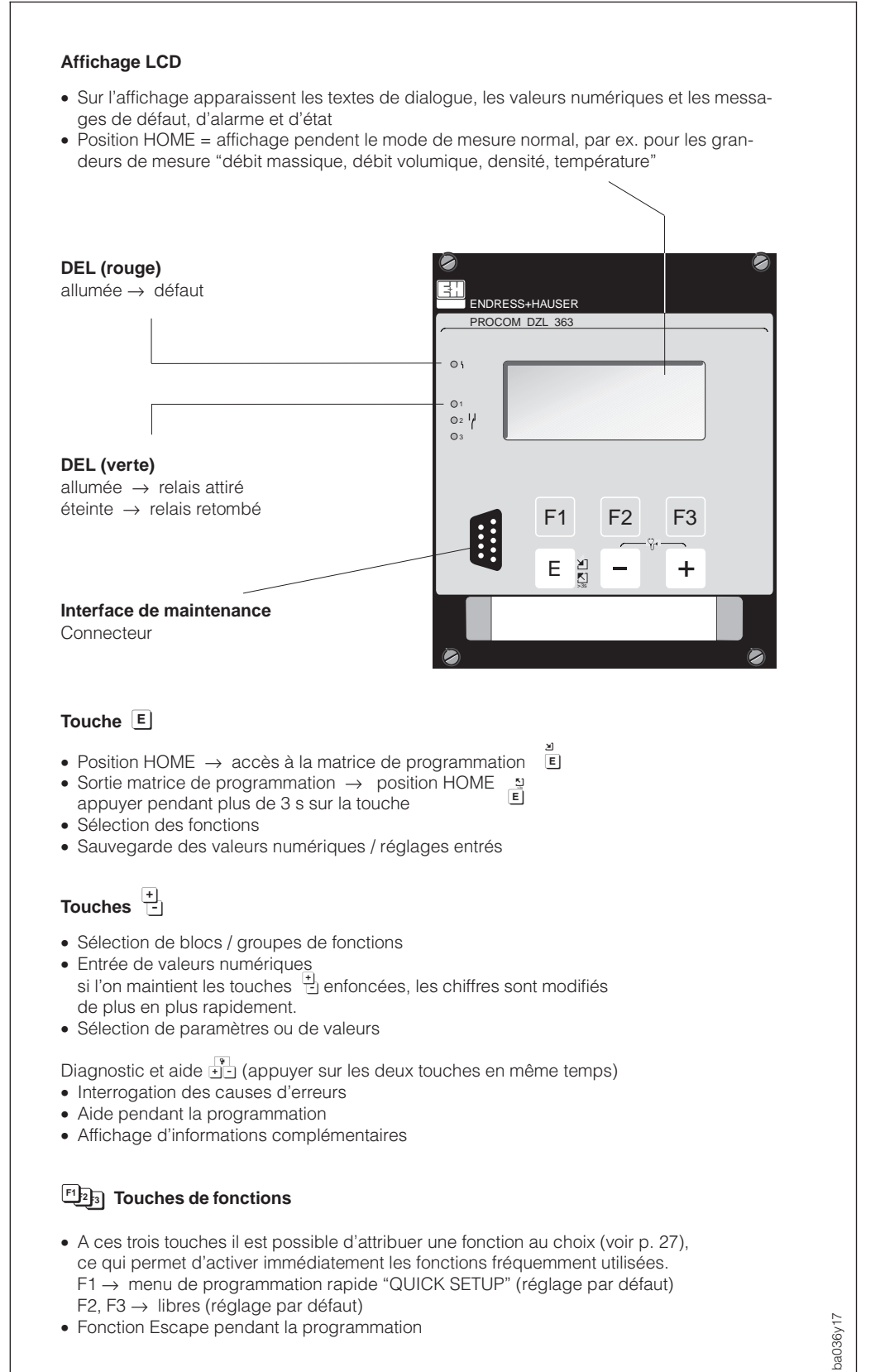

Fig. 12 Eléments d'affichage et de commande cassette 19")

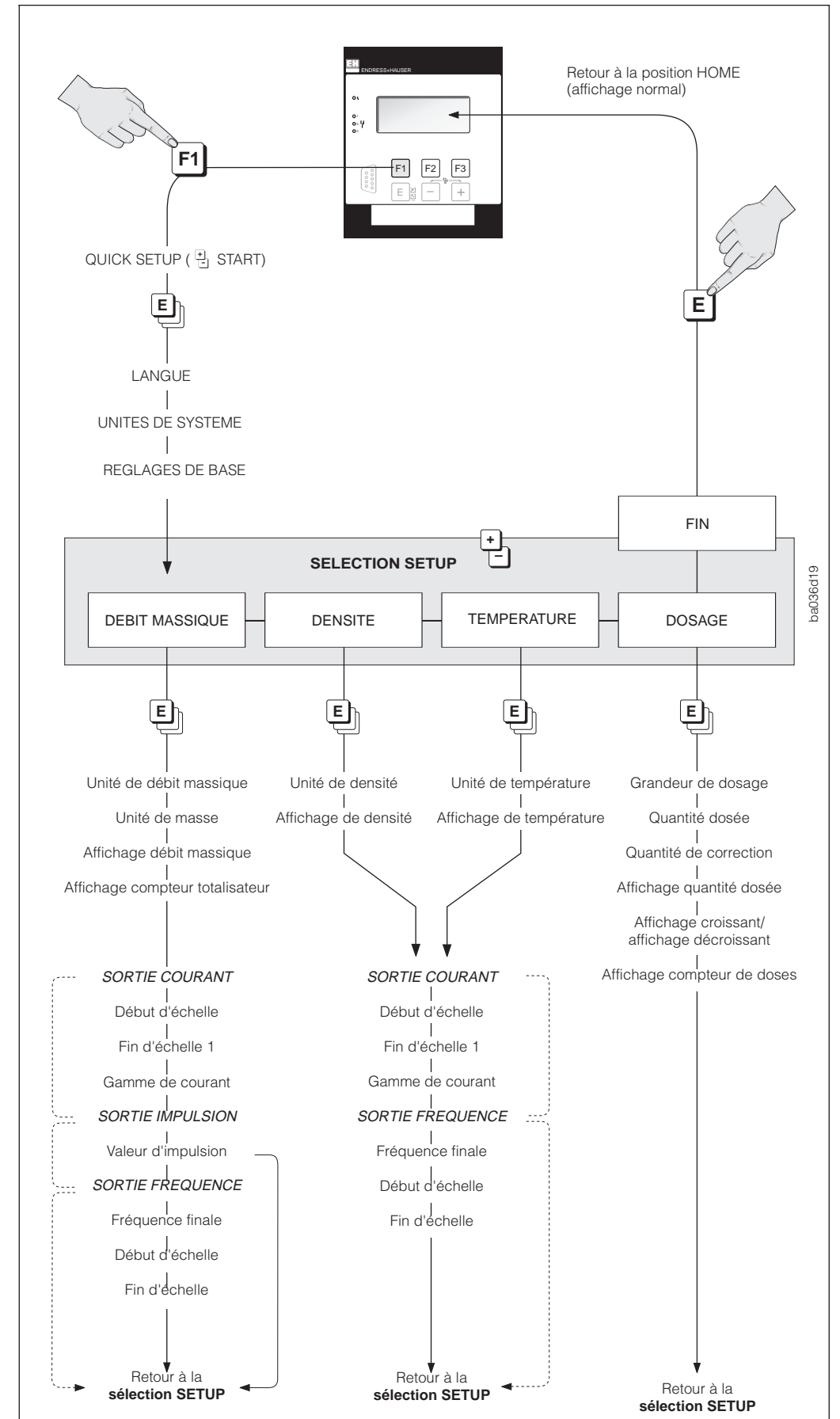

## 5.2 Premiers pas de programmation rapide "Quick Setup"

Fig. 13 Menu de programmation rapide "QUICK SETUP"

Touches de fonctions (réglage usine)  $F1 \rightarrow QUICK SETUP$  $F2 \rightarrow pas d'attribution$  $F3 \rightarrow pas d'attribution$ 

- Sélection des réglages
   Entrées de valeurs numériques
   Sélection SETUP
- Mémorisation des entrées ou des valeurs numériques (→ fonction suivante)

## Menu de programmation rapide "QUICK SETUP" : procédure, possibilités de sélections

La touche de fonction F1 (réglage usine) sert à activer le menu de programmation rapide "QUICK SETUP". Celui-ci permet de programmer rapidement et simplement les principales fonctions du Procom DZL 363.

L'affection des fonctions aux touches peut être modifiée à tout moment (voir p.27). Le menu rapide peut également être activé dans la matrice de programmation ( $\rightarrow$  MAINTENANCE & ANALYSE  $\rightarrow$  DONNEES DE MAINTENANCE  $\rightarrow$  Fonction QUICK SETUP)

### Procédure (fig. 13)

- 1. Appuyer sur la touche F1  $\rightarrow$  le menu "QUICK SETUP" est lancé.
- 2. Touches <sup>+</sup>→ sélectionner le paramètre / entrer une valeur / sélectionner Setup
- Touche E → mémoriser le paramètre ou la valeur entré (puis affichage automatique de la fonction suivante).

Les applications complexes nécessitent la programmation d'autres fonctions que l'on peut sélectionner ou modifier dans la matrice de programmation (voir p. 26).

| FONCTIONS DE<br>DEMARRAGE | Sélection / entrée de nombres                                                                                                    |
|---------------------------|----------------------------------------------------------------------------------------------------|
| QUICK SETUP               | DEMARRER - INTERROMPRE                                                                                                    |
| LANGUE                    | ENGLISH – DEUTSCH – FRANCAIS –<br>ESPANOL – ITALIANO – NEDERLANDS –<br>DANSK – NORSK – SVENSKA – SUOMI<br>BAHASA INDONESI – JAPANESE<br>(idéogrammes) – ABANDON                                                     |
| UNITES DE SYSTEME         | Unités SI - Unités US - Interrompre                                                                                                    |
| PRINCIPAUX<br>REGLAGES    | <ul> <li>OUI - NON</li> <li>Principaux réglages :</li> <li>sortie courant 1 → MASSE,2 → densité,3 → température</li> <li>sortie impulsion/fréquence 1 → MASSE,2 → OFF,3 → OFF</li> <li>relais 1 → défaut</li> </ul> |

| DOSAGE                      | Sélection / entrée de nombres                                                      |
|-----------------------------|------------------------------------------------------------------------------------|
| GRANDEUR DE DO-<br>SAGE     | OFF - masse - volume - volume normé -<br>fluide porté - fluide porteur interrompre |
| QUANTITE DE<br>DOSAGE       | Entrée d'un nombre (par ex. 5,010 kg)                                              |
| QUANTITE DE CORREC-<br>TION | Entrée d'un nombre (par ex. 0,102 kg)                                              |
| AFFICHAGE                   | QUANTITÉ DOSÉE INTERROMPRE                                                         |
| AFFICHAGE                   | BATCH CROISSANT - BATCH DÉCROISSANT -<br>INTERROMPRE                               |
| AFFICHAGE                   | COMPTEUR DE DOSE INTERROMPRE                                                       |

| DEBIT MASSIQUE       | Sélection / entrée de nombres                                                                                                 |
|----------------------|----------------------------------------------------------------------------------------------------|
| UNITE DEBIT MASSIQUE | g/min – g/h – kg/s – kg/min – kg/h<br>t/min – t/h – t/d – Ib/s – Ib/min – Ib/hr –<br>ton/min – ton/hr – ton/day – INTERROMPRE |
| UNITE DE MASSE       | g – kg – t – Ib – ton – INTERROMPRE                                                                                           |
| AFFICHAGE            | DÉBIT MASSIQUE - INTERROMPRE                                                                                                  |
| AFFICHAGE            | COMPTEUR TOTALISATEUR 1 -<br>INTERROMPRE                                                                                      |

➔ Suite avec "sortie courant"

| DENSITE          | + Sélection/entrée de nombres                                                                                                    |
|------------------|----------------------------------------------------------------------------------------------------|
| UNITE DE DENSITE | g/cm <sup>3</sup> – kg/dm <sup>3</sup> – kg/m <sup>3</sup> – SD_4 °C –<br>SD_15 °C – SD_20 °C – g/cc – lb/cf –<br>Ib/USgal bzw. lb/gal – lb/bbl – SG_59 °F –<br>SG_60 °F – SG_68 °F – SG_4 °C –<br>SG_15 °C – SG_20 °C – INTERROMPRE |
| AFFICHAGE        | DENSITÉ - INTERROMPRE                                                                                                    |

➔ Suite avec "sortie courant"

| TEMPERATURE                                       | * Sélection/entrée de nombres                                                                              |  |  |  |
|---------------------------------------------------|----------------------------------------------------------------------------------------------------|--|--|--|
| UNITE DE TEMPERATURE                              | °C (CELSIUS) – °K (KELVIN) –<br>°F (FAHRENHEIT) – °R (RANKINE) –<br>interrompre                            |  |  |  |
| AFFICHAGE                                         | TEMPÉRATURE - INTERROMPRE                                                                                  |  |  |  |
| ➔ Suite avec "sortie courar                       | nt"                                                                                                    |  |  |  |
|                                                   |                                                                                                    |  |  |  |
| SORTIE COURANT                                    | SANS - SORTIE COURANT 1 –2 –3 –<br>INTERROMPRE                                                             |  |  |  |
| DEBUT D'ECHELLE                                   | Entrée de nombre :<br>par ex. 0,000 kg/h; 105,60; 8682 kg/m <sup>3</sup>                                   |  |  |  |
| FIN D'ECHELLE 1                                   | Entrée de nombre :<br>par ex. 566,00 kg/h; 125,00 °C; 8932 kg/m <sup>3</sup>                               |  |  |  |
| GAMME DE COURANT                                  | 0-20 mA (25 mA) – 4-20 mA (25 mA) –<br>420 (25) mA HART – 420 mA HART –<br>0-20 mA – 4-20 mA – interrompre |  |  |  |
| SORTIE IMPULSION (uni-<br>quement débit massique) | Sans - IMP/Fréq. Sortie 123 -<br>Interrompre                                                               |  |  |  |
| VALEUR IMPULSION (uni-<br>quement débit massique) | Entrée d'un nombre, par ex. 0,200 kg/p                                                                     |  |  |  |
| SORTIE FREQUENCE                                  | Sans - IMP/Fréq. Sortie 123 -<br>Interrompre                                                               |  |  |  |
| FREQUENCE FINALE                                  | Entrée d'un nombre, par ex : 210'000 Hz                                                                    |  |  |  |
| DEBUT D'ECHELLE                                   | Entrée d'un nombre,<br>par ex. 0,000 kg/h; 0,9000 kg/m <sup>3</sup> , 105,90 °C;                           |  |  |  |
| FIN D'ECHELLE                                     | Entrée d'un nombre, par ex. 566,00 kg/h;<br>0,9950 kg/m <sup>3</sup> ; 120,00 °C                           |  |  |  |

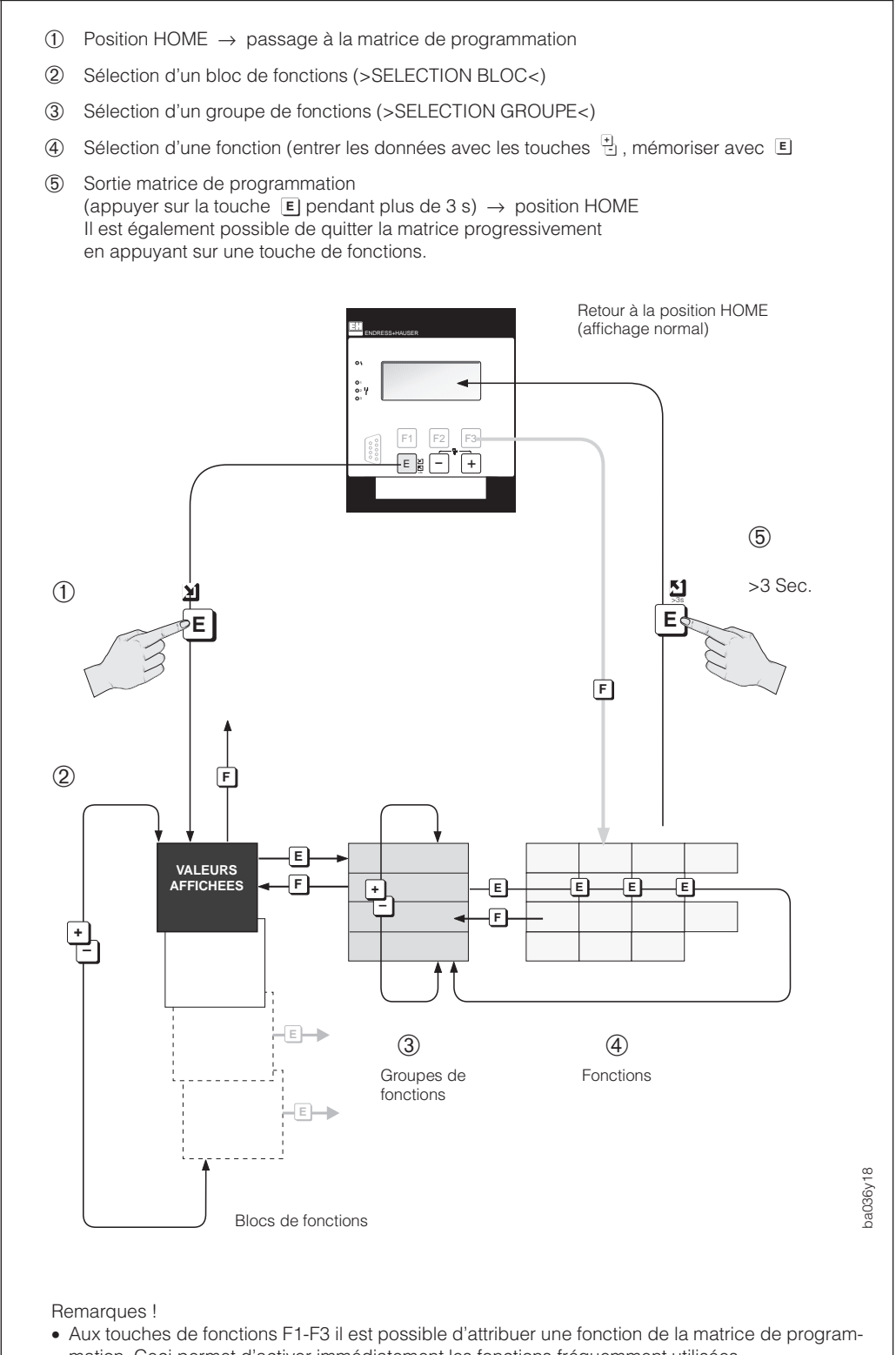

## 5.3 Matrice de programmation

- mation. Ceci permet d'activer immédiatement les fonctions fréquemment utilisées.
- Il est possible de quitter progressivement la matrice de programmation avec les touches de fonctions (fonction ESCAPE).
- Si les touches ne sont pas utilisées pendant 60 s, l'appareil revient automatiquement à la position HOME (uniquement si la programmation est verrouillée).
- Après le retour à la position HOME, la programmation est automatiquement verrouillée si aucune touche n'a été actionnée pendant 60 s.
- Matrice de programmation  $\rightarrow$  page 28
- Exemple de programmation  $\rightarrow$  page 30
- Description des fonctions  $\rightarrow$  page 43

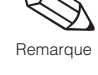

Fig. 14 Sélection des fonctions dans la matrice de programmation

### Remarques générales sur la matrice de programmation

Le transmetteur Procom DZL 363 possède de nombreuses fonctions que l'utilisateur peut régler individuellement et adapter à ses conditions de process.

Voici les points à prendre en compte lors de la programmation :

- En cas de coupure de l'énergie auxiliaire, les valeurs réglées restent dans l'EEPROM (sans pile).
- Les fonctions inutilisées, par ex. sortie courant ou impulsion/fréquence peuvent être réglée sur "OFF". Ainsi, toutes les autres fonctions qui leur sont associées ne sont plus affichées.
- Si vous souhaitez annuler un réglage pendant la programmation, sélectionner "INTERROMPRE" ou appuyez sur une touche de fonctions <sup>⊕</sup>.
- Après l'entrée de données dans certaines fonctions apparaît un message de confirmation. Avec les touches sélectionner "SUR [OUI]" et appuyer de nouveau sur E. Le réglage est définitivement mémorisé, la fonction est active.
- Il est possible que toutes les positions décimales calculées par le transmetteur Procom DZL 363 ne peuvent pas être affichées en fonction de l'unité de mesure et du nombre de positions décimales sélectionnées (voir fonction "FORMAT DEBIT"). Dans ce cas, l'écran affiche le symbole de la flèche entre la valeur mesurée et l'unité de mesure (par ex. 1.2 → kg/h).

### Touches de fonctions F1, F2, F3

- Aux touches de fonctions F1-F3 il est possible d'attribuer une fonction de la matrice de programmation. Ceci permet d'activer immédiatement les fonctions fréquemment utilisées, par ex. dans les processus de dosage et de remplissage.
   Procédure :
  - 1. Sélectionner la fonction désirée.
  - Appuyer sur la touche de fonctions souhaitée pendant 2-3 s au moins, jusqu'à ce l'écran affiche (ENTREE MEMORISEE) (l'ancienne attribution de fonction à la touche est supprimée).
- Il est possible de quitter progressivement la matrice de programmation avec les touches de fonctions (fonction → groupe de fonctions → bloc de fonctions → position HOME).

### Libération de la programmation (entrée code)

En principe, la programmation est verrouillée, ceci empêche une modification intempestive des fonctions, des valeurs et des réglages par défaut. Ce n'est qu'après l'entrée d'un code (réglage par défaut = 363) que les modifications sont possibles. L'utilisation d'un code personnel librement réglable empêche l'accès des données aux personnes non autorisées (voir p. 89).

Le groupe de fonctions "DOSAGE" constitue une exception, seule la fonction "GRANDEUR DE DO-SAGE" est protégée par un code, les autres sont accessibles normalement.

Attention !

- Si la programmation est verrouillée alors qu'on utilise les touches de commande <sup>+</sup> demande automatiquement un code.
- Si le code = 0, la programmation est toujours ouverte.
- Si vous ne vous souvenez plus de votre code personnel, contacter le service après-vente.

### Verrouillage de la programmation

- Après un retour à la position HOME, la programmation est de nouveau verrouillée après 60 s si aucune touche de commande n'a été actionnée.
- La programmation peut également être verrouillée, il suffit d'entrer un nombre quelconque dans la fonction ENTREE CODE (sauf code utilisateur).

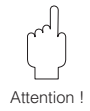

# Matrice de programmation E+H

| Blocs de fonctions     | Groupes de fonctions        |       | Fonctions d'appareils           |                                   |                           |                                     |
|------------------------|-----------------------------|-------|---------------------------------|-----------------------------------|---------------------------|-------------------------------------|
| VALEURS D'AFFICHAGE    | Grandeurs de mesure         | p. 44 | Débit massique                  | Débit volumique                   | Débit volumique normé     | Débit fluide porté                  |
|                        | Compteur totalisateur       | p. 45 | Total 1                         | Dépassement total 1               | Total 2                   | Dépassement total 2                 |
|                        | Valeurs entrées / sorties   | p. 46 | Sortie courant 1                | Sortie courant 2                  | Sortie courant 3          | Sortie imp/fréq. 1                  |
|                        | Escape                      |       |                                 |                                   |                           |                                     |
| SORTIES COURANT        | Sortie courant 1            | p. 47 | Attribution sortie              | Début d'échelle                   | Fin d'échelle 1           | Commutation fin d'échelle           |
|                        | Sortie courant 2            | p. 47 | Attribution sortie              | Début d'échelle                   | Fin d'échelle 1           | Commutation F.E.                    |
|                        | Sortie courant 3            | p. 47 | Attribution sortie              | Début d'échelle                   | Fin d'échelle 1           | Commutation F.E.                    |
|                        | Escape                      |       |                                 |                                   |                           |                                     |
| SORTIES                | Sortie imp./fréquence 1     | p. 52 | Attribution sortie              | Mode de fonctionnement            | Valeur d'impulsion        | Largeur d'impulsion                 |
|                        | Sortie imp./fréquence 2     | p. 52 | Attribution sortie              | Mode de fonctionnement            | Valeur d'impulsion        | Largeur d'impulsion                 |
|                        | Sortie imp./fréquence 3     | p. 52 | Attribution sortie              | Mode de fonctionnement            | Valeur d'impulsion        | Largeur d'impulsion                 |
|                        | Relais                      | p. 58 | Attribution relais 1            | Point d'enclench. rel. 1          | Point de déclench. rel. 1 | Attribution relais 2                |
|                        | Escape                      |       |                                 |                                   |                           |                                     |
| ENTRÉES                | Entrées auxiliaires         | p. 62 | Attribution entrée 1            | Largeur impuls. de<br>démarrage 1 | Attribution relais 2      | Largeur impulsion de<br>démarrage 2 |
|                        | Escape                      |       |                                 |                                   |                           |                                     |
| COMPTAGE               | Compteur totalisateur       | p. 64 | Attribution total 1             | Attribution total 2               | Attribution total 3       | Attribution total 4                 |
| -                      | Timer                       | p. 65 | Attribution timer               | Durée de mesure                   | Durée de précomptage      | Marche/arrêt timer                  |
|                        | Réglage dosage              | p. 68 | Grandeur de dosage              | Sél. quantité de dosage           | Quantité de dosage        | Qv. de prédosage                    |
|                        | Dosage                      | p. 70 | Sélection quantité              | Dosage                            | Compteur                  | Reset compteur                      |
|                        | Escape                      |       |                                 |                                   |                           |                                     |
| CALCULS                | Volume                      | p. 73 | Mesure volumique                | Calcul de volume normé            | Température de référence  | Coefficient de dilatation           |
|                        | Densité                     | p. 75 | Densité calculée                | Température de référence          | Coefficient de dilatation | Densité fluide porteur              |
|                        | Escape                      |       |                                 |                                   |                           |                                     |
| ELEMENTS DE COMMANDE   | Unité de débit              | p. 80 | Unité débit massique            | Unité masse                       | Unité débit volumique     | Unité diamètre nominal              |
|                        | Unités auxiliaires          | p. 82 | Unité de densité                | Unité densité normée              | Unité température         | Unité diamètre nominal              |
|                        | Affichage réglage           | p. 83 | Affectation ligne 1             | Affectation ligne 2               | Affectation ligne 3       | Affectation ligne 4                 |
|                        | Escape                      |       |                                 |                                   |                           |                                     |
| PARAMETRES             | Paramètres de communication | p. 85 | Protocole                       | Adresse bus                       | Désign. point de mesure   |                                     |
|                        | Paramètres de process       | p. 86 | Débit de fuite                  | Autocontrôle                      | Mode de mesure            | Sens d'écoulement                   |
|                        | Paramètres de système       | p. 89 | Entrée code                     | Code utilisateur                  | Sélection du point zéro   | Réglage du point zéro               |
|                        | Info. système               | p. 92 | Etat actuel                     | Etats précédent                   | N° de série DZL           | Version soft DZL                    |
|                        | Escape                      |       |                                 |                                   |                           |                                     |
| MAINTENANCE ET ANALYSE | Données de maintenance      | p. 94 | Effacement liste des<br>erreurs | Facteur K                         | Reset système             | Quick setup                         |
|                        | Données de calibrage        | p. 95 | Coefficient de densité C0       | Coefficient de densité C1         | Coefficient de densité C2 | Coefficient de densité C3           |
| -                      | Escape                      |       |                                 |                                   |                           |                                     |

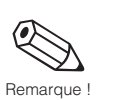

Remarque : Certaines fonctions ne sont disponibles que si les autres ont été configurées en conséquence.

# Matrice de programmation E+H

| Débit fluide porteur    | Densité                 | Densité calculée | Température         |                                      |
|-------------------------|-------------------------|------------------|---------------------|--------------------------------------|
| Total 3                 | Dépassement total 3     | Total 4          | Dépassement total 4 | Batch croissant<br>Batch décroissant |
| Sortie imp./fréquence 2 | Sortie imp./fréquence 3 |                  |                     |                                      |

| Fin d'échelle 2 | Fin d'échelle active | Constante de temps | Gamme de courant | Comport. en cas de défaut | Simulation de courant |
|-----------------|----------------------|--------------------|------------------|---------------------------|-----------------------|
| Fin d'échelle 2 | Fin d'échelle active | Constante de temps | Gamme de courant | Comport. en cas de défaut | Simulation de courant |
| Fin d'échelle 2 | Fin d'échelle active | Constante de temps | Gamme de courant | Comport. en cas de défaut | Simulation de courant |

| Fréquence finale             | Début d'échelle             | Fin d'échelle        | Signal de sortie             | Comport. en cas de défaut   | Simulation fréquence |
|------------------------------|-----------------------------|----------------------|------------------------------|-----------------------------|----------------------|
| Fréquence finale             | Début d'échelle             | Fin d'échelle        | Signal de sortie             | Comport. en cas de défaut   | Simulation fréquence |
| Fréquence finale             | Début d'échelle             | Fin d'échelle        | Signal de sortie             | Comport. en cas de défaut   | Simulation fréquence |
| Point d'enclenchement rel. 2 | Point de déclench. relais 2 | Affectation relais 3 | Point d'enclenchement rel. 3 | Point de déclench. relais 3 |                      |

| Reset total                       |                        |                      |                       |
|-----------------------------------|------------------------|----------------------|-----------------------|
| Durée écoulée                     | Durée restante         |                      |                       |
| Mode correction de<br>remplissage | Quantité de correction | Durée de dosage max. | Affichage remplissage |

| Densité normée fixe             |                      |                                  |                           |                       |
|---------------------------------|----------------------|----------------------------------|---------------------------|-----------------------|
| Coef. dilatation fluide porteur | Densité fluide porté | Coef. de dilatation fluide porté | Valeur réglage de densité | Réglage de la densité |
|                                 |                      |                                  |                           |                       |

| Unité de volume | Unité de volume normé   | Gallon/baril  |        |                |
|-----------------|-------------------------|---------------|--------|----------------|
|                 |                         |               |        |                |
| Format débit    | Affichage amortissement | Contraste LCD | Langue | Affichage test |

| Temps de réponse DPP | Suppres. tensions parasites | Filtre de densité | Suppres. des coups de bélier |                  |
|----------------------|-----------------------------|-------------------|------------------------------|------------------|
| Point zéro           | Blocage de la mesure        |                   |                              |                  |
| N° de série Promass  | Version soft Promass        | Diamètre nominal  | Température minimale         | Température max. |

|                      |                      |                         | 1                             |                              | 1                            |
|----------------------|----------------------|-------------------------|-------------------------------|------------------------------|------------------------------|
| Coeff. de densité C4 | Coeff. de densité C5 | Coeff.de température Km | Coefficient de température Kt | Coefficient de calibrage Kd1 | Coefficient de calibrage Kd2 |

# 5.4 Exemple de programmation

Vos souhaitez régler la sortie courant 2 sur 0-20 mA (réglage par défaut 4-20 mA). Procédez comme indiqué ci-dessous :

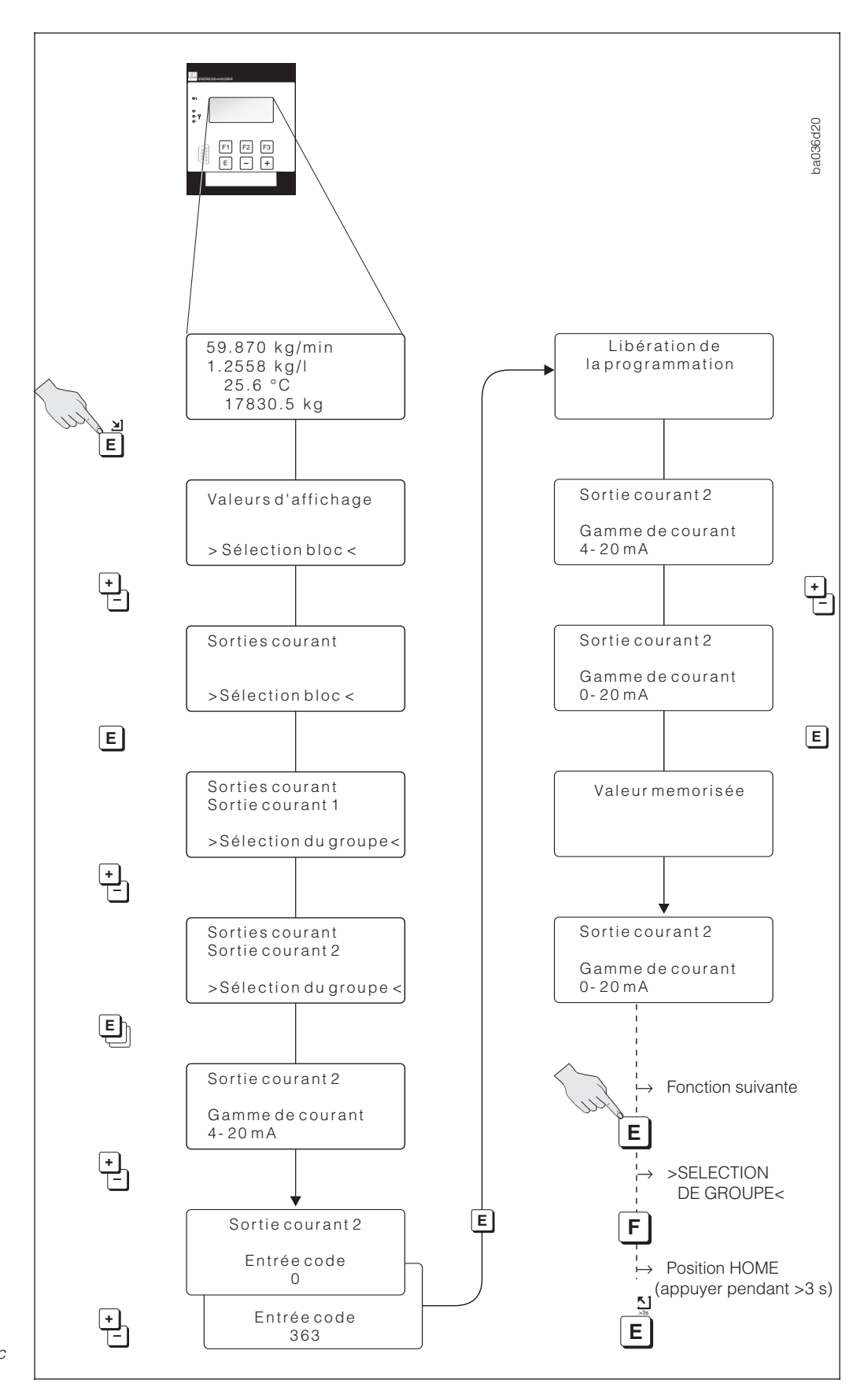

Fig. 15 Exemple de programmation avec la matrice E+H

# 5.5 Utilisation avec Rackbus RS 485

Toutes les fonctions du transmetteur Procom DZL 363 sont agencées dans une matrice.

La fonction "SELECTION" (V3H0) permet de faire des sélections partielles dans la matrice.

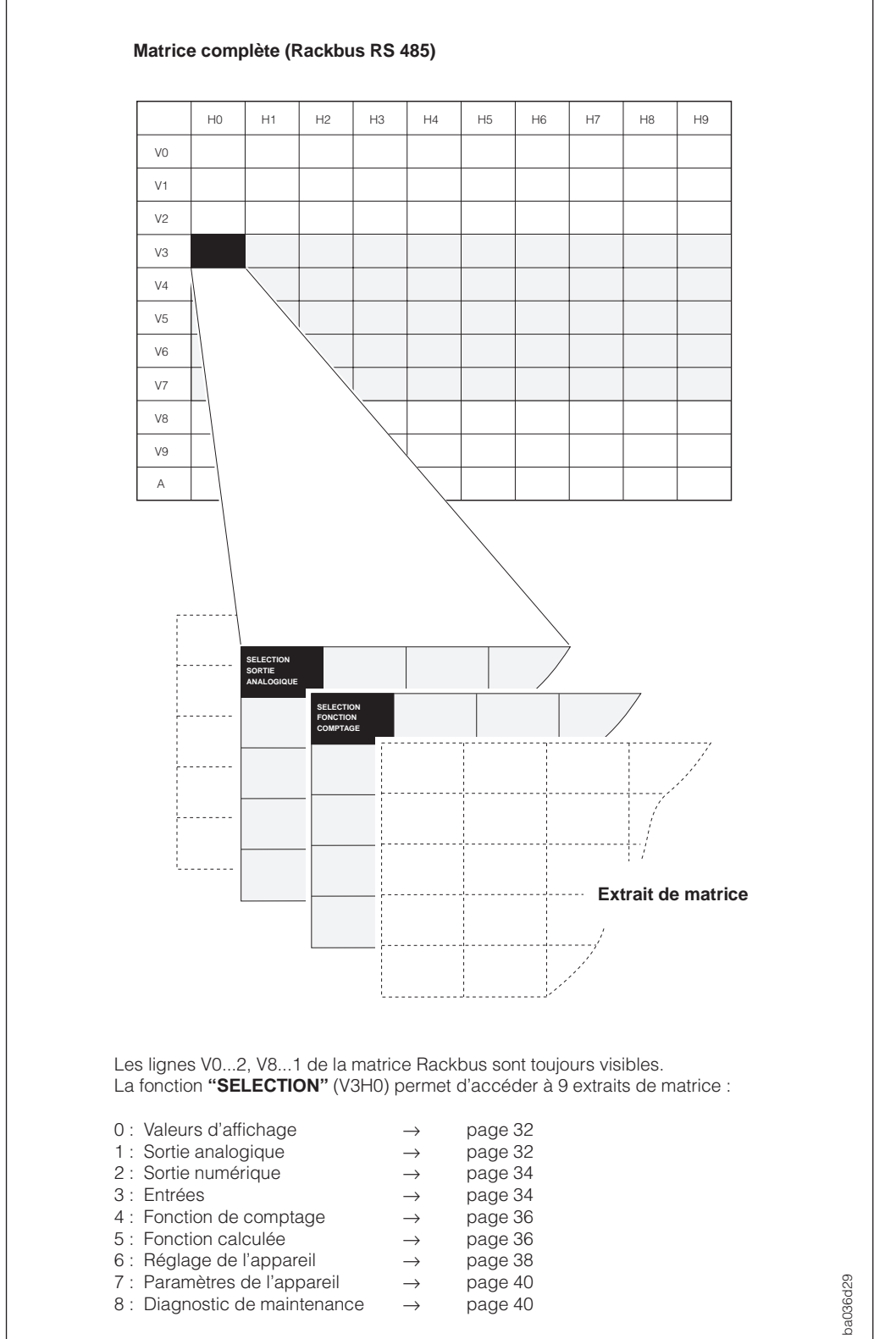

Fig. 16 Matrice de programmation RS 485

|    | Matrice de programmation RS 485 |                                                                                                    |                                                                            |                                                                |                                                                                                    |  |  |
|----|---------------------------------|----------------------------------------------------------------------------------------------------|----------------------------------------------------------------------------|----------------------------------------------------------------|----------------------------------------------------------------------------------------------------|--|--|
|    |                                 | НО                                                                                                    | H1                                                                         | H2                                                             | Н3                                                                                                    |  |  |
| V0 | Variables de process            | Débit massique                                                                                                    | Débit volumique                                                            | Débit volumique normé                                          | Débit fluide porté                                                                                                    |  |  |
| V1 | Compteur totalisateur           | Total 1                                                                                                    | Dépassement total 1                                                        | Total 2                                                        | Dépassement total 2                                                                                                    |  |  |
| V2 | Valeurs d'entrée /sortie        | Sortie courant 1                                                                                                    | Sortie courant 2                                                           | Sortie courant 3                                               | Sortie imp./fréq. 1                                                                                                    |  |  |
| V3 | Sélection                       | Sélection<br>0: Valeurs d'affichage<br>1: Sortie analogique<br>2: Sortie numérique<br>3: Entrées<br>4: Fonction de comptage<br>5: Calculs<br>6: Réglages de l'appareil<br>7: Paramètres de l'appareil<br>8: Maintenance - diagnostic<br>9: Abandon |                                                                            |                                                                |                                                                                                    |  |  |
| V4 | -                               |                                                                                                    |                                                                            |                                                                |                                                                                                    |  |  |
| V5 | -                               |                                                                                                    |                                                                            |                                                                |                                                                                                    |  |  |
| V6 | -                               |                                                                                                    |                                                                            |                                                                |                                                                                                    |  |  |
| V7 | -                               |                                                                                                    |                                                                            |                                                                |                                                                                                    |  |  |
| V8 | Paramètres de process           | Débit de fuite                                                                                                    | Mode de mesure<br>0 : Unidirectionnel<br>1 : Bidirectionnel<br>2 : Abandon | Sens d'écoulement<br>0 : Positif<br>1 : Négatif<br>2 : Abandon | Suppression des tensions<br>parasites<br>0 : Inactif<br>1 : Faible<br>2 : Moyen<br>3 : Fort<br>4 : Abandon<br>Dicher des des des des des des des des des des |  |  |
| V9 | Paramètres de système           | Code de diagnostic                                                                                                    |                                                                            | Entree : code                                                  | Réglage du point zéro<br>0 : Abandon<br>1 : Exécution                                                                                                    |  |  |
| Α  | Mise en service                 | Point de mesure                                                                                                    |                                                                            |                                                                |                                                                                                    |  |  |

# Extrait de matrice Rackbus "sortie analogique"

| V3 | Sélection        | Sélection<br>sortie analogique                                                                                                    |                    |                 |                                                                                                    |
|----|------------------|----------------------------------------------------------------------------------------------------|--------------------|-----------------|----------------------------------------------------------------------------------------------------|
| V4 | Sortie courant 1 | Affectation sortie courant         0: OFF       7: Densité calculée         1: Débit massique       8: Température         2: Débit volumique       9: Inutilisé         3: Déb. vol. normé       10: Inutilisé         4: Débit fluide porté       11: Inutilisé         5: Déb. fluide porteur       12: Abandon         6: Densité       12: Abandon | Valeur pour 0/4 mA | Fin d'échelle 1 | Commutation fin d'échelle<br>0 : Gamme mesure 1<br>1 : Gamme mesure 2<br>2 : Automatique<br>3 : Entrée auxiliaire<br>4 : Abandon |
| V5 | Sortie courant 2 | Affectation sortie courant<br>(choix : voir ci-dessus)                                                                                                    | Valeur pour 0/4 mA | Fin d'échelle 1 | Commutation fin d'échelle<br>(choix : voir ci-dessus)                                                                            |
| V6 | Sortie courant 3 | Affectation sortie courant<br>(choix : voir ci-dessus)                                                                                                    | Valeur pour 0/4 mA | Fin d'échelle 1 | Commutation fin d'échelle<br>(choix : voir ci-dessus)                                                                            |
| V7 | -                |                                                                                                    |                    |                 |                                                                                                    |

Procom DZL 363

| H4                                                           | Н5                  | H6                                                     | H7                  | H8                    | Н9 |
|--------------------------------------------------------------|---------------------|--------------------------------------------------------|---------------------|-----------------------|----|
| Débit fluide porteur densité                                 | Densité             | Densité calculée                                       | Température         |                       |    |
| Total 3                                                      | Dépassement total 3 | Total 4                                                | Dépassement total 4 | Valeur courante BATCH |    |
| Sortie imp./fréq. 2                                          | Sortie imp./fréq. 3 |                                                        |                     |                       |    |
|                                                              |                     |                                                        |                     |                       |    |
|                                                              |                     |                                                        |                     |                       |    |
|                                                              |                     |                                                        |                     |                       |    |
|                                                              |                     |                                                        |                     |                       |    |
|                                                              |                     |                                                        |                     |                       |    |
|                                                              |                     |                                                        |                     |                       |    |
|                                                              |                     |                                                        |                     |                       |    |
|                                                              |                     |                                                        |                     |                       |    |
|                                                              |                     |                                                        |                     |                       |    |
| Filtre de densité                                            | Réactivité MSU      | Autosurveillance                                       |                     |                       |    |
| 0: Inactif<br>1: Faible<br>2: Moyen<br>3: Fort<br>4: Abandon |                     | 0: Inutilisée<br>1: Cyclique<br>2: Smart<br>3: Abandon |                     |                       |    |
| Blocage valeur mesurée                                       | Version soft com    | Version soft                                           | Diamètre nominal    | N° de série capteur   |    |
| 0 : Inactif<br>1 : Actif<br>2 : Inutilisée                   |                     |                                                        |                     |                       |    |
|                                                              |                     |                                                        |                     |                       |    |

| Fin d'échelle 2 | Fin d'échelle active 0 : Gamme mesure 1 1 : Gamme mesure 2 | Constante de temps | Gamme de courant<br>0 : 020 mA<br>1 : 420 mA<br>2 : 020 mA NAMUR<br>3 : 420 mA NAMUR<br>4 : Abandon | comportement en cas de<br>défaut<br>0 : Minimum<br>1 : Maximum<br>2 : Dernière valeur mesurée<br>3 : Valeur mesurée active<br>4 : Abandon | Simulation courant           0: Inactif         5: 12 mA           1: 0 mA         6: 20 mA           2: 2 mA         7: 22 mA           3: 4 mA         8: 25 mA           4: 10 mA           9: Abandon |
|-----------------|------------------------------------------------------------|--------------------|----------------------------------------------------------------------------------------------------|----------------------------------------------------------------------------------------------------|----------------------------------------------------------------------------------------------------|
| Fin d'échelle 2 | Fin d'échelle active                                       | Constante de temps | Gamme de courant<br>(choix : voir ci-dessus)                                                        | Comportement en cas de<br>défaut<br>(choix : voir ci-dessus)                                                                              | Simulation courant<br>(choix : voir ci-dessus)                                                                                                    |
| Fin d'échelle 2 | Fin d'échelle active                                       | Constante de temps | Gamme de courant<br>(choix : voir ci-dessus)                                                        | Comportement en cas de<br>défaut<br>(choix : voir ci-dessus)                                                                              | Simulation courant<br>(choix : voir ci-dessus)                                                                                                    |
|                 |                                                            |                    |                                                                                                    |                                                                                                    |                                                                                                    |

## Extraits de matrice "SORTIE DIGITALE" et "ENTREES"

|    |                         | НО                                                                                                    | H1                                                                      | H2                                 | Н3                                                                                                    |
|----|-------------------------|----------------------------------------------------------------------------------------------------|-------------------------------------------------------------------------|------------------------------------|----------------------------------------------------------------------------------------------------|
| V3 | Sélection               | Sélection<br>sortie digitale                                                                                                    |                                                                         |                                    |                                                                                                    |
| V4 | Sortie imp./fréquence 1 | Affectation imp/fréquence         0: OFF       6: DENSITE         1: MASSE       7: DENS, CALCULEE         2: VOLUME       8: TEMPERATURE         3: VOLUME NORME       9-11: INUTILISE         4: DEB. FLUIDE PORTE       12: ABANDON         5: DEB. FLUIDE PORTEUR                                                                                                    | Mode de fonctionnement<br>0 : IMPULSION<br>1 : FREQUENCE<br>2 : ABANDON | Valeur d'impulsion                 | Largeur d'impulsion                                                                                                    |
| V5 | Sortie imp./fréquence 2 | Affectation imp/fréquence<br>(choix : voir ci-dessus)                                                                                                    | Mode de fonctionnement<br>(choix : voir ci-dessus)                      | Valeur d'impulsion                 | Largeur d'impulsion                                                                                                    |
| V6 | Sortie imp./fréquence 3 | Affectation imp/fréquence<br>(choix : voir ci-dessus)                                                                                                    | Mode de fonctionnement<br>(choix : voir ci-dessus)                      | Valeur d'impulsion                 | Largeur d'impulsion                                                                                                    |
| V7 | Relais                  | Affectation relais 1<br>0 : OFF<br>1 : ON<br>2 : Test<br>3 : Erreur<br>4 : MSU<br>5 : Erreur + MSU<br>6 : Commutation fin d'échelle 1<br>7 : Commutation fin d'échelle 2<br>8 : Commutation fin d'échelle 3<br>9 : Dosage<br>10 : Précontact<br>11 : Mesure de temps<br>12 : Sens d'écoulement<br>13 : Débit massique<br>14 : Débit volumique<br>15 : Débit volumique<br>15 : Débit fluide porté<br>17 : Débit fluide porté<br>18 : Densité<br>19 : Densité fluide porteur<br>18 : Densité calculée<br>20 : Température<br>21 : Inutilisé<br>22 : Inutilisé<br>23 : Abandon | Point d'enclenchement<br>relais 1                                       | Point de déclenchement<br>relais 2 | Affectation relais 2<br>0 : OFF<br>1 : ON<br>2 : Test<br>3 : Erreur<br>4 : MSU<br>5 : Erreur + MSU<br>6 : Commutation F.E. 1<br>7 : Commutation F.E. 2<br>8 : Commutation F.E. 3<br>9 : Dosage<br>10 : Précontact<br>11 : Mesure de temps<br>12 : Sens d'écoulement<br>13 : Débit massique<br>14 : Débit volumique<br>15 : Débit volume normé<br>16 : Débit fluide porté<br>17 : Débit fluide porteur<br>18 : Densité fluide porteur<br>18 : Densité calculée<br>20 : Température<br>21 : Inutilisé<br>22 : Inutilisé<br>23 : Abandon |

| V3 | Choix               | Entrées<br>choix                                                                                                    |                                   |                                                                                                    |                                   |
|----|---------------------|----------------------------------------------------------------------------------------------------|-----------------------------------|----------------------------------------------------------------------------------------------------|-----------------------------------|
| V4 | Entrées auxiliaires | Configuration entrée 1<br>0 : OFF<br>1 : Reset total tous<br>2 : Reset total 1<br>3 : Reset total 2<br>4 : Reset total 3<br>5 : Reset total 3<br>5 : Reset total 4<br>6 : Reset total 1 & 2<br>7 : Reset total 3 & 4<br>8 : Marche/arrêt timer<br>9 : Sélection quantité de dosage<br>10 : Marche/arrêt dosage<br>11 : Sélection point zéro<br>12 : Réglage point zéro<br>13 : Commutation fin d'échelle 1<br>14 : Commutation fin d'échelle 2<br>15 : Commutation fin d'échelle 3<br>16 : Blocage valeur mesurée<br>17 : Abandon | Largeur impulsion de<br>démarrage | Configuration entrée 2<br>0 : OFF<br>1 : Reset total tous<br>2 : Reset total 1<br>3 : Reset total 2<br>4 : Reset total 3<br>5 : Reset total 4<br>6 : Reset total 3 & 4<br>8 : Marche/arrêt timer<br>9 : Sél. quantité de dosage<br>10 : Marche/arrêt dosage<br>11 : Sélection point zéro<br>12 : Réglage point zéro<br>13 : Commutation F.E. 1<br>14 : Commutation F.E. 3<br>16 : Blocage valeur mesurée<br>17 : Abandon | Largeur impulsion de<br>démarrage |
| V5 | -                   |                                                                                                    |                                   |                                                                                                    |                                   |
| V6 | -                   |                                                                                                    |                                   |                                                                                                    |                                   |
| V7 | -                   |                                                                                                    |                                   |                                                                                                    |                                   |

| H4                                | H5                                 | H6                                                                                                    | H7                                                                                                    | H8                                                                                                    | Н9                                                                                                   |
|-----------------------------------|------------------------------------|----------------------------------------------------------------------------------------------------|----------------------------------------------------------------------------------------------------|----------------------------------------------------------------------------------------------------|----------------------------------------------------------------------------------------------------|
|                                   |                                    |                                                                                                    |                                                                                                    |                                                                                                    |                                                                                                    |
| Fréquence finale                  | Début d'échelle                    | Fin d'échelle                                                                                                    | Signal de sortie<br>0 : Contact travail<br>1 : Contact repos<br>2 : Actif pos.<br>3 : Actif. nég.<br>4 : Abandon | Comportement en cas de<br>défaut<br>0 : Etat logique<br>1 : Dernière val. mesurée<br>2 : VOLUME MESUREE<br>3 : Abandon | Simulation<br>0 : OFF<br>1 : 0 Hz<br>2 : 2 Hz<br>3 : 10 Hz<br>4 : 1 kHz<br>5 : 10 kHz<br>6 : Abandon |
| Fréquence finale                  | Début d'échelle                    | Fin d'échelle                                                                                                    | Signal de sortie<br>(choix : voir ci-dessus)                                                                     | Comport. en cas de défaut<br>(choix : voir ci-dessus)                                                                  | Simulation<br>(choix : voir ci-dessus)                                                               |
| Fréquence finale                  | Début d'échelle                    | Fin d'échelle                                                                                                    | Signal de sortie<br>(choix : voir ci-dessus)                                                                     | Comport. en cas de défaut<br>(choix : voir ci-dessus)                                                                  | Simulation<br>(choix : voir ci-dessus)                                                               |
| Point d'enclenchement<br>relais 2 | Point de déclenchement<br>relais 2 | Affectation relais 3<br>0: OFF<br>1: ON<br>2: Test<br>3: Erreur<br>4: MSU<br>5: Erreur + MSU<br>6: Commutation FE. 1<br>7: Commutation FE. 2<br>8: Commutation FE. 3<br>9: Dosage<br>10: Précontact<br>11: Mesure de temps<br>12: Sens d'écoulement<br>13: Débit massique<br>14: Débit volumique<br>15: Débit volume normé<br>16: Débit fluide porté<br>17: Débit fluide porté<br>17: Débit fluide porteur<br>18: Densité<br>19: Densité calculée<br>20: Température<br>21: Inutilisé<br>22: Inutilisé<br>23: Abandon | Point d'enclenchement<br>relais 3                                                                                | Point de déclenchement<br>relais 3                                                                                     |                                                                                                    |

### Extraits de matrice "COMPTAGE" et "FACTEUR CALCULE"

|    |                            | НО                                                                                                    | H1                                                                                                    | H2                                  | НЗ                                                |
|----|----------------------------|----------------------------------------------------------------------------------------------------|----------------------------------------------------------------------------------------------------|-------------------------------------|---------------------------------------------------|
| V3 | Choix                      | Choix<br>fonction de comptage                                                                                                    |                                                                                                    |                                     |                                                   |
| V4 | Compteur totalisateur      | Affectation total 1                                                                                                    | Affectation total 2                                                                                                    | Affectation total 3                 | Affectation total 4                               |
|    |                            | 0 : OFF<br>1 : Masse<br>2 : Masse (+)<br>3 : Masse (-)<br>4 : Volume<br>5 : Volume (-)<br>7 : Volume (-)<br>8 : Volume normé (+)<br>9 : Volume normé (-)<br>10 : Fluide porté<br>11 : Fluide porté (+)<br>12 : Fluide porté (-)<br>13 : Fluide porteur<br>14 : Fluide porteur<br>14 : Fluide porteur (+)<br>15 : Fluide porteur (-)<br>16 : Inutilisé<br>17 : Abandon | Choix :<br>voir affectation total 1                                                                                                    | Choix :<br>voir affectation total 1 | Choix :<br>voir affectation total 1               |
| V5 | Réglage du timer           | Affectation mesure de temps           0: OFF         5: Total 4           1: Total 1         6: Total 3 & 4           2: Total 2         7: Tous les totaux           3: Total 1 & 2         8: Abandon           4: Total 3         4                                                                                                    |                                                                                                    | Durée de la mesure                  | Durée de présélection                             |
| V6 | Réglage du remplissage     | Mode batch<br>0 : OFF<br>1 : Masse<br>2 : Volume<br>3 : Volume normé<br>4 : Fluide porté<br>5 : Fluide porteur<br>6 : Abandon                                                                                                    | Sélect. quantité de dosage<br>0 : Quantité de dosage 1<br>1 : Quantité de dosage 2<br>2 : Quantité de dosage 3<br>3 : Quantité de dosage 4<br>4 : Abandon | Quantité de dosage                  | Quantité de prédosage                             |
| V7 | Commande du<br>remplissage | Sélection quantité de dosage<br>0 : Quantité de dosage 1<br>1 : Quantité de dosage 2<br>2 : Quantité de dosage 3<br>3 : Quantité de dosage 4<br>4 : Abandon                                                                                                    | Dosage<br>0 : Abandon<br>1 : Exécution<br>2 : Stop                                                                                                    | Compteur de doses                   | Reset compteur de batch<br>0 : Abandon<br>1 : Oui |

| V3 | Choix                | Choix<br>facteur calculé                                                                                                    |                                                                                              |                    |                                  |
|----|----------------------|----------------------------------------------------------------------------------------------------|----------------------------------------------------------------------------------------------|--------------------|----------------------------------|
| V4 | Fonctions de volume  | Mesure de volume<br>0 : OFF<br>1 : Débit volumique<br>2 : Débit volumique normé<br>3 : Volume et volume normé<br>4 : Abandon                                                                                                    | Calcul volume normé<br>0 : Densité normée calculée<br>1 : Densité normée fixe<br>2 : Abandon | Température normée |                                  |
| V5 | Fonctions de densité | Densité calculée<br>0 : OFF<br>1 : Masse %<br>2 : Volume %<br>3 : Densité normée<br>4 : Brix<br>5 : Baumé (>1 kg/dm <sup>3</sup> )<br>6 : Baumé (<1 kg/dm <sup>3</sup> )<br>7 : API<br>8 : Liqueur noire %<br>9 : Alcool %<br>10 : Abandon | Température normée                                                                           |                    | Coefficient dilatation<br>normée |
| V6 | -                    |                                                                                                    |                                                                                              |                    |                                  |
| V7 | -                    |                                                                                                    |                                                                                              |                    |                                  |
| H4                                                                                                    | H5                         | H6             | H7 | H8                   | H9                                                          |
|----------------------------------------------------------------------------------------------------|----------------------------|----------------|----|----------------------|-------------------------------------------------------------|
|                                                                                                    |                            |                |    |                      |                                                             |
| Reset total                                                                                                    |                            |                |    |                      |                                                             |
| 0 : Abandon<br>1 : Reset tous les totaux<br>2 : Reset total 1<br>3 : Reset total 2<br>4 : Reset total 3<br>5 : Reset total 4<br>6 : Reset total 1 & 2<br>7 : Reset total 3 & 4 |                            |                |    |                      |                                                             |
|                                                                                                    |                            |                |    |                      |                                                             |
|                                                                                                    |                            |                |    |                      |                                                             |
|                                                                                                    |                            |                |    |                      |                                                             |
|                                                                                                    |                            |                |    |                      |                                                             |
|                                                                                                    |                            |                |    |                      |                                                             |
| Marche / arrêt mesure de<br>temps                                                                                                    | Durée écoulée              | Durée restante |    |                      |                                                             |
| 0: Abandon<br>1: Exécution<br>2: Répétitif<br>3: Stop                                                                                                    |                            |                |    |                      |                                                             |
| Correction de queue de                                                                                                    | Quantité de queue de chute |                |    | Durée de dosage max. | Affichage du batch                                          |
| 0 : OFF<br>1 : Faible<br>2 : Moyen<br>3 : Fort<br>4 : Abandon                                                                                                    |                            |                |    |                      | 0 : Batch croissant<br>1 : Batch décroissant<br>2 : Abandon |
|                                                                                                    |                            |                |    |                      |                                                             |
|                                                                                                    |                            |                |    |                      |                                                             |
|                                                                                                    |                            |                |    |                      |                                                             |
|                                                                                                    |                            |                |    |                      |                                                             |

| Dilatation normée | Densité normée fixe               |                 |                                |                           |                                                                                                    |
|-------------------|-----------------------------------|-----------------|--------------------------------|---------------------------|----------------------------------------------------------------------------------------------------|
| Densité phase 1   | Coefficient dilatation<br>phase 1 | Densité phase 2 | Coefficient dilatation phase 2 | Valeur réglage de densité | Réglage de la densité<br>0 : Liquide 1<br>1 : Liquide 2<br>2 : Réglage de la densité<br>3 : Abandon |
|                   |                                   |                 |                                |                           |                                                                                                    |
|                   |                                   |                 |                                |                           |                                                                                                    |

# Extraits de matrice "Réglage des appareils"

|    |                        | НО                                                                                                    | H1                                                                                                    | H2                                                          | Н3                                                                                                    |
|----|------------------------|----------------------------------------------------------------------------------------------------|----------------------------------------------------------------------------------------------------|-------------------------------------------------------------|----------------------------------------------------------------------------------------------------|
| V3 | Choix                  | Choix<br>réglage des appareils                                                                                                    |                                                                                                    |                                                             |                                                                                                    |
| V4 | Unité de débit         | Unité débit massique                                                                                                    | Unité de masse                                                                                                    | Unité débit volume                                          | Unité débit normé                                                                                                    |
|    |                        | <ul> <li>a) (minin)</li> <li>2: g/h</li> <li>3: kg/s</li> <li>4: kg/min)</li> <li>5: kg/h</li> <li>6: t/min)</li> <li>7: t/h</li> <li>8: t/d</li> <li>9: lb/s</li> <li>10: lb/min)</li> <li>11: lb/h</li> <li>12: ton/min</li> <li>13: ton/h</li> <li>14: ton/day</li> <li>15: Abandon</li> </ul>                                                                                                    | 0.9<br>1.kg<br>2:t<br>3:lb.<br>4:ton<br>5:Abandon                                                                                                    | <ul> <li>c) c) c) c) c) c) c) c) c) c) c) c) c) c</li></ul> | 0 . N//min<br>2 : Nl/min<br>3 : Nl/d<br>4 : Nm3/s<br>5 : Nm3/min<br>6 : Nm3/h<br>7 : Nm3/d<br>8 : scm/s<br>9 : scm/min<br>10 : scm/h<br>11 : scm/day<br>12 : scf/s<br>13 : scf/min<br>14 : scf/h<br>15 : scf/day<br>16 : Abandon |
| V5 | Unités auxiliaires     | Unité de densité                                                                                                    | Unité de densité normée                                                                                                    | Unité de température                                        |                                                                                                    |
|    |                        | 0: g/cm3<br>1: kg/dm3<br>2: kg/l<br>3: kg/l<br>3: kg/n3<br>4: SD_4C<br>5: SD_15C<br>6: SD_20C<br>7: g/cc<br>8: lb/cf<br>9: lb/USgal<br>10: lb/gal<br>11: lb/bbl<br>12: SG_59F<br>13: SG_60F<br>14: SG_68F<br>15: SG_4C<br>16: SG_15C<br>17: SG_20C<br>18: Abandon                                                                                                    | 0 : kg/Nm3<br>1 : kg/Nl<br>2 : g/scc<br>3 : kg/scm<br>4 : lb/scf<br>5 : Abandon                                                                                                    | 0: C<br>1: K<br>2: F<br>3: R<br>4: Abandon                  |                                                                                                    |
| V6 | Réglage de l'affichage | Affichage ligne 1  0 : Inutilisé  1 : Débit volumique 2 : Débit volumique normé 4 : Débit volumique normé 4 : Débit fluide porté 5 : Debit fluide porteur 6 : Densité 7 : Densité calculée 8 : Température 9 : Inutilisé 10 : Inutilisé 11 : Total 1 12 : Saturation total 1 13 : Total 2 14 : Saturation total 2 15 : Total 3 17 : Total 4 18 : Saturation total 4 19 : Quantité de dosage 20 : Batch croissant 21 : Batch décroissant 22 : Compteur de doses 23 : Durée disponible 24 : Durée écoulée 25 : Abandon | Affichage ligne 2<br>0 : Inutilisé<br>1 : Débit massique<br>2 : Débit volumique<br>3 : Débit volumique normé<br>4 : Débit fluide porté<br>5 : Débit fluide porté<br>6 : Densité<br>7 : Densité calculée<br>8 : Température<br>9 : Inutilisé<br>10 : Inutilisé<br>11 : Total 1<br>12 : Saturation total 1<br>13 : Total 2<br>14 : Saturation total 3<br>17 : Total 4<br>18 : Saturation total 3<br>17 : Total 4<br>18 : Saturation total 4<br>19 : Quantité de dosage<br>20 : Batch croissant<br>21 : Batch décroissant<br>22 : Compteur de doses<br>23 : Durée disponible<br>24 : Durée écoulée<br>25 : Abandon | Affichage ligne 3<br>Choix :<br>voir affichage ligne 2      | Affichage ligne 4<br>Choix :<br>voir affichage ligne 2                                                                                                    |
| V7 | -                      |                                                                                                    |                                                                                                    |                                                             |                                                                                                    |

| H4                                                                                                    | Н5                                                                                       | H6                                                                                                    | H7                                                                                                    | H8                                             | Н9 |
|----------------------------------------------------------------------------------------------------|------------------------------------------------------------------------------------------|----------------------------------------------------------------------------------------------------|----------------------------------------------------------------------------------------------------|------------------------------------------------|----|
| Unité volume<br>0: cm <sup>3</sup><br>1: dm <sup>3</sup><br>2: l (litre)<br>3: hl<br>4: m <sup>3</sup><br>5: cc<br>6: gal<br>7: bbl<br>8: Abandon | Unité volume normé<br>0 : Nm <sup>3</sup><br>1 : Nl<br>2 : scm<br>3 : scf<br>4 : Abandon | Gallons/barrel<br>0 : 31 gal<br>1 : 31.5 gal<br>2 : 42 gal<br>3 : 55 gal<br>4 : 36 ImpGal<br>5 : 42 ImpGal<br>6 : Abandon |                                                                                                    |                                                |    |
|                                                                                                    | Unité de DN<br>0 : mm<br>1 : inch<br>2 : Abandon                                         |                                                                                                    |                                                                                                    |                                                |    |
| Format débit<br>0 : xxxxx.<br>1 : xxxx.x<br>2 : xxx.xx<br>3 : xx.xxx<br>4 : x.xxxx<br>5 : Abandon                                                 | Affichage amortissement                                                                  | Contraste LCD                                                                                                    | Langue<br>0 : ENGLISH<br>1 : DEUTSCH<br>2 : FRANCAIS<br>3 : ESPANOL<br>4 : ITALIANO<br>5 : NEDERLANDS<br>6 : DANSK<br>7 : NORSK<br>8 : SVENSK<br>9 : SUOMI<br>10 : BAHASA<br>11 : JAPANESE<br>12 : Abandon | Affichage test<br>0 : Abandon<br>1 : Exécution |    |

# Extraits de matrice "paramètres de l'appareil" et "maintenance-diagnostic"

|    |                                | НО                                | H1                                                                            | H2                                                                             | НЗ                                                             |
|----|--------------------------------|-----------------------------------|-------------------------------------------------------------------------------|--------------------------------------------------------------------------------|----------------------------------------------------------------|
| V3 | Choix                          | Choix<br>paramètres de l'appareil |                                                                               |                                                                                |                                                                |
| V4 | Paramètres de<br>communication |                                   | Interface<br>RS 485                                                           |                                                                                | Adresse Rackbus                                                |
| V5 | Paramètres de process          | Débit de fuite                    | Autosurveillance<br>0 : Inutilisé<br>1 : Cyclique<br>2 : Smart<br>3 : Abandon | Mode de l'appareil<br>0 : Unidirectionnel<br>1 : Bidirectionnel<br>2 : Abandon | Sens d'écoulement<br>0 : Positif<br>1 : Négatif<br>2 : Abandon |
| V6 | Paramètres de système          |                                   |                                                                               | Choix point zéro<br>0 : Point zéro 1<br>1 : Point zéro 2<br>2 : Abandon        | Réglage du point zéro<br>0 : Abandon<br>1 : Exécution          |
| V7 | Informations système           | Code diagnostic                   |                                                                               | N° de série                                                                    | Version soft com                                               |

| V3 | Choix                     | Choix<br>maintenance diagnostic                                         |                           |                           |                           |
|----|---------------------------|-------------------------------------------------------------------------|---------------------------|---------------------------|---------------------------|
| V4 | Données de<br>maintenance | Effacement liste des erreurs<br>0 : Oui<br>1 : Inutilisé<br>2 : Abandon |                           |                           | Facteur d'étalonnage      |
| V5 | Données d'étalonnage      | Coefficient de densité C0                                               | Coefficient de densité C1 | Coefficient de densité C2 | Coefficient de densité C3 |
| V6 | -                         |                                                                         |                           |                           |                           |
| V7 | -                         |                                                                         |                           |                           |                           |

| H4                 | H5                                                                                                  | H6                                                                                 | H7                                 | H8                   | Н9 |
|--------------------|----------------------------------------------------------------------------------------------------|------------------------------------------------------------------------------------|------------------------------------|----------------------|----|
|                    |                                                                                                    |                                                                                    |                                    |                      |    |
|                    |                                                                                                    |                                                                                    |                                    |                      |    |
| Valeur réponse DPP | Suppres. des tensions<br>parasites<br>0 : OFF<br>1 : Faible<br>2 : Moyen<br>3 : Fort<br>4 : Abandon | Filtre de densité<br>0 : OFF<br>1 : Faible<br>2 : Moyen<br>3 : Fort<br>4 : Abandon | Suppression des coups de<br>bélier |                      |    |
| Pont zéro          | Blocage de la valeur<br>mesurée<br>0: OFF<br>1: ON<br>2: Inutilisé                                  |                                                                                    |                                    |                      |    |
| N° série capteur   | Version soft                                                                                        |                                                                                    | Température minimale               | Température maximale |    |

| Coefficient de densité C4 | Coefficient de densité C5 | Coefficient de température<br>KM | Coefficient de température<br>KT | Coefficient de réglage KD1 | Coefficient de réglage KD2 |
|---------------------------|---------------------------|----------------------------------|----------------------------------|----------------------------|----------------------------|
|                           |                           |                                  |                                  |                            |                            |
|                           |                           |                                  |                                  |                            |                            |

# 5.6 Utilisation avec le protocole HART

L'utilisateur a deux modes d'exploitation au choix :

- Utilisation limitée avec le terminal portable "HART Communicator DXR 275"
- Utilisation avec un PC sur lequel a été installé un logiciel spécial, par ex. Commuwin II, et le modem HART "Commubox FXA 191".

## Utilisation avec le terminal "HART Communicator DXR 275"

Sur le terminal Communicator DXR 275, il faut passer par plusieurs niveaux de menus pour sélectionner les fonctions du Procom.

Toutes les commandes HART universelles sont également disponibles sur le terminal. Les possibilités de programmation sont limitées aux fonctions proposées par les commandes universelles. Les grandeurs de mesure affectées par exemple à la sortie courant 1 peuvent être interrogées et modifiées.

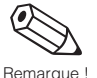

#### Remarques :

- Pour le protocole HART<sup>®</sup>, il faut que la sortie courant soit réglée sur 4-20 mA (voir p. 50).
- Pour d'autres informations, on consultera le manuel d'exploitation fourni avec le terminal HART<sup>®</sup>.

Voir également la documentation éditée par la HART Communication Foundation, notamment HCF LIT 20 : "HART, un aperçu technique".

### Exploitation avec le programme d'exploitation "Commuwin II"

Commuwin II est un programme universel pour la commande à distance des appareils de terrain et installés en salle de contrôle. Son utilisation est indépendante du type d'appareil et de communication (HART, PROFIBUS, Rackbus RS 485, etc.).

Commuwin II dispose des fonctions suivantes :

- Paramétrage des fonctions d'appareil
- Visualisation des valeurs mesurées
- Sauvegarde des données relatives aux paramètres
- Diagnostic d'appareil
- Rapport d'informations sur les points de mesure

Commuwin II peut également être combiné avec d'autres paquets de logiciels pour la visualisation des process.

# Remarque :

Documentation complémentaire E+H sur Commuwin II :

- Commuwin II, information série, SI 018F.00
- Commuwin II, manuel d'exploitation, BA 124F.00

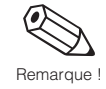

# 6 Fonctions de l'appareil

Dans ce chapitre vous trouvez toutes les indications sur les diverses fonctions du Procom DZL 363.

Les réglages usine sont signalés *en gras*. Sur les appareils avec des paramétrages spécifiques, les valeurs ou les réglages peuvent être différents des réglages usine.

| Bloc de fonctions                     | Groupe de fonctions          | Page |
|---------------------------------------|------------------------------|------|
|                                       |                              |      |
| Valeurs d'affichage                   | Grandeurs de mesure          | 44   |
| C C                                   | Compteur totalisateur        | 45   |
|                                       | Valeur d'entrée et de sortie | 46   |
| Sorties courant                       | Sorties courant 1            | 47   |
|                                       | Sorties courant 2            | 47   |
|                                       | Sorties courant 3            | 47   |
| Sorties                               | Sortie impulsion/fréquence 1 | 52   |
|                                       | Sortie impulsion/fréquence 2 | 52   |
|                                       | Sortie impulsion/fréquence 3 | 52   |
|                                       | Relais                       | 58   |
| Entrées                               | Entrées auxiliaires          | 62   |
| Fonctions de comptage                 | Compteur totalisateur        | 64   |
|                                       | Timer                        | 65   |
|                                       | Réglage du dosage            | 68   |
|                                       | Dosage                       | 70   |
| Fonctions calculées                   | Volume                       | 73   |
|                                       | Densité                      | 75   |
| Interface utilisateur                 | Unité de débit               | 80   |
|                                       | Unités auxiliaires           |      |
|                                       | Réglage de l'affichage       | 83   |
| Paramétrages                          | Paramètres de communication  | 85   |
| i al all'oll ageo                     | Paramètres de process        |      |
|                                       | Paramètres de système        |      |
|                                       | Informations système         | 92   |
| Maintenance et analvse                | Données de maintenance       | 94   |
| · · · · · · · · · · · · · · · · · · · | Données de calibrage         |      |

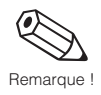

| Valeurs affichées                                                                                                    | Groupe GRANDEUR DE MESURE                                                                                                    |
|----------------------------------------------------------------------------------------------------|----------------------------------------------------------------------------------------------------|
| <ul> <li>Remarques :</li> <li>Les unités de mesur<br/>fonctions "UNITES S</li> <li>Le nombre maximur</li> <li>Si le produit se dépl<br/>(indépendamment c</li> </ul> | re des grandeurs représentées peuvent être réglées dans le groupe de<br>SYSTEME".<br>n de positions après la virgule peut être défini dans la fonction "FORMAT DEBIT".<br>ace en sens négatif dans la conduite, le débit est affiché avec le signe moins<br>lu réglage en fonction "MODE MESURE", voir p. 86)                                                                                                    |
| DEBIT MASSIQUE                                                                                                    | Affichage du débit massique instantané :<br>Nombre à 5 digits à virgule flottante, avec unité et signe, par ex. 462,87 kg/h ; -<br>731,63 lb/min                                                                                                    |
| DEBIT VOLUMIQUE                                                                                                    | Affichage du débit volumique instantané. Celui-ci est calculé à partir du débit<br>massique et de la densité du produit mesuré.<br>Nombre à 5 digits à virgule flottante, avec unité et signal<br>par ex. 5,5445 dm <sup>3</sup> /min; 1,4359 m <sup>3</sup> /h; -731,63 gal/d; etc.                                                                                                    |
| DEBIT VOLUMIQUE<br>NORME                                                                                                    | <ul> <li>Affichage du débit volumique normé instantané. Il est calculé à partir du débit massique et de la densité normée du produit mesurée ou réglée de manière fixe.</li> <li>Nombre à 5 digits à virgule flottante, avec unité et signe par ex. 1,3549 Nm<sup>3</sup>/h; 7,9846 scm/day; etc.</li> <li>DENSITE NORMEE FIXE ou DENSITE NORMEE CALCULEE : Affiche si la valeur de densité normée utilisée pour le calcul du débit volumique normé est entrée de manière fixe ou si elle est obtenue à partir des données de process (voir p. 73).</li> </ul> |
| DEBIT FLUIDE<br>PORTE                                                                                                    | Affichage du débit fluide porté instantané sous forme de courant massique ou volumique.<br>Nombre à 5 digits à virgule flottante, avec unité et signe, par ex. 0,1305 m <sup>3</sup> /h; 1,4359 t/h; etc.<br><i>Fluide porté</i> = produit solide transporté, par ex. poudre de chaux                                                                                                    |
| DEBIT FLUIDE<br>PORTEUR                                                                                                    | Affichage du débit instantané du fluide porteur sous forme massique ou<br>volumique :<br>Nombre à 5 digits à virgule flottante, avec unité et signe,<br>par ex. 0,8305 m <sup>3</sup> /h; 16,435 t/h; etc.<br><i>Fluide porteur</i> = liquide de transport, par ex. eau                                                                                                    |
| DENSITE                                                                                                    | Affichage de la densité du fluide ou de la densité spécifique :<br>Nombre à 5 digits à virgule fixe, avec unité, (entspr. 0,100006,0000 kg/dm <sup>3</sup> ),<br>par ex. 1,2345 kg/dm <sup>3</sup> ; 993,5 kg/m <sup>3</sup> ; 1,0015 SG_20 °C; etc.                                                                                                    |
| DENSITE<br>CALCULEE                                                                                                    | Affichage de la valeur calculée à l'aide d'une fonction de densité (voir p. 60 ff.) :<br>Nombre à 5 digits à virgule fixe, avec unité,<br>par ex. 76,409 °Brix; 39,170 %v; 1391,7 kg/Nm <sup>3</sup><br>Affichage de la fonction de densité active,<br>par ex. °BRIX, %-VOLUME, etc.                                                                                                    |

Q

| Valeurs d'affichage                                     | Groupe GRANDEURS DE MESURE                                                                                                    |
|---------------------------------------------------------|----------------------------------------------------------------------------------------------------|
| TEMPERATURE                                             | Affichage de la température du produit mesuré.<br>Nombre à 4 digits à virgule fixe, avec signe, et unité,<br>par ex23,4 °C; 160,0 °F; 295,4 K; etc.                                                                                                    |
|                                                         | Groupe COMPTEUR TOTALISATEUR                                                                                                    |
| TOTAL 1<br>TOTAL 2<br>TOTAL 3<br>TOTAL 4                | <ul> <li>Affichage de la quantité de débit totalisée depuis le début de la mesure ou depuis la dernière remise à zéro du compteur totalisateur. La valeur affichée est positive ou négative en fonction du sens d'écoulement : nombre à 7 digits à virgule flottante, avec unité et signe, par ex. 1,546704 t; -4925,631 kg</li> <li>Remarque : <ul> <li>La valeur numérique est précédée du symbole "&gt;" lorsqu'elle dépasse 9 999 999 (nombres positifs) ou "-" (nombre négatif) et que son nombre de digits est supérieur aux possibilités d'affichage. Le nombre de dépassements de compteurs est indiqué dans la fonction "DEPASSEMENT TOTAL".</li> <li>Si la fonction "MODE DE MESURE" est réglée sur "UNIDIRECTIONNEL" (voit p. 86) :</li> </ul> </li> <li><i>Fonction sens d'écoulement → positif (voir p. 87) :</i> le compteur totalisateur ne prend que les débits en sens d'écoulement <b>positif</b>.</li> <li><i>Fonction sens d'écoulement → négatif (voir p. 87) :</i> le compteur totalisateur ne prend que les débits en d'écoulement <b>négatif</b>.</li> <li>En cas de défaut, le comportement du compteur totalisateur est couplé à celui de la sortie impulsions/fréquence (voir p. 57).</li> </ul> <li>AFFECTATION TOTAL </li> |
| TOTAL 1<br>TOTAL 2<br>TOTAL 3<br>TOTAL 4<br>DEPASSEMENT | Affichage des dépassements des compteurs.<br>Les débits totalisés sont indiqués par un nombre à virgule flottante à 7 digits.<br>Les valeurs supérieures (> 9 999 999) sont indiquées dans cette fonction en tant<br>que dépassements. Le débit total effectif est obtenu à partir du total dans<br>"DEPASSEMENT TOTAL" et de la valeur affichée dans la fonction<br>(TOTAL 1, 2, 3, 4).<br><i>Exemple :</i><br>Affichage pour 2 dépassements : <b>2 e7 kg</b> = 2 · 10 <sup>7</sup> kg = 20'000'000 kg<br>Valeur affichée dans la fonction "TOTAL 1" = 196'845,7 kg<br>Débit total réel = 20'196'845,7 kg<br>AFFECTATION TOTAL<br>Affichage de la grandeur de mesure affectée au compteur totalisateur.                                                                                                    |
| BATCH CROISSANT<br>BATCH<br>DECROISSANT                 | Affichage permanent croissant ou décroissant d'un processus de dosage.<br>Le réglage "BATCH CROISSANT" ou "BATCH DECROISSANT" se fait dans la<br>fonction "AFFICHAGE REMPLISSAGE" (voir p. 70).                                                                                                    |

| Sorties courant | Groupe SORTIE COURANT 1 - 2 - 3                                                                                                    |  |  |  |
|-----------------|----------------------------------------------------------------------------------------------------|--|--|--|
| AFFECTATION     | Affectation d'une grandeur de mesure à la sortie courant 1, 2 ou 3.                                                                                                    |  |  |  |
|                 | OFF - <b>DEBIT MASSIQUE*</b> - DEBIT VOLUMIQUE -<br>DEBIT VOLUMIQUE NORME - DEBIT FLUIDE PORTE -<br>DEBIT FLUIDE PORTEUR - <b>DENSITE**</b> - DENSITE CALCULEE -<br><b>TEMPERATURE</b> *** - ABANDON |  |  |  |
|                 | Réglage usine :<br>* Sortie courant 1, ** Sortie courant 2, *** Sortie courant 3                                                                                                    |  |  |  |
|                 | Fonction aide / diagnostic (uniquement pour grandeurs de mesure de débit) :                                                                                                    |  |  |  |
|                 | <ul> <li>On peut voir ici si l'appareil mesure dans un sens d'écoulement ou dans les deux (voir fonction "MODE DE MESURE, p. 86).</li> </ul>                                                         |  |  |  |
|                 |                                                                                                    |  |  |  |
|                 |                                                                                                    |  |  |  |
|                 |                                                                                                    |  |  |  |
|                 |                                                                                                    |  |  |  |
|                 |                                                                                                    |  |  |  |
|                 |                                                                                                    |  |  |  |
|                 |                                                                                                    |  |  |  |
|                 |                                                                                                    |  |  |  |
|                 |                                                                                                    |  |  |  |
|                 |                                                                                                    |  |  |  |
|                 |                                                                                                    |  |  |  |
|                 |                                                                                                    |  |  |  |
|                 |                                                                                                    |  |  |  |
|                 |                                                                                                    |  |  |  |

Q

Remarque !

 $\mathcal{A}$ 

Attention !

| Sorties courant    | Groupe SORTIES COURANT 1 - 2 - 3                                                                                                    |  |  |
|--------------------|----------------------------------------------------------------------------------------------------|--|--|
| DEBUT<br>D'ECHELLE | <ul> <li>Dans ces deux groupes on définit respectivement le début et la fin d'échelle des grandeurs affectées aux sorties :</li> <li>Courant de repos 0/4 mA → début d'échelle de la grandeur de mesure</li> <li>20 mA → fin d'échelle de la grandeur de mesure</li> </ul>                                                                                                    |  |  |
| FIN<br>D'ECHELLE 1 | Ces valeurs comptent pour les deux sens d'écoulement (bidirectionnel).                                                                                                    |  |  |
|                    | <ul> <li>Remarques :</li> <li>Le sens d'écoulement peut être signalé par un relais (voir p. 59, 61)</li> <li>Le début d'échelle peut être supérieur ou inférieur à la fin d'échelle :<br/>début d'échelle (valeur min.) → Q = 0,0 kg/h; p = 0,0 kg/dm<sup>3</sup>; T = -273,15 °<br/>fin d'échelle (valeur max.) → Q = 180,0 t/h; p = 5,999 kg/dm<sup>3</sup>; T = 300,00 °</li> </ul> |  |  |
|                    | <ul> <li>Il faut respecter un écart minimal entre le début et la fin d'échelle, sinon<br/>le signal de sortie devient instable à la moindre variation de la valeur de<br/>mesure :<br/>Q (en fonction de la densité) → min. 0,5 m/s; ρ → min. 0,1 kg/dm<sup>3</sup>;<br/>T → min. 10 K</li> </ul>                                                                                      |  |  |
|                    | Attention !<br>Dans le cas d'installations avec des pompes à piston, il faut adapter la fin<br>d'échelle au débit effectif et non au débit moyen.                                                                                                    |  |  |
|                    | I [mA]                                                                                                    |  |  |
|                    | 25                                                                                                    |  |  |
|                    | 20.5 NAMUR                                                                                                    |  |  |
|                    | 4<br>4<br>A<br>A<br>A<br>A<br>A<br>A<br>A<br>A<br>A<br>A<br>A<br>A<br>A                                                                                                    |  |  |
|                    | Début d'échelle Plage de mesure Fin d'échelle                                                                                                    |  |  |
|                    | <ul> <li>A début d'échelle 020 mA</li> <li>B début d'échelle 420 mA</li> <li>C fin d'échelle 0/420 mA</li> </ul>                                                                                                    |  |  |
|                    | <ul> <li>H Nombre à 5 digits à virgule flottante<br/>(par ex. 0,000 kg/h; 245,92 kg/m<sup>3</sup>; 105,60 °C)</li> </ul>                                                                                                    |  |  |
|                    | Réglage usine :Début d'échelle :Of but d'échelle :Débit massique $\rightarrow$ en fonction du DNDensité $\rightarrow$ 2,0000 kg/lTempérature $\rightarrow$ 200,00 °C                                                                                                    |  |  |
|                    | Affichage de la grandeur de mesure affectée à la sortie courant                                                                                                    |  |  |

| Sorties courant              | Groupe SORTIES COURANT 1 - 2 - 3                                                                                                    |
|------------------------------|----------------------------------------------------------------------------------------------------|
| COMMUTATION<br>FIN D'ECHELLE | <ul> <li>Pour certaines applications, une deuxième fin d'échelle est nécessaire.<br/>Cette fonction sert à sélectionner l'une des deux fins d'échelle. Le réglage<br/>"AUTOMATIQUE" permet une commutation automatique.</li> <li><i>Application :</i> <ul> <li>Mesures fréquentes de deux produits différents avec des vitesses<br/>d'écoulement très différentes. L'utilisateur définit pour chaque fluide une<br/>fin d'échelle.</li> <li>Meilleure résolution des signaux de mesure dans le cas de faibles vitesses<br/>d'écoulement.</li> </ul> </li> <li>Remarque :<br/>La fin d'échelle active peut être signalée par un relais réglé en conséquence<br/>(voir schéma ci-dessous et p. 60, 61).</li> </ul> Exemple (020 mA; fin d'échelle 1 < fin d'échelle 2)                                                                                                    |
|                              | FE. 2>1<br>F.E. 2 active<br>F.E. 1>2<br>F.E. 1 active<br>F.E. 1 active |
|                              | FIN D'ECHELLE 1<br>FIN D'ECHELLE 2       le système ne fonctionne qu'avec la F.E. 1<br>le système ne fonctionne qu'avec la F.E. 2         AUTOMATIQUE :       le système fonctionne avec la F.E. 1 ou 2 ;<br>commutation automatique entre F.E. 1-2         ENTREE AUXILIAIRE 1 *       sélection de la fin d'échelle par l'entrée<br>auxiliaire 1         ENTREE AUXILIAIRE 2 *       sélection de la fin d'échelle par l'entrée<br>auxiliaire 2         *       sélection uniquement possible si l'entrée<br>auxiliaire en question a été réglée sur<br>"COMMUTATION FIN D'ECHELLE 1, 2, 3"<br>(voir p. 62).         ABANDON                                                                                                    |

|            | Sorties courant         | Groupe SORTIE COURANT 1 - 2 - 3                                                                                                    |  |  |  |  |  |
|------------|-------------------------|----------------------------------------------------------------------------------------------------|--|--|--|--|--|
|            | FIN D'ECHELLE 2         | Description de la fonction $\rightarrow$ voir fonction "FIN D'ECHELLE 1" (voir p. 48)                                                                                                    |  |  |  |  |  |
| Remarque ! |                         | <ul> <li>Remarque :</li> <li>Cette fonction n'est disponible que si la fin d'échelle 2 a été activée en conséquence dans la fonction "COMMUTATION DE FIN D'ECHELLE" (voir p. 49).</li> <li>La fin d'échelle 2 peut être supérieure ou inférieure au début ou à la fin d'échelle 1.</li> </ul>                                                                                         |  |  |  |  |  |
|            | FIN D'ECHELLE<br>ACTIVE | Affichage de la fin d'échelle active (FIN D'ECHELLE 1 - FIN D'ECHELLE 2)                                                                                                    |  |  |  |  |  |
| Remarque ! |                         | La fin d'échelle est également signalée par le relais s'il a été configuré en conséquence (voir p. 49, 60)                                                                                                    |  |  |  |  |  |
|            |                         | Affichage de la grandeur de mesure affectée à la sortie courant.                                                                                                    |  |  |  |  |  |
|            | CONSTANTE DE<br>TEMPS   | La constante de temps permet de régler la réactivité du signal de sortie aux fortes variations des grandeurs de mesure, soit très rapide (faible constante de temps), soit très lente (forte constante de temps). Ce réglage n'agit pas sur le comportement de l'affichage.                                                                                                    |  |  |  |  |  |
|            |                         | <ul> <li>Nombre entre 3 et 5 à virgule fixe (0,01100,00 s)<br/>Réglage usine : <i>1,00 s</i></li> <li>Affichage de la grandeur de mesure affectée à la sortie courant.</li> </ul>                                                                                                    |  |  |  |  |  |
|            |                         |                                                                                                    |  |  |  |  |  |
|            | GAMME DE<br>COURANT     | Définition du courant de repos 0/4 mA. Le courant de la fin d'échelle (= 100 %) est toujours de 20 mA.                                                                                                    |  |  |  |  |  |
| Remarque ! |                         | Remarque :<br>Pour que le réglage 0-20 mA puisse être sélectionné, il faut que le protocole<br>HART soit désactivé.                                                                                                    |  |  |  |  |  |
|            |                         | $\begin{array}{cccc} \bullet & 0-20 \text{ mA} (25 \text{ mA}) & \rightarrow & \max. 25 \text{ mA} \\ \bullet & 4-20 \text{ mA} (25 \text{ mA}) & \rightarrow & \max. 25 \text{ mA} \\ 0-20 \text{ mA} & \rightarrow & \max. 20,5 \text{ mA} (\text{NAMUR}) \\ \bullet & -20 \text{ mA} & \rightarrow & \max. 20,5 \text{ mA} (\text{NAMUR}) \\ \bullet & \text{ABANDON} \end{array}$ |  |  |  |  |  |
|            |                         | Affichage de la grandeur de mesure affectée à la sortie courant.                                                                                                    |  |  |  |  |  |
|            |                         |                                                                                                    |  |  |  |  |  |
|            |                         |                                                                                                    |  |  |  |  |  |
|            |                         |                                                                                                    |  |  |  |  |  |
|            |                         |                                                                                                    |  |  |  |  |  |

| Sorties courant                     | Groupe SORTIE COURANT 1 - 2 -3                                                                                                    |                                                                                                    |                                                                                                    |  |  |
|-------------------------------------|----------------------------------------------------------------------------------------------------|----------------------------------------------------------------------------------------------------|----------------------------------------------------------------------------------------------------|--|--|
| COMPORTEMENT<br>EN CAS DE<br>DEFAUT | Comportement en cas de défaut.<br>Pour des raisons de sécurité, il est conseillé de programmer un état qu'adopte la sortie courant en cas de défaut de l'appareil.                                                                                                    |                                                                                                    |                                                                                                    |  |  |
|                                     | Remai<br>Ce rég<br>l'affich                                                                                                    | emarque :<br>e réglage n'agit que sur la sortie courant en question, les autres sorties et<br>affichage (par ex. du compteur totalisateur) n'en sont pas concernés. |                                                                                                    |  |  |
|                                     | +                                                                                                    | VAL. COURANT MIN.                                                                                                    | en cas de défaut, le signal passe à 0 mA<br>(020 mA) ou 2 mA (420 mA)                                          |  |  |
|                                     |                                                                                                    | VAL. COURANT MAX.                                                                                                    | en cas de défaut, le signal passe à 25 mA<br>(020 mA) ou 22 mA (420 mA).                                       |  |  |
|                                     |                                                                                                    | DERNIERE VALEUR                                                                                                    | blocage sur la dernière valeur mesurée                                                                         |  |  |
|                                     |                                                                                                    | VAL. INSTANTANEE                                                                                                    | édition normale de la valeur malgré la présence<br>d'un défaut                                                 |  |  |
|                                     |                                                                                                    | ABANDON                                                                                                    |                                                                                                    |  |  |
|                                     | 9<br>+ -                                                                                                    | Affichage de la grandeur de mesure affectée à la sortie courant.                                                                                                    |                                                                                                    |  |  |
| SIMULATION<br>DE COURANT            | Simulation d'un courant de sortie correspondant à 0 %, 50 % ou 100 % de la gamme de courant réglée. Il est également possible de simuler des cas de défauts.<br><i>Exemples d'application :</i><br>• Contrôle des appareils branchés en aval<br>• Controle du réglage interne du signal courant                                                                                                    |                                                                                                    |                                                                                                    |  |  |
|                                     |                                                                                                    |                                                                                                    |                                                                                                    |  |  |
|                                     | <ul> <li>Remarque :</li> <li>Après avoir activé la simulation, l'affichage (position HOME) indique le message "S : SIMULATION SORTIE COURANT ACTIVE".</li> <li>Le mode de simulation agit uniquement sur la sortie courant, l'appareil continue de mesurer.</li> <li>La fonction "blocage de la valeur mesurée" (voir p. 91) bloque une simulation une cours, la sortie courant passe à 0 ou 4 mA.</li> </ul> |                                                                                                    |                                                                                                    |  |  |
|                                     | +<br>-                                                                                                    | pour 0–20 (25 mA) :<br>pour 4–20 (25 mA) :                                                                                                    | <b>OFF</b> – 0 mA – 10 mA – 20 mA – 25 mA –<br><b>OFF</b> – 2 mA – 4 mA – 12 mA – 20 mA – 25 mA –<br>ABANDON   |  |  |
|                                     |                                                                                                    | Sortie courant selon I<br>pour 0–20 mA : C<br>pour 4–20 mA : C<br>A                                                                                                 | V <i>AMUR</i><br>DFF – 0 mA – 10 mA – 20 mA – 22 mA –<br>DFF – 2 mA – 4 mA – 12 mA – 20 mA – 22 mA –<br>BANDON |  |  |
|                                     |                                                                                                    |                                                                                                    |                                                                                                    |  |  |
|                                     |                                                                                                    |                                                                                                    |                                                                                                    |  |  |
|                                     |                                                                                                    |                                                                                                    |                                                                                                    |  |  |
|                                     |                                                                                                    |                                                                                                    |                                                                                                    |  |  |

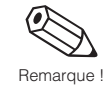

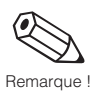

| Sorties                        | Groupe SORTIE IMP./ FREQ. 1 - 2 - 3                                                                                                    |  |  |
|--------------------------------|----------------------------------------------------------------------------------------------------|--|--|
| AFFECTATION<br>SORTIE          | Attribution de la grandeur de meure souhaitée à la sortie impulsion/fréquence.                                                                            |  |  |
|                                | OFF * - MASSE ** - VOLUME - VOLUME NORME     DEBIT FLUIDE PORTE - DEBIT FLUIDE PORTEUR - DENSITE ** - DENSITE CALCULEE ** - TEMPERATURE ** - ABANDON      |  |  |
|                                | Réglage usine : * sortie imp./fréq. 2, 3<br>** sortie imp./fréq. 1                                                                                        |  |  |
|                                | <sup>1)</sup> peut uniquement être sélectionné en mode de fonctionnement<br>"FREQUENCE"                                                                   |  |  |
|                                | L'affichage indique si la mesure est faite dans un ou deux sens<br>d'écoulement (voir fonction MODE DE MESURE <sup>®</sup> , p. 86).                      |  |  |
| MODE<br>DE FONCTION-<br>NEMENT | Configuration de la sortie en impulsion ou fréquence. En fonction de la sélection diverses fonctions sont disponibles dans ce groupe.                     |  |  |
|                                | + IMPULSION <sup>1)</sup> - FREQUENCE - ABANDON                                                                                                    |  |  |
|                                | <sup>1)</sup> sélection impossible si la sortie a été configurée sur "densité",<br>"température" ou "densité calculée".                                   |  |  |
|                                | Affichage de la grandeur de mesure de débit à la sortie impulsion/fréquence.                                                                              |  |  |
| VALEUR<br>D'IMPULSION          | Entrée de la quantité de débit devant générer une impulsion de sortie. Il est possible de totaliser les impulsions avec un compteur externe.              |  |  |
|                                | Remarque :<br>Cette fonction est uniquement disponible si "IMPULSION" a été sélectionnée<br>dans la fonction "MODE DE FONCTIONNEMENT".                    |  |  |
|                                | <ul> <li>Nombre à 5 digits à virgule flottante, unité comprise (par ex. 240,00 kg/p<br/>Réglage usine : <i>en fonction</i> du diamètre nominal</li> </ul> |  |  |
|                                | Affichage de la grandeur de mesure de débit affectée à la sortie impulsion.                                                                               |  |  |
|                                |                                                                                                    |  |  |
|                                |                                                                                                    |  |  |
|                                |                                                                                                    |  |  |
|                                |                                                                                                    |  |  |
|                                |                                                                                                    |  |  |

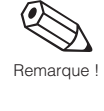

| Sorties                | Groupe SORTIE IMP./ FREQ. 1 - 2 - 3                                                                                                    |
|------------------------|----------------------------------------------------------------------------------------------------|
| LARGEUR<br>D'IMPULSION | Entrée de la largeur d'impulsion maximale, par ex. pour des compteurs externes,<br>avec fréquence d'entrée maximale. La largeur d'impulsion est limitée à la valeur<br>réglée.                                                                                                    |
|                        | Remarque :<br>Cette fonction n'est disponible que si "IMPULSION" a été sélectionnée dans la<br>fonction "MODE DE FONCTIONNEMENT".                                                                                                    |
|                        | <ul> <li>Nombre à 3 digits à virgule fixe (0,052,00 s)</li> <li>Réglage usine : 0,25 s</li> </ul>                                                                                                    |
|                        | <ul> <li>Affichage : T/2 &lt; IMPULSION → IMPULSION/PAUSE = 1:1</li> <li>Si la fréquence résultant de la valeur d'impulsion et du débit instantané est trop élevée (T/2 &lt; largeur d'impulsion B sélectionnée), les impulsions émises sont automatiquement réduites à une demie période. Le rapport impulsion/pause est alors de 1:1 (voir schéma ci-dessous).</li> </ul> |
|                        | T/2 > B                                                                                                    |
|                        | T/2 ≤ B                                                                                                    |
|                        | B = Largeur d'impulsion (représentation valables pour impulsions positives)                                                                                                    |
|                        | Exemple :<br>largeur d'impulsion B = 1 seconde<br>• Pour T = 3 s $\rightarrow$ largeur d'impulsion = 1 s ; pause impulsion = 2 s<br>• Pour T = 1 s $\rightarrow$ largeur d'impulsion = 0,5 s ; pause impulsion = 0,5 s                                                                                                    |
|                        |                                                                                                    |
|                        |                                                                                                    |
|                        |                                                                                                    |

Remarque

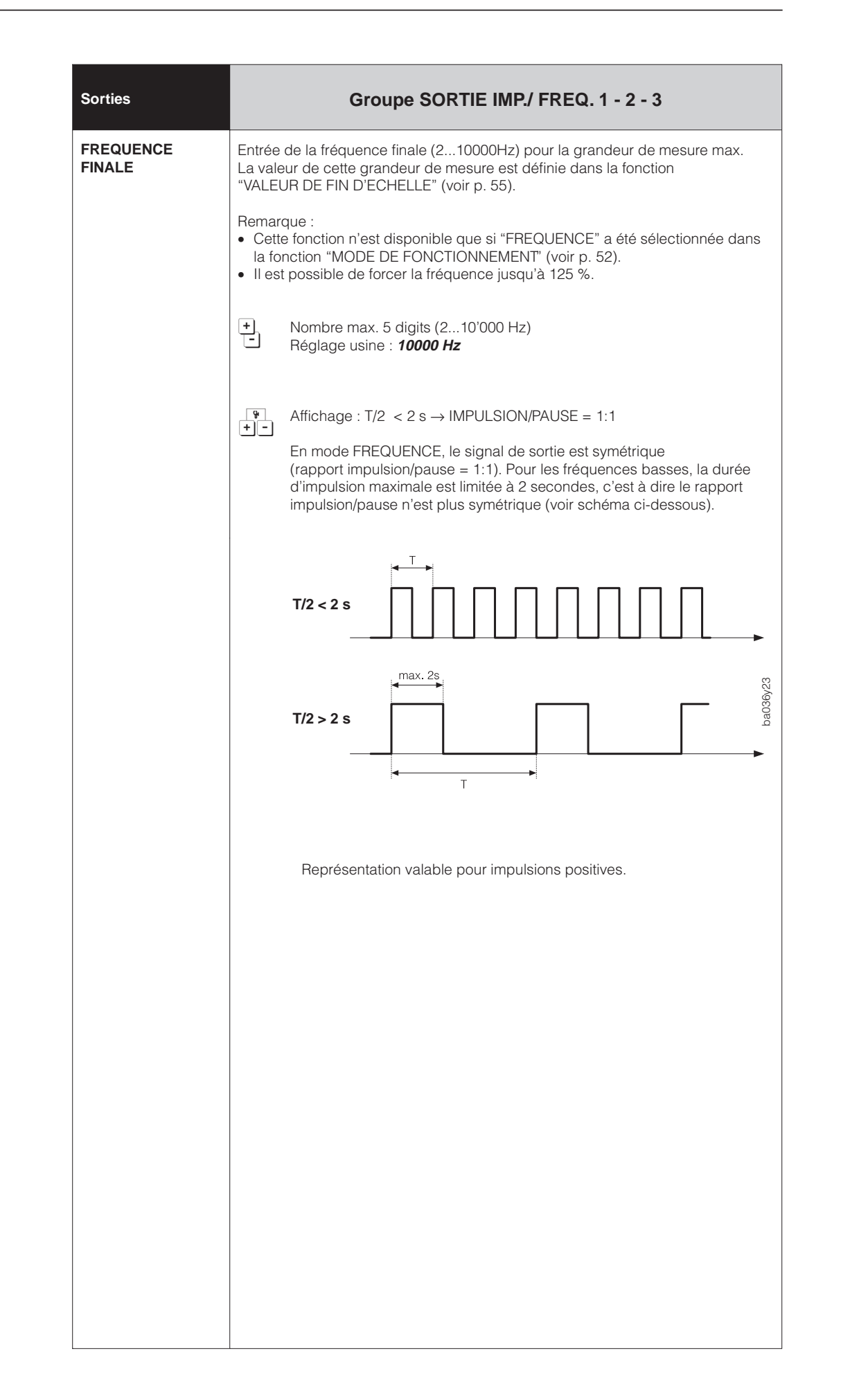

| Sorties            | Groupe SORTIE IMP./ FREQ. 1 - 2 - 3                                                                                                    |  |  |
|--------------------|----------------------------------------------------------------------------------------------------|--|--|
| DEBUT<br>D'ECHELLE | Dans les fonctions on définit les valeurs pour la grandeur de mesure affectée à la sortie :                                                                                                    |  |  |
| FIN D'ECHELLE      | <ul> <li>O Hz → début d'échelle de la grandeur de mesure</li> <li>Fréquence finale → fin d'échelle de la grandeur de mesure</li> </ul>                                                                                                    |  |  |
|                    | Le début et la fin d'échelle déterminent la plage de mesure.                                                                                                    |  |  |
|                    | <ul> <li>Remarque :</li> <li>Cette fonction n'est disponible que si "FREQUENCE" a été sélectionnée dans la fonction "MODE DE FONCTIONNEMENT" (voir p.52).</li> <li>Le début d'échelle ne peut pas être supérieur à la fin d'échelle</li> <li>La fin d'échelle ne peut pas être inférieure au début d'échelle.</li> <li>Il faut respecter un écart minimal entre le début et la fin d'échelle (Q → min. 0,5 m/s; p → min. 0,1 kg/dm<sup>3</sup>; T → min. 10K).</li> </ul> |  |  |
|                    | Fréquence finale [%]                                                                                                    |  |  |
|                    | ↑                                                                                                    |  |  |
|                    | 125                                                                                                    |  |  |
|                    | 1002                                                                                                    |  |  |
|                    | ba036j/24                                                                                                    |  |  |
|                    |                                                                                                    |  |  |
|                    | Etendue de mesure Grandeur de mesure                                                                                                    |  |  |
|                    | Début d'échelle (1) Fin d'échelle (2)                                                                                                    |  |  |
|                    |                                                                                                    |  |  |
|                    | Début d'échelle                                                                                                    |  |  |
|                    | (par ex. 0,0000 kg/h; 245,92 kg/m <sup>3</sup> ; 105,60 °C)<br>Réglage usine : débit massique : <b>0,0000 kg/h</b><br>densité : <b>0,0000 kg/l</b><br>température : <b>-50,000 °C</b>                                                                                                    |  |  |
|                    | Fin d'échelle                                                                                                    |  |  |
|                    | <ul> <li>Nombre à 5 digits à virgule flottante, en fonction de la grandeur<br/>de mesure (par ex. 566,00 kg/h; 0,9956 kg/m<sup>3</sup>; 105,60 °C)<br/>Réglage usine : débit massique : <i>en fonction</i> du diamètre nominal<br/>densité : <i>2,0000 kg/l</i><br/>température : <i>200,00 °C</i></li> </ul>                                                                                                    |  |  |
|                    | Affichage de la grandeur de mesure affectée à la sortie fréquence.                                                                                                    |  |  |

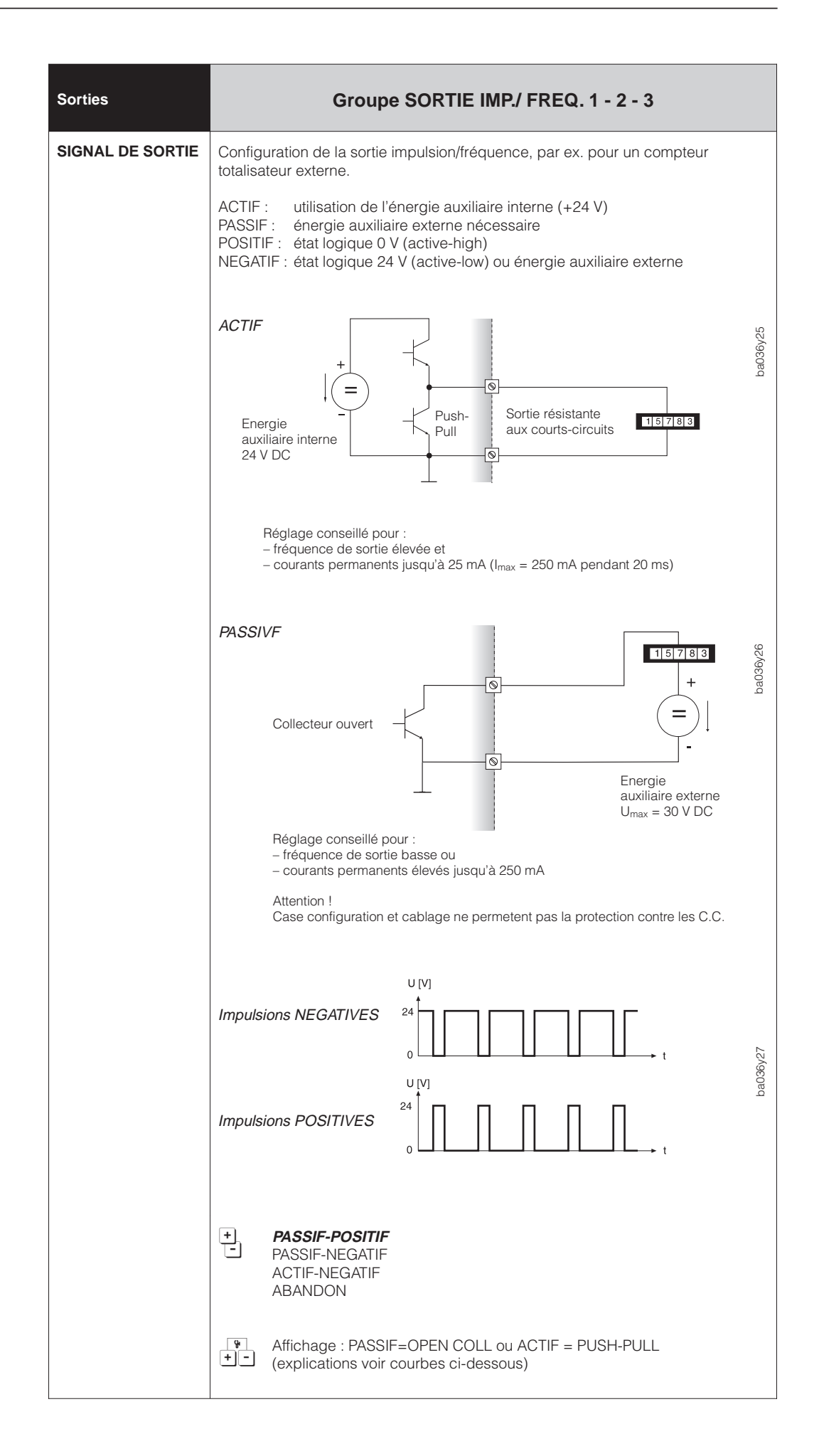

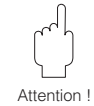

| Sorties                          | Groupe SORTIE IMP./ FREQ. 1 - 2 - 3                                                                                                    |  |  |
|----------------------------------|----------------------------------------------------------------------------------------------------|--|--|
| COMPORTEMENT<br>EN CAS DE DEFAUT | <ul> <li>Pour des raisons de sécurité, il est conseillé de programmer un état qu'adopte la sortie impulsion/fréquence en cas de défaut de l'appareil.</li> <li>Remarque : <ul> <li>Ce réglage n'agit que sur la sortie impulsion/fréquence et le compteur totalisateur.</li> <li>En mode de mesure unidirectionnel et sens d'écoulement négatif, le système de mesure ne peut pas signaler de défaut.</li> <li>Le comportement en cas défaut du compteur totalisateur dépend uniquement du réglage effectué pour la sortie impulsion/fréquence 1.</li> </ul> </li> <li>FTAT LOGIQUE en cas de défaut le signal passe à 0 Hz</li> </ul>                                                         |  |  |
|                                  |                                                                                                    |  |  |
|                                  |                                                                                                    |  |  |
|                                  | DERNIERE VALEUR blocage sur la dernière valeur mesurée                                                                                                    |  |  |
|                                  | VALEUR INSTANTANEE édition normale de la valeur malgré la                                                                                                    |  |  |
|                                  | ABANDON                                                                                                    |  |  |
|                                  | Affichage de la grandeur affectée à la sortie impulsion/fréquence.                                                                                                    |  |  |
| SIMULATION DE<br>FREQUENCE       | <ul> <li>Simulation d'une fréquence, par ex. pour contrôler les appareils branchés en aval. Les signaux simulés sont toujours symétriques (rapport impulsion / pause = 1:1). Après avoir activé la simulation, l'affichage (position HOME) indique le message "S : SIMULATION SORTIE FREQUENCE ACTIVE.</li> <li>Remarque : <ul> <li>Le mode de simulation agit uniquement sur la sortie frequence, l'appareil continue de mesurer normalement.</li> <li>La fonction "blocage de la valeur mesurée" (voir p. 91) bloque une simulation en cours, la sortie courant passe à l'état logique repos prédéfini.</li> </ul> </li> <li>OFF – 0 Hz – 2 Hz – 10 Hz – 1 kHz – 10 kHz – ABANDON</li> </ul> |  |  |

| Sorties                          | Groupe RELAIS                                                                                                    |                                                                                                    |                                                                                                    |  |
|----------------------------------|----------------------------------------------------------------------------------------------------|----------------------------------------------------------------------------------------------------|----------------------------------------------------------------------------------------------------|--|
| AFFECTATION                      | Affect                                                                                                    | ectation de fonctions aux relais.                                                                                                    |                                                                                                    |  |
| RELAIS 1<br>RELAIS 2<br>RELAIS 3 | <ul> <li>Attention !</li> <li>Tenir impérativement compte des instructions aux pages 60 et 61 relatives à la commutation du relais.</li> <li>Pour des raisons de sécurité nous vous conseillons de configurer le relais 1 comme sortie de défaut et de définir le comportement des sorties en cas de défaut (voir p. 51 et 57).</li> <li>La détection de présence de produit (= DPP) n'est pas possible pour le gaz. Eviter dans ce cas "DPP" ou "DEFAUT &amp; DPP".</li> </ul> |                                                                                                    |                                                                                                    |  |
|                                  | +                                                                                                    | OFF                                                                                                    | Relais inactif                                                                                                    |  |
|                                  |                                                                                                    | ON                                                                                                    | Relais actif, mais sans affectation de fonction                                                                                                   |  |
|                                  |                                                                                                    | TEST                                                                                                    | Le relais commute par intervalles de secondes<br>ON-OFF (fonction test)                                                                           |  |
|                                  |                                                                                                    | DEFAUT *                                                                                                    | Indication de défaut<br>→ liste des erreurs de système : voir p. 99                                                                               |  |
|                                  |                                                                                                    | DPP                                                                                                    | Surveillance de présence de produit $\rightarrow$ valeur inférieure à une certaine densité (par ex. dans le cas de tubes vides, voir p. 87)       |  |
|                                  |                                                                                                    | DEFAUT & DPP *                                                                                                    | Indications de défaut (erreur de système) ou<br>réaction de la surveillance de présence<br>de produit                                             |  |
|                                  |                                                                                                    | COMMUTATION F.E. 1<br>COMMUTATION F.E. 2<br>COMMUTATION F.E. 3                                                                                                    | Indication de la fin d'échelle active (1/2)<br>de la sortie courant 1, 2 ou 3                                                                     |  |
|                                  |                                                                                                    | CONTACT DE DOSAGE                                                                                                    | Indication que la quantité de remplissage réglée est atteinte                                                                                     |  |
|                                  |                                                                                                    | CONTACT<br>DE PREDOSAGE                                                                                                    | Indication que la quantité de prédosage est atteinte                                                                                              |  |
|                                  |                                                                                                    | MESURE DE TEMPS                                                                                                    | Indique que la mesure de temps est active<br>avec compteur totalisateur (voir p. 65)                                                              |  |
|                                  |                                                                                                    | SENS D'ECOULEMENT                                                                                                    | Indique le sens d'écoulement (positif - négatif).<br>En mode unidirectionnel, le relais 1 commute<br>également pour un sens d'écoulement négatif. |  |
|                                  |                                                                                                    | SEUIL DEB. MASSIQUE<br>SEUIL DEBIT VOLUMIQUI<br>SEUIL DEBIT FLUIDE POF<br>SEUIL DEB. FLUI. PORTE<br>SEUIL DENSITE<br>SEUIL DENSITE CALCULI<br>SEUIL TEMPERATURE<br>SEUIL TEMPERATURE | **<br>E<br>RTE<br>UR<br>dépassé par excès ou par défaut.<br>EE                                                                                    |  |
|                                  |                                                                                                    | ABANDON                                                                                                    |                                                                                                    |  |
|                                  |                                                                                                    | <ul> <li>* peut uniquement être s</li> <li>** réglage usine relais 2 é</li> </ul>                                                                                                    | sélectionné avec relais 1 (réglage usine relais 1)<br>et 3                                                                                        |  |
|                                  | 94<br>+ -                                                                                                    | <i>Si "DPP" ou "DEFAUT +DI</i><br>affichage de la valeur d'ac                                                                                                    | <i>PP" a été sélectionné,</i><br>ctivation (voir p. 87).                                                                                          |  |
|                                  |                                                                                                    | Si "SEUIL DENSITE CALC<br>affichage de la fonction de                                                                                                    | CULEE" a été sélectionné<br>e densité active (voir p. 75)                                                                                         |  |

| Sorties                                               | Groupe RELAIS                                                                                                    |  |  |  |  |
|-------------------------------------------------------|----------------------------------------------------------------------------------------------------|--|--|--|--|
| POINT D'ENCLEN-<br>CHEMENT<br>REL 1<br>REL 2<br>REL 3 | Si le relais a été réglé sur "SEUIL" ou "SENS D'ECOULEMENT", les points de<br>commutation sont réglés dans cette fonction. Lorsque la grandeur de mesure<br>atteint les valeurs réglées, le relais commute.                                                                                                    |  |  |  |  |
| POINT DE<br>DECLENCHEMENT                             | Remarque :<br>La valeur d'enclenchement peut être supérieure ou inférieure à la valeur de<br>déclenchement                                                                                                    |  |  |  |  |
| REL 1<br>REL 2<br>REL 3                               | Relais → SENS D'ECOULEMENT<br>La valeur réglée dans "POINT D'ENCLENCHEMENT REL." définit simultanément<br>le point d'enclenchement pour le sens d'écoulement positif ou négatif. Lorsque<br>le point de commutation se situe par exemple à 1 kg/s, le relais ne tombe qu'à<br>partir de -1kg/s et est de nouveau attiré à partir de 1 kg/s. Si l'on souhaite une<br>commutation directe (sans hystérésis), il faut régler le point de commutation sur<br>"0". Si l'on utilise une suppression des débits de fuite (voir p. 86), il est<br>recommandé de régler une hystérésis supérieure ou égale au débit de fuite. |  |  |  |  |
|                                                       | $-Q \leftarrow -1  0  +1 \qquad 2$                                                                                                    |  |  |  |  |
|                                                       | $\begin{array}{c c} & a \\ \hline \\ \hline \\ b \\ hystérésis \\ b \\ \rightarrow \\ Relais \\ retombé \\ \hline \\ \\ g \\ g \\ g \\ g \\ g \\ g \\ g \\ g \\$                                                                                                    |  |  |  |  |
|                                                       | Relais → SEUIL (débit massique ou volumique, densité, température, etc.)<br>Le relais commute dès que la grandeur de mesure instantané atteint par excès<br>ou par défaut le point de commutation.<br>Applications : surveillance de débit, de densité, de température de produit, et<br>ainsi surveillance de la qualité du produit, surveillance des conditions limites du<br>process (contrôle de process).                                                                                                    |  |  |  |  |
|                                                       | PT ENCLENCHEMENT ≤ PT DE-<br>CLENCHEMENT (sécurité max.) PT ENCLENCHEMENT > PT DECLEN-<br>CHEMENT (sécurité min.)                                                                                                    |  |  |  |  |
|                                                       | Gran-<br>deur de<br>mesure<br>OFF<br>ON<br>OFF<br>OFF                                                                                                    |  |  |  |  |
|                                                       | Relais retombé (hors tension)                                                                                                    |  |  |  |  |
|                                                       | <i>Grandeur de densité/débit :</i> nombre à virgule fixe ou flottante à 5 digits, avec unité (par ex. 0,0037 t/min; 900,00 kg/m <sup>3</sup> ; etc.)                                                                                                    |  |  |  |  |
|                                                       | (par ex22,50°C)<br><i>Fonction de densité :</i> nombre à virgule flottante à 5 digits<br>(par ex. 76,409°Brix, etc.)                                                                                                    |  |  |  |  |
|                                                       | Affichage de la fonction affectée au relais.                                                                                                    |  |  |  |  |

| Affectation<br>Relais 1 – 2 – 3                                                           | Contacts des relais                                                                                                    |                                                                                                    |  |  |
|-------------------------------------------------------------------------------------------|----------------------------------------------------------------------------------------------------|----------------------------------------------------------------------------------------------------|--|--|
|                                                                                           | Attiré                                                                                                    | Retombé                                                                                                    |  |  |
|                                                                                           | a r<br>v<br>u<br>Occupation des bornes (a = Contact de travail, r                                                                                                    | a _ r                                                                                                    |  |  |
|                                                                                           | Cassette rack/boïtier pour montage<br>en façade d'armoire :       II         Relais 1 : a = d22, u = b24, r = z22       II         Relais 2 : a = d26, u = b28, r = z26       II         Relais 3 : a = d30, u = b32, r = z30       II | Boîtier de terrain :<br>Relais 1 : a = 70, u = 71, r = 72<br>Relais 2 : a = 73, u = 74, r = 75<br>Relais 3 : a = 76, u = 77, r = 78 |  |  |
| <b>DEFAUT</b><br>(uniquement avec relais 1)                                               | Système OK                                                                                                    | Défaut :<br>erreur système,<br>coupure de courant,<br>etc.                                                                          |  |  |
| <b>DEFAUT et DPP</b><br>(uniquement avec relais 1)                                        | Système OK                                                                                                    | Système<br>(erreur système)<br>OU                                                                                                   |  |  |
|                                                                                           | Tube de mesure rempli                                                                                                    | Valeur densité inférieure<br>au seuil min., par ex.<br>dans le cas d'un tube<br>de mesure vide                                      |  |  |
| <b>DPP</b><br>(Surveillance de présence<br>de produit)                                    | Tube de mesure rempli                                                                                                    | Valeur densité inférieure<br>au seuil min., par ex.<br>dans le cas d'un tube<br>de mesure vide                                      |  |  |
| Commutation fin d'échelle 1<br>Commutation fin d'échelle 2<br>Commutation fin d'échelle 3 | Fin d'échelle $1 < F.E. 2$<br>Fin d'échelle $1 > F.E. 2$<br>Fin d'échelle $1 > F.E. 2$<br>Fin d'échelle $1 > F.E. 2$<br>Fin d'échelle $1 > F.E. 2$<br>Fin d'échelle $1 > F.E. 2$<br>Fin d'échelle $1 > F.E. 2$                         | Fin d'échelle 1 < F.E. 2<br>Fin d'échelle 1 > F.E. 2<br>Fin d'échelle 2 active<br>(gamme étendue)                                   |  |  |

Fig. 17 Fonctions des relais et commutations

| Affectation<br>Relais 1 – 2 – 3                                                                                                    | Contacts                                                                         | des relais                                                        |
|----------------------------------------------------------------------------------------------------|----------------------------------------------------------------------------------|-------------------------------------------------------------------|
|                                                                                                    | Attiré                                                                           | Retombé                                                           |
| CONTACT DE PRÉDOSAGE                                                                                                    | Remplissage en cours,<br>quantité de prédosage<br><i>pas encore</i> atteinte     | Remplissage en cours,<br>quantité de prédosage<br><i>atteinte</i> |
| CONTACT DE DOSAGE                                                                                                    | Remplissage en cours,<br>quantité de dosage <i>pas</i><br><i>encore</i> atteinte | Quantité de dosage<br>atteinte, remplissage<br>terminé            |
| <b>MESURE DE TEMPS</b><br>(compteur totalisateur)                                                                                                    | Durée active                                                                     | Durée inactive                                                    |
| SENS D'ECOULEMENT                                                                                                    | Positif                                                                          | Négatif                                                           |
| SEUIL DEBIT MASSIQUE<br>SEUIL DEBIT VOLUMIQUE<br>SEUIL DEB. VOLUM. MESURE<br>SEUIL FLUIDE PORTE<br>SEUIL FLUIDE PORTEUR<br>SEUIL DENSITE<br>SEUIL DENSITE CALCULEE<br>SEUIL TEMPERATURE | Valeurs dans les limites                                                         | Valeurs en déhors des limites                                     |

| Entrées                                | Groupe ENTREES AUXILIAIRES                                                                                                    |  |
|----------------------------------------|----------------------------------------------------------------------------------------------------|--|
| AFFECTATION<br>ENTREE 1<br>ENTREE 2    | <ul> <li>Sélection et affectation de la fonction. Celle-ci est activée par une tension externe (voir tableau p. 63).</li> <li>OFF - RESET TOUS LES TOTAUX - RESET TOTAL 1 - RESET TOTAL 2 - RESET TOTAL 3 - RESET TOTAL 4 - RESET TOTAL 1&amp;2 - RESET TOTAL 3&amp;4 - MARCHE/ARRET TIMER - REGLAGE DOSAGE - DOSAGE - REGLAGE POINT ZERO - COMMUTATION FIN D'ECHELLE 1<sup>1)</sup> - COMMUTATION FIN D'ECHELLE 2<sup>1)</sup> - COMMUTATION FIN D'ECHELLE 3<sup>1)</sup> - BLOCAGE VALEUR MESUREE - ABANDONNER</li> <li><sup>1)</sup> uniquement disponible si la sortie courant en question a été libérée et si la fonction "COMMUTATION FIN D'ECHELLE" a été réglée sur "ENTREE AUXILIAIRE". Tant que la fonction "COMMUTATION DE FIN D'ECHELLE" est active à l'entrée auxiliaire, la sortie courant ne peut pas être modifiée.</li> </ul> |  |
| LARGEUR<br>IMPULSION DE<br>DEPART 1, 2 | Certaines fonctions des entrées auxiliaires sont uniquement lancées par une<br>impulsion de tension (voir p. 63). Dans cette fonction, on indique la largeur que<br>l'impulsion d'entrée doit atteindre pour déclencher la fonction.<br>Mombre max. 3 digits, avec l'unité (20100 ms)<br>Réglage usine : 20 ms                                                                                                    |  |

# Affectation entrée auxiliaire 1 / 2

# Commande par impulsion

| Affectation entrée auxiliaire                                                                                                    | Impulsion à l'entrée auxiliaire                                                                                                    | Fonction déclenchée                                                                                             |
|----------------------------------------------------------------------------------------------------|----------------------------------------------------------------------------------------------------|----------------------------------------------------------------------------------------------------|
| RESET TOUS LES TOTAUX<br>RESET TOTAL 1<br>RESET TOTAL 2<br>RESET TOTAL 3<br>RESET TOTAL 4<br>RESET TOTAL 1 & 2<br>RESET TOTAL 3 & 4 | <ul> <li>Impulsion 330 V DC, au minimum pour<br/>la durée de la largeur d'impulsion réglée</li> </ul>                                      | → Compteur(s) totalisateur(s) remis à zéro                                                                      |
| MARCHE /ARRET TIMER<br>(pour compteur totalisateur)                                                                                 | <ul> <li>Impulsion 330 V DC, au minimum pour<br/>la durée de la largeur d'impulsion réglée</li> <li>Nouvelle impulsion 330 V DC</li> </ul> | <ul> <li>→ Début durée de mesure du compteur<br/>totalisateur</li> <li>→ Durée de mesure interrompue</li> </ul> |
| DOSAGE                                                                                                    | <ul> <li>Impulsion 330 V DC, au minimum pour<br/>la durée de la largeur d'impulsion réglée</li> <li>Nouvelle impulsion 330 V DC</li> </ul> | <ul> <li>→ Remplissage commencé</li> <li>→ Arrêt remplissage</li> </ul>                                         |
| REGLAGE POINT ZERO                                                                                                    | <ul> <li>Impulsion 330 V DC, au minimum pour<br/>la durée de la largeur d'impulsion réglée</li> </ul>                                      | → Démarrage du point zéro                                                                                       |

#### Commande continue

| Affectation entrée auxiliaire                                                                   | Tension à l'entrée auxiliaire                                | Fonction déclenchée                                                                                                    |
|-------------------------------------------------------------------------------------------------|--------------------------------------------------------------|----------------------------------------------------------------------------------------------------|
| COMMUTATION FIN D'ECHELLE 1 *<br>COMMUTATION FIN D'ECHELLE 2 *<br>COMMUTATION FIN D'ECHELLE 3 * | <ul><li>Pas de tension</li><li>Tension de 330 V DC</li></ul> | → La sortie courant travaille avec la F.E. 1<br>→ La sortie courant travaille avec la F.E. 2                                                       |
| * pour sortie courant 1, 2 ou 3                                                                 |                                                              |                                                                                                    |
| BLOCAGE DE LA VALEUR MESURÉE                                                                    | <ul><li>Pas de tension</li><li>Tension de 330 V DC</li></ul> | <ul> <li>→ L'appareil fonctionne normalement</li> <li>→ Tous les signaux de sortie sont forcés<br/>à "zéro" (débit égale à zéro)</li> </ul>        |
| SÉLECTION DU POINT ZÉRO                                                                         | <ul><li>Pas de tension</li><li>Tension de 330 V DC</li></ul> | <ul> <li>→ Le système de mesure fonctionne avec<br/>le POINT ZERO 1</li> <li>→ Le système de mesure fonctionne avec<br/>le POINT ZERO 2</li> </ul> |
| RÉGLAGE DU DOSAGE                                                                               | <ul><li>Pas de tension</li><li>Tension de 330 V DC</li></ul> | <ul> <li>→ Le système fonctionne avec la quantité<br/>réglée (voir p. 68)</li> <li>→ Le système fonctionne avec la quantité 1</li> </ul>           |

Q

| Fonctions de<br>comptage                                | Groupe COMPTEUR TOTALISATEUR                                                                                                    |
|---------------------------------------------------------|----------------------------------------------------------------------------------------------------|
| AFFECTATION<br>TOTAL 1<br>TOTAL 2<br>TOTAL 3<br>TOTAL 4 | <ul> <li>Cette fonction d'affecter aux divers compteurs totalisateurs la grandeur de mesure souhaitée.</li> <li>Remarque : <ul> <li>Les compteurs totalisateurs sont remis à zéro lorsque l'affectation est modifiée.</li> <li>Ils permettent de déterminer le total sur une certaine durée (voir Groupe "TIMER" p. 65).</li> </ul> </li> </ul>                                                                                                    |
|                                                         | <ul> <li>OFF ** - MASSE * - MASSE (+) - MASSE (-) - VOLUME - VOLUME (+) - VOLUME (-) - VOLUME NORME - VOLUME NORME (+) - VOLUME NORME (-) - FLUIDE PORTE - FLUIDE PORTE (+) - FLUIDE PORTE (-) - FLUIDE PORTEUR - FLUIDE PORTEUR (+) - FLUIDE PORTEUR (-) - ABANDON</li> <li>(+/-) : le compteur totalisateur prend uniquement en compte les sens d'écoulement positifs (+) ou négatifs (-).</li> <li>Réglage usine : * compteur totalisateur 1, ** compteur totalisateur 2-4</li> </ul> |
|                                                         | Indique si l'appareil mesure dans un ou dans deux sens d'écoulement<br>(voir fonction "MESURE", p. 86).                                                                                                    |
| RESET TOTAL                                             | <ul> <li>Remise à zéro du compteur totalisateur (= remise à zéro)</li> <li>Remarque : <ul> <li>Les compteurs totalisateurs sont remis à zéro en même temps que les dépassements.</li> <li>Le compteur peut également être remis à zéro par l'entrée auxiliaire (voir p. 62)</li> </ul> </li> <li>INTERRUPTION - RESET TOUS LES TOTAUX - RESET TOTAL 1 - RESET TOTAL 2 - RESET TOTAL 3 - RESET TOTAL 4 - RESET TOTAL 1 &amp; 2 - RESET TOTAL 3 &amp; 4</li> </ul>                         |

| Fonctions de<br>comptage                        | Groupe TIMER                                                                                                    |  |  |
|-------------------------------------------------|----------------------------------------------------------------------------------------------------|--|--|
| Introduction                                    |                                                                                                    |  |  |
| Dans certaines applica<br>(plage de temps). Les | Dans certaines applications, il est nécessaire d'exploiter le débit pendant un certain temps<br>plage de temps). Les fonctions suivantes permettent de régler des plages pour divers compteurs.                                                                                                    |  |  |
| "MARCHE/ARRET T                                 | IMER"       "PLAGE DE MESURE" du compteur<br>totalisateur, par ex. pendant 7½ h         Image: state of the state of the sta |  |  |
| AFFECTATION<br>TIMER                            | Les valeurs sélectionnées dans ces fonctions comme la plage horaire mesure<br>et durée<br><i>Exemple :</i><br>Fonction ATTRIBUEE TOTAL 1 → MASSE (+)<br>Fonction ATTRIBUEE TOTAL 2 → VOLUME (+)<br>Sélection "TOTALISATEUR 1&2" → Acquisition des débits massiques et<br>volumiques durant la plage horaire.<br><b>OFF</b> – TOTAL 1 – TOTAL 2 – TOTAL 1&2<br>TOTAL 3 – TOTAL 4 – TOTAL 3&4 – COMPTEUR TOTALISATEUR                                                                                                    |  |  |
| PLAGE HORAIRE                                   | Entrée de la plage horaire de mesure (voir schéma ci-dessus).  Heures - minutes - secondes Réglage usine : 00 : 00 : 00                                                                                                    |  |  |
| DUREE DE<br>PRÉCOMPTAGE                         | La durée de précomptage correspond à la période après laquelle commence<br>la durée de mesure effective (voir schéma ci-dessus).<br>Heures - minutes - secondes<br>Réglage usine : 00 : 00 : 00                                                                                                    |  |  |

|            | Fonctions de<br>comptage | Groupe TIMER                                                                                                    |
|------------|--------------------------|----------------------------------------------------------------------------------------------------|
| Remarque ! | MARCHE/ARRET<br>TIMER    | Marche/arrêt du timer du compteur totalisateur.<br>Remarque :<br>La mesure de temps peut également être démarrée par l'entrée auxiliaire<br>(voir p. 63).                                                                                                    |
|            |                          | <ul> <li>DEMARRAGE – REPRISE<sup>1)</sup> – STOP – <i>ABANDON</i></li> <li><sup>1)</sup> Après écoulement de la durée, un nouveau cycle de mesure se composant de la durée de présélection et de la durée de mesure démarre. Après écoulement de la durée de présélection, les compteurs totalisateurs affectés sont remis à zéro.</li> </ul> |
|            | DUREE ECOULEE            | Affichage de la durée de mesure écoulée (par ex. 05 : 30 : 45)                                                                                                    |
| Remarque ! |                          | <ul> <li>Remarque :</li> <li>Cette fonction n'est disponible que si au moins un compteur totalisateur<br/>a été activé dans "AFFECTATION TIMER".</li> <li>Tant que la durée de présélection est active, la durée restant à parcourir<br/>jusqu'au démarrage de la mesure est affichée comme valeur négative.</li> </ul>                       |
|            |                          | Affichage de la durée de mesure réglée.                                                                                                    |
| Remarque ! | COMPTE A<br>REBOURS      | Affichage de la durée de mesure restante (par ex. 01 : 22 : 43).<br>Remarque :<br>Cette fonction n'est disponible que si au moins un compteur totalisateur a été<br>activé dans "AFFECTATION TIMER".                                                                                                    |
|            |                          | Affichage de la durée de mesure réglée.                                                                                                    |

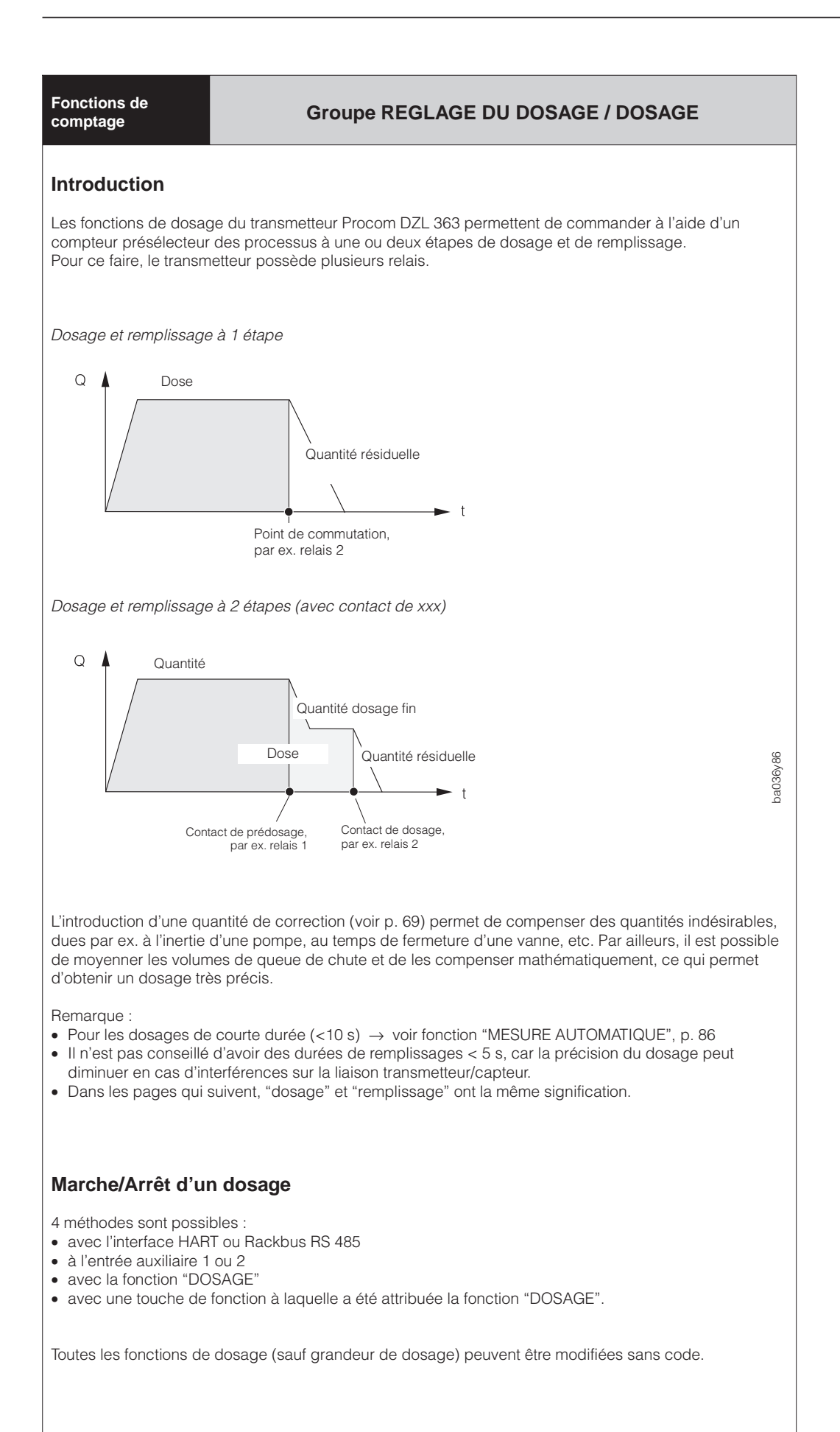

| Fonctions de comptage    | Groupe REGLAGE DU DOSAGE                                                                                                    |  |  |
|--------------------------|----------------------------------------------------------------------------------------------------|--|--|
| GRANDEUR DE<br>DOSAGE    | Sélection et activation de la grandeur de dosage.                                                                                                    |  |  |
|                          | OFF – MASSE – VOLUME – VOLUME NORME – FLUIDE PORTE –     FLUIDE PORTEUR – ABANDON                                                                                                    |  |  |
| SELECTION DOSE           | Sélection de "quantités de remplissage" prédéfinies et des ensembles de<br>données telles que grandeurs de dosage, quantité, etc. Ceci permet de<br>programmer individuellement le point de mesure pour 4 étapes de remplissage<br>différentes, par ex. pour plusieurs fluides ou conditions de process.                                                                      |  |  |
|                          | <ul> <li>Procédure / définition des quantités de dosage :</li> <li>1. Sélectionner une dose (1, 2, 3 ou 4).</li> <li>2. Introduire les valeurs dans les fonctions grandeur de dosage, dose, quantité de prédosage, quantité de correction et durée de remplissage.</li> <li>3. Toutes ces informations peuvent être interrogées à tout moment.</li> <li>Remarque :</li> </ul> |  |  |
|                          | La dose peut également être sélectionnée aux entrées auxiliaires (voir p. 62).<br>DOSE 1 – DOSE 2 –<br>DOSE 3 – DOSE 4 –<br>ABANDON                                                                                                    |  |  |
| DOSE                     | Introduction de la dose générant une commutation du relais (contact de dosage, voir p. 61, 67).                                                                                                    |  |  |
|                          | <ul> <li>Nombre à virgule flottante à 4 digits,<br/>par ex. 5,010 kg ; 0,120 m<sup>3</sup> ; 0,110 Nm<sup>3</sup><br/>Réglage usine : <i>1,000 kg</i></li> </ul>                                                                                                    |  |  |
| QUANTITE DE<br>PREDOSAGE | Introduction de la quantité de prédosage<br>Dans les dosages à 2 étapes, le relais commute dès que la quantité distribuée a<br>atteint la valeur programmée (précontact de dosage : voir p. 61, 67).                                                                                                    |  |  |
|                          | <ul> <li>Nombre à virgule flottante à 4 digits</li> <li>(par ex. 2,000 kg; 1,234 m<sup>3</sup>; 1,234 Nm<sup>3</sup>)</li> <li>Réglage usine : 0,000 [unité]</li> </ul>                                                                                                    |  |  |
|                          |                                                                                                    |  |  |
|                          |                                                                                                    |  |  |
|                          |                                                                                                    |  |  |
|                          |                                                                                                    |  |  |

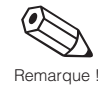

(•)

| Fonctions de comptage                   | Groupe REGLAGE DU DOSAGE                                                                                                    |
|-----------------------------------------|----------------------------------------------------------------------------------------------------|
| MODE DE<br>CORRECTION DE<br>REMPLISSAGE | Cette fonction permet de moyenner et de corriger les queues de chute pour obtenir un dosage très précis de faibles quantités.                                                                                                    |
| REMPLISSAGE                             | Après chaque remplissage, le système recalcule la quantité résiduelle. La sélection dans cette fonction détermine le nombre de queues de chute à partir desquelles est calculée la moyenne mobile pour la correction. Elle détermine la sensibilité de l'appareil aux queues de chute :                                                                                                    |
|                                         | <ul> <li>FAIBLE → réaction lente du système, mode de correction fonctionne avec un grand nombre de queues de chute exploitées.</li> <li>FORT → réaction rapide du système, le mode de correction fonctionne avec un petit nombre de queues de chute exploitées.</li> </ul>                                                                                                    |
|                                         | Remarque :<br>Si les fonctions "GRANDEURS DE DOSAGE" ou "DOSE" doivent être modifiées,<br>le transmetteur recalcule en conséquence les débits résiduels.                                                                                                    |
|                                         | + OFF - FAIBLE - MOYEN - FORT                                                                                                    |
|                                         | Affichage de la queue de chute calculée par le transmetteur                                                                                                    |
| QUANTITE DE<br>CORRECTION               | <ul> <li>Entrée d'une quantité de correction positive ou négative. Cette valeur correspond à une quantité de queue de chute constante, qui peut être due par exemple à une pompe ou à la durée de fermeture d'une vanne. Elle est définie en fonction de l'installation, et n'agit que sur la dose.</li> <li>débordement → quantité de correction négative</li> <li>remplissage insuffisant → quantité de correction positive</li> </ul> |
|                                         | Remarque :<br>Le cas échéant, diminuer la quantité de prédosage s'il n'est pas possible de<br>régler une quantité de correction négative suffisamment élevée.                                                                                                    |
|                                         | <ul> <li>Nombre à 4 digits à virgule flottante avec signe</li> <li>(par ex 0,102 kg; 0,002 m<sup>3</sup>)</li> <li>Réglage usine : 0,000 [unité]</li> </ul>                                                                                                    |
|                                         | Exemple :<br>Dose = 100 kg; quantité de prédosage = 90 kg<br>→ quantité de correction positive max. = +100 kg<br>→ quantité de correction négative max. = -10 kg                                                                                                    |
| DUREE DE<br>DOSAGE MAX.                 | Entrée d'une durée de remplissage maximale, après laquelle le relais<br>correspondant (contact de dosage) retombe, par ex. pour des raisons de<br>sécurité en cas de panne d'installation.                                                                                                    |
|                                         | <ul> <li>Nombre max. à 5 digits (030000 s)</li> <li>Réglage usine : 0 s (= désactivé)</li> </ul>                                                                                                    |
|                                         | Affichage de la grandeur de dosage courante                                                                                                    |
|                                         |                                                                                                    |
|                                         |                                                                                                    |

| Fonctions de<br>comptage      | Groupe REGLAGE DU DOSAGE                                                                                                    |  |  |
|-------------------------------|----------------------------------------------------------------------------------------------------|--|--|
| AFFICHAGE<br>REMPLISSAGE      | Définition de l'affichage du dosage (croissant ou décroissant)                                                                                                    |  |  |
|                               | ABANDON                                                                                                    |  |  |
|                               | BATCH CROISSANT : L'affichage démarre à "0"<br>(→ jusqu'à ce que la quantité soit atteinte)                                                                                                    |  |  |
|                               | BATCH DECROISSANT : Compte à rebours<br>(→ jusqu'à ce l'affichage termine avec "0")                                                                                                    |  |  |
|                               | Groupe DOSAGE                                                                                                    |  |  |
| SELECTION<br>QUANTITE         | Sélection d'une quantité prédéfinie et des données afférentes telles que grandeurs de dosage, quantité, etc.                                                                                                    |  |  |
|                               | <ul> <li>Remarque :</li> <li>Cette fonction est identique à celle dans le Groupe "REGLAGE DOSAGE"<br/>(voir p. 68), on y trouvera une description plus détaillée.</li> <li>La quantité peut également être sélectionnée à l'aide des entrées auxiliaires<br/>(voir p. 63).</li> </ul> |  |  |
|                               | DOSE 1 – DOSE 2 – DOSE 3 – DOSE 4 –<br>ABANDON                                                                                                    |  |  |
| DOSAGE                        | Démarrage ou arrêt manuel d'une séquence de remplissage. Seul le relais configuré pour ceci réagit.                                                                                                    |  |  |
|                               | DEMARRAGE - ARRET - <b>ABANDON</b> (E active DEMARRAGE ou ARRET)                                                                                                    |  |  |
|                               | Affichage de la grandeur de dosage utilisée                                                                                                    |  |  |
| COMPTEUR<br>DE DOSES          | Affichage du nombre de remplissages réalisés.                                                                                                    |  |  |
|                               | Nombre à 7 digits (09999999)<br>Réglage usine : <b>0</b>                                                                                                    |  |  |
|                               | Affichage de la grandeur de dosage utilisée                                                                                                    |  |  |
| REMISE A ZERO<br>COMPT. DOSES | Remise à zéro du compteur de remplissages                                                                                                    |  |  |
|                               | + ABANDON - OUI                                                                                                    |  |  |
|                               | Affichage du nombre de remplissages réalisés                                                                                                    |  |  |
|                               |                                                                                                    |  |  |

Fonctions et calculs

#### Groupes de fonctions FONCTIONS VOLUME / FONCTIONS DENSITE

 $V_N = \frac{m}{\rho_N}$ 

#### Remarques générales

Le transmetteur Procom DZL 363 exploite simultanément trois grandeurs de mesure : Débit massique - Densité du produit - Température du produit

Elles permettent de calculer d'autres grandeurs comme le *débit volumique*, des densités dans des applications particulières :

- Densité compensée en température (densité normée)
- Parts en % des fluides porteurs et des fluides portés dans des mélanges
- Conversion de la densité calculée en unité de densité spéciales (°Brix, °Baumé API, etc.)

#### Calculs de densité avec le transmetteur Procom DZL 363

#### **DENSITE NORMEE / VOLUME NORME**

De nombreux calculs de densité dérivent de la densité ou du volume normé, dont voici l'équation :

Densité normée 
$$r_N = \rho \cdot (1 + \alpha \Delta t)$$
; où  $\Delta t = t - t_N$  Volume normé

 $\rho_N$  = Densité normée,  $V_N$  = volume normé

- m = Débit massique instantanée
- $\rho$  = Densité de produit instantanée
- t = Température de produit instantanée
- t<sub>N</sub> = Température normée à laquelle doit être calculée la densité normée (par ex. 15°C)
- α = Coefficient de dilatation du débit volumique du produit mesuré. unité [1/K] ; K = Kelvin

°API (= American Petroleum Institute)

Unité de densité utilisée aux Etats-Unis pour les produits pétroliers liquides

#### °BAUME

Cette unité de densité est plus particulièrement utilisée pour les solutions acides comme le chlorure de fer. Deux échelles sont utilisées dans la pratique :

- ° BAUME > 1 kg/l : solutions plus lourdes que l'eau
- ° BAUME < 1 kg/l : pour solutions plus légères que l'eau

#### °BRIX

Dans l'industrie agro-alimentaire, cette unité de densité indique la teneur en saccharose d'une solution aqueuse comme le jus de fuit. Le tableau ICUMSA des degrés Brix figurant à la p. 114 donne les bases de calcul.

#### %-MASSE et %-VOLUME

Cette fonction permet de calculer le pourcentage de masse ou de volume de fluide porteur ou fluide porté de mélanges de fluides. Les équations (sans compensation en température) sont les suivantes :

 $Masse[\%] = \frac{D2 \cdot (\rho - D1)}{\rho \cdot (D2 - D1)} \cdot 100 \% \qquad \qquad Volume[\%] = \frac{(\rho - D1)}{(D2 - D1)} \cdot 100 \%$ 

- D1 = Densité du fluide porteur  $\rightarrow$  fluide de transport, par ex. eau
- $D2 = Densité du fluide porté \rightarrow fluide transporté, par ex. poudre de chaux ou deuxième fluide liquide$
- $\rho$  = Densité totale calculée

#### %-LIQUEUR NOIRE

Concentration de liqueur noire en masse % utilisée dans l'industrie papetière. Formule de calcul comme % MASSE

#### %-ALCOOL

Indication de la concentration en alcool en volume %. Formule de calcul comme % VOLUME

#### Remarque :

Les calculs de densité ne sont possibles que si le mélange de produits a un comportement linéaire.

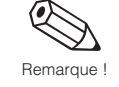

| onctions et<br>alcul                                             | Groupe<br>FONCTIONS DE VOLUME / FONCTIONS DE DENSITE                                                                                                    |                                                                                                    |                                                                                                    |
|------------------------------------------------------------------|----------------------------------------------------------------------------------------------------|----------------------------------------------------------------------------------------------------|----------------------------------------------------------------------------------------------------|
| Programmation                                                    | des fonctions de volume (                                                                                                    | et de dens                                                                                                    | ité                                                                                                    |
| Sélectionner d'abo<br>Entrer les paramè                          | ord la fonction souhaitée<br>tres nécessaires au calcul                                                                                                    |                                                                                                    |                                                                                                    |
| Fonctions                                                        | Paramétrages                                                                                                    |                                                                                                    |                                                                                                    |
| DENSITE                                                          | Mesure directe par le Procom E                                                                                                    | DZL 363                                                                                                    |                                                                                                    |
| DENSITE<br>NORMEE                                                | <ul> <li>DENSITE CALCULEE</li> <li>TEMPERATURE DE REF.<br/>COEFF. DE DILATATION</li> </ul>                                                                                               | $\begin{array}{l} \rightarrow  p. \ 75 \\ \rightarrow  p. \ 73 \\ \rightarrow  p. \ 73 \end{array}$                                                                                 | sélect. la fonction de densité<br>entrer la température de réf.<br>entrer le coefficient                                                                                                    |
| VOLUME                                                           | • MESURE DE VOLUME                                                                                                    | → p. 73                                                                                                    | sélectionner la fonction                                                                                                    |
| VOLUME NORME                                                     | <ul> <li>MESURE DE VOLUME</li> <li>CALCUL VOL. NORME</li> </ul>                                                                                                    | → p. 73<br>→ p. 73                                                                                                    | sélectionner la fonction<br>définir le type de calcul<br>a) avec densité normée fixe<br>b) av. densité normée calculée                                                                           |
|                                                                  | a) Densité normée fixe :<br>DENS. NORMEE FIXE                                                                                                    | → p. 74                                                                                                    | entrer la valeur de densité                                                                                                    |
|                                                                  | b) Densité normée calculée<br>TEMP. DE REFERENCE<br>COEF. DE DILATATION                                                                                                    | → p. 73<br>→ p. 73                                                                                                    | entrer valeur de temp. de réf.<br>entrer le coefficient                                                                                                    |
| °API                                                             | <ul> <li>DENSITE CALCULEE</li> <li>TEMPERATURE DE REF.<br/>COEF. DE DILATATION</li> </ul>                                                                                                | $\begin{array}{rrr} \rightarrow & p. 75 \\ \rightarrow & p. 75 \\ \rightarrow & p. 75 \end{array}$                                                                                  | sélect. la fonction de densité<br>entrer la température de réf.<br>entrer le coefficient                                                                                                    |
| °BAUME                                                           | <ul> <li>DENSITE CALCULEE</li> <li>TEMP. DE REFERENCE<br/>COEF. DE DILATATION</li> </ul>                                                                                                 | $\begin{array}{l} \rightarrow  p.\ 75 \\ \rightarrow  p.\ 75 \\ \rightarrow  p.\ 75 \end{array}$                                                                                    | sélect. la fonction de densité<br>entrer la température de réf.<br>entrer le coefficient                                                                                                    |
| °BRIX                                                            | DENSITE CALCULEE     COEF: DE DILATATION                                                                                                    | → p. 75<br>→ p. 75                                                                                                    | sélect. la fonction de densité<br>entrer le coefficient ; calcul<br>avec le tableau ICUMSA<br>(p. 114)                                                                                           |
| %-MASSE et<br>%-LIQUEUR NOIRE<br>(compensée en tem-<br>pérature) | <ul> <li>DENSITE CALCULEE</li> <li>TEMPERATURE DE REF.<br/>DENSITE FLUIDE PORTE<br/>COEF. DILAT. FLUI. PORTE<br/>DENS. FLUIDE PORTEUR<br/>COEF. DILATATION<br/>FLUIDE PORTEUR</li> </ul> | $\begin{array}{ccc} \rightarrow & p. \ 75 \\ \rightarrow & p. \ 75 \\ \rightarrow & p. \ 76 \\ \rightarrow & p. \ 76 \\ \rightarrow & p. \ 76 \\ \rightarrow & p. \ 76 \end{array}$ | sélect. la fonction de densité<br>entrer la température de réf.<br>entrer la densité du fluide porté<br>entrer le coefficient<br>entrer la densité du fluide<br>porteur<br>entrer le coefficient |
| %-VOLUME<br>%-ALCOOL<br>(compensée temp.)                        | Comme pour %MASSE                                                                                                    |                                                                                                    |                                                                                                    |

#### Etalonnage de la densité sur site

Le transmetteur Procom DZL 363 offre la possibilité d'étalonner la densité sur le terrain avec la fonction "ETALONNAGE DENSITE"  $\rightarrow$  voir p. 77 et suite. Cet étalonnage permet d'optimiser la précision de mesure, il faut cependant parfaitement bien connaître la densité du produit (valeur de consigne).

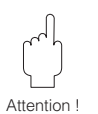

#### Attention :

L'étalonnage sur le terrain modifie les valeurs d'étalonnage de densité réglées en usine.
| Fonctions et calculs         | Groupe FONCTIONS DE VOLUME                                                                                                    |  |  |
|------------------------------|----------------------------------------------------------------------------------------------------|--|--|
| MESURE DE<br>VOLUME          | Les fonctions mesure de volume et de volume normé sont disponibles dans<br>d'autres groupes de fonctions si les réglages ont été faits en conséquence.                                                                                                    |  |  |
|                              | OFF - DEBIT VOLUMIQUE - DEBIT VOLUME NORME -     VOLUME & VOLUME NORME - ABANDON                                                                                                    |  |  |
| CALCUL DE<br>VOLUME NORME    | Définition de la densité normée à utiliser dans le calcul du débit volumique normé.                                                                                                    |  |  |
|                              | Remarque :<br>Cette fonction n'est disponible que si "DEBIT VOLUME NORME" ou "VOLUME &<br>VOLUME NORME" a été sélectionné dans la fonction "MESURE DE VOLUME".                                                                                                    |  |  |
|                              | <ul> <li>DENSITE NORMEE<br/>CALCULEE</li> <li>DENSITE NORMEE FIXE</li> <li>La densité normée est calculée à partir des<br/>données mesurées</li> <li>DENSITE NORMEE FIXE</li> <li>La densité est une valeur connue fixe → p. 74</li> <li>ABANDON</li> </ul>                                                         |  |  |
|                              | Affichage du débit volumique normé instantané                                                                                                    |  |  |
| TEMPERATURE DE<br>REFERENCE  | Entrée de la température de référence pour le calcul du débit volumique normé et<br>du volume normé.<br>Attention !<br>Cette fonction est identique à la température de référence dans le groupe<br>"DENSITE" (voir p. 75). Une modification de la valeur ici est automatiquement<br>répercutée sur l'autre groupe. |  |  |
|                              | <ul> <li>Nombre à 5 digits, avec virgule flottante, avec signe et unité par ex. 25,000 °C; -10,500 °C; 60,000 °F</li> <li>Réglage usine : 15,000 °C</li> </ul>                                                                                                    |  |  |
|                              | Affichage de l'unité de mesure utilisée pour la température du produit<br>(voir fonction "UNITE TEMPERATURE", p. 82)                                                                                                    |  |  |
| COEFFICIENT DE<br>DILATATION | Dans le calcul du volume normé, il faut utiliser un coefficient de dilatation spécifique au produit mesuré.                                                                                                    |  |  |
|                              | <b>Remarque :</b><br>Cette fonction n'apparaît que si "CALCUL DENSITE NORMEE" a été sélectionné<br>dans "CALCUL VOLUME NORME".                                                                                                    |  |  |
|                              | Attention !<br>Cette fonction est identique au coefficient de dilatation dans le groupe<br>"FONCTIONS DE DENSITE" p. 75). Une modification de la valeur ici est<br>automatiquement répercutée sur l'autre groupe.                                                                                                   |  |  |
|                              | Nombre à 5 digits à virgule flottante, avec signe et unité<br>(par ex. 0,4400 e-3 $1/K = 0,44 \cdot 10^{-3} 1/K = 0,00044 1/K$ )<br>Réglage usine : <b>0,5000 e-3 1/K</b>                                                                                                    |  |  |
|                              |                                                                                                    |  |  |

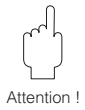

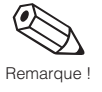

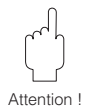

Ø

| Fonctions et calculs   | Groupe FONCTIONS DE VOLUME                                                                                                    |  |  |  |
|------------------------|----------------------------------------------------------------------------------------------------|--|--|--|
| DENSITE NORMEE<br>FIXE | Entrée d'une valeur fixe de densité normée utilisée pour le calcul du débit volumique normé ou du débit volumique.                                                    |  |  |  |
|                        | <b>Remarque :</b><br>Cette fonction n'apparaît que si "DENSITE NORMEE FIXE" a été sélectionnée<br>dans la fonction "CALCUL VOLUME NORME" (voir p. 73).                |  |  |  |
|                        | <ul> <li>Nombre à 5 digits à virgule fixe, avec unité<br/>(par ex. = 1,0000 kg/NI ; 1000,0 kg/Nm<sup>3</sup>)<br/>Réglage usine : 1000,0 kg/Nm<sup>3</sup></li> </ul> |  |  |  |
|                        | Affichage de l'unité utilisée pour la densité normée<br>+- (voir fonction "DENSITE", p. 82)                                                                           |  |  |  |
|                        |                                                                                                    |  |  |  |
|                        |                                                                                                    |  |  |  |
|                        |                                                                                                    |  |  |  |
|                        |                                                                                                    |  |  |  |
|                        |                                                                                                    |  |  |  |
|                        |                                                                                                    |  |  |  |
|                        |                                                                                                    |  |  |  |
|                        |                                                                                                    |  |  |  |
|                        |                                                                                                    |  |  |  |
|                        |                                                                                                    |  |  |  |

Attention !

Remarque !

Attention !

| Fonctions et calculs         | Groupe FONCTIONS DE DENSITE                                                                                                    |  |  |  |
|------------------------------|----------------------------------------------------------------------------------------------------|--|--|--|
| DENSITE<br>CALCULEE          | Sélection de la densité souhaitée                                                                                                    |  |  |  |
|                              | OFF         "- OFF         "                                                                                                    |  |  |  |
|                              | [] $\rightarrow$ unité de mesure affichée à l'écran                                                                                                    |  |  |  |
|                              | Affichage de la valeur instantanée calculée à l'aide de la fonction de<br>densité sélectionnée et de la grandeur de mesure.                                                                                                    |  |  |  |
| TEMPERATURE DE<br>REFERENCE  | Entrée de la température de référence pour le calcul des fonctions de densité<br>°BAUME > 1 kg/l, °BAUME < 1 kg/l, °API, %MASSE, %VOLUME,<br>%LIQUEUR NOIRE; % ALCCOL et DENSITE NORMEE.                                                          |  |  |  |
|                              | Attention !<br>Cette fonction est identique à la température de référence dans le groupe de<br>fonctions "FONCTIONS VOLUMIQUES" (voir p. 73). Une modification de la valeur<br>de température ici agit automatiquement sur la fonction identique. |  |  |  |
|                              | <ul> <li>Nombre fixe à 5 digits à virgule fixe, avec unité et signe<br/>par ex. 25,000 °C; -10,500 °C; 60,000 °F; etc.<br/>Réglage usine : 15,000 °C</li> </ul>                                                                                   |  |  |  |
|                              | Affichage de l'unité de mesure sélectionnée pour la température du produit (voir fonction "UNITE DE TEMPERATURE", voir p. 82)                                                                                                    |  |  |  |
| COEFFICIENT DE<br>DILATATION | Le calcul des fonctions de densité compensées en température nécessite un coefficient de dilatation spécifique au produit.                                                                                                    |  |  |  |
|                              | Remarque :         Cette fonction n'apparaît si les fonctions suivantes ont été configurées en conséquence :         • DENSITE CALCULEE → °API, °BAUME, °BRIX ou DENSITE NORMEE         • CALCUL VOLUME NORME → DENSITE NORMEE CALCULEE           |  |  |  |
|                              | Attention !<br>Cette fonction est identique au coefficient de dilatation dans le groupe de<br>fonctions "FONCTIONS VOLUMIQUES" (voir p. 73). Une modification du<br>coefficient de dilatation ici agit automatiquement sur ces fonctions.         |  |  |  |
|                              | Nombre à 5 digits à virgule fixe, avec signe et unité<br>par ex. 0,4400 e-3 $1/K = 0,44 \cdot 10^{-3} 1/K = 0,00044 1/K$<br>Réglage usine : <b>0,5000 e-3 1/K</b>                                                                                 |  |  |  |
|                              |                                                                                                    |  |  |  |

| Fonctions et calculs                         | Groupe FONCTIONS DE DENSITE                                                                                                    |  |  |  |
|----------------------------------------------|----------------------------------------------------------------------------------------------------|--|--|--|
| DENSITE FLUIDE<br>PORTEUR                    | Entrée de la densité du fluide porteur. Cette valeur sert au calcul de la part du fluide porteur d'un mélange.<br>Formule de calcul $\rightarrow$ page 71           |  |  |  |
|                                              | Fluide porteur= fluide de transport, par ex. eauFluide porté= substance transportée par le fluide porteur, par ex. poudre<br>de cacao                               |  |  |  |
|                                              | <ul> <li>Nombre à 5 digits à virgule fixe, avec unité<br/>(par ex.1,0000 kg/dm<sup>3</sup>; 1,0016 SG)<br/>Réglage usine : <i>1,0000 kg/l</i></li> </ul>            |  |  |  |
|                                              | Affichage de l'unité de densité sélectionné<br>(voir fonction "UNITE DE DENSITE", p. 82)                                                                            |  |  |  |
| COEFFICIENT DE<br>DILATATION                 | Entrée du coefficient de dilatation du fluide porteur. Cette valeur sert au calcul compensé en température de la part du fluide porté dans un mélange.              |  |  |  |
| FLUIDE PORTEUR                               | Fluide porteur= Fluide de transport, par ex. eauFluide porté= Substance transportée par le fluide porteur,<br>par ex. poudre de cacao                               |  |  |  |
|                                              | Nombre à 5 digits à virgule flottante, avec signe et unité par ex. 0,5000 e-3 $1/K = 0,5 \cdot 10^{-3} 1/K = 0,0005 1/K$<br>Réglage usine : <b>0,0000 e-3 1/K</b>   |  |  |  |
| DENSITE FLUIDE<br>PORTE                      | Entrée de la densité du fluide porté. Cette valeur sert au calcul de la part du fluide porté dans un mélange.<br>Formule de calcul $\rightarrow$ voir p. 71         |  |  |  |
|                                              | Fluide porteur= Fluide de transport, par ex. eauFluide porté= Substance transportée par le fluide porteur,<br>par ex. poudre de cacao                               |  |  |  |
|                                              | <ul> <li>Nombre à 5 digits à virgule fixe, avec unité<br/>(par ex.1,0000 kg/dm<sup>3</sup>; 1,0016 SG)<br/>Réglage usine : <i>2,0000 kg/l</i></li> </ul>            |  |  |  |
|                                              | Affichage de l'unité de densité sélectionnée<br>(voir fonction UNITE DE DENSITE, p. 82)                                                                             |  |  |  |
| COEFFICIENT DE<br>DILATATION<br>FLUIDE PORTE | Entrée du coefficient de dilatation du fluide porté. Cette valeur est nécessaire pour le calcul compensé en température de la part du fluide porté dans un mélange. |  |  |  |
|                                              | Fluide porteur= Fluide de transport, par ex. eauFluide porté= Substance transportée par le fluide porteur,<br>par ex. poudre de cacao                               |  |  |  |
|                                              | Nombre à 5 digits à virgule flottante, avec signe et unité par ex. 0,5000 e-3 $1/K = 0,5 \cdot 10^{-3} 1/K = 0,0005 1/K$<br>Réglage usine : <b>0,0000 e-3 1/K</b>   |  |  |  |
|                                              |                                                                                                    |  |  |  |

| Fonctions et calculs                    | Groupe FONCTIONS DE DENSITE                                                                                                    |  |  |
|-----------------------------------------|----------------------------------------------------------------------------------------------------|--|--|
| VALEUR<br>D'ETALONNAGE<br>DE LA DENSITE | Entrée de la valeur de consigne de densité du fluide pour lequel vous voulez<br>faire un étalonnage de densité (valeur de consigne = valeur effective, par ex.<br>densité établie en laboratoire).<br>La procédure est entièrement décrite dans la fonction suivante.                                                                                                    |  |  |
|                                         | <ul> <li>Remarque :</li> <li>Dans le cas d'un étalonnage à 2 points, il faut entrer pour chacun une valeur de consigne, avec un écart minimal de 0,2 kg/dm<sup>3</sup> entre les deux valeurs.</li> <li>La valeur de consigne peut différer de max. ±10% de la valeur mesurée.</li> </ul>                                                                                                    |  |  |
|                                         | <ul> <li>Nombre à 5 digits à virgule flottante, avec unité<br/>(correspondant à 0,15,9999 kg/l)</li> <li>Réglage usine : 0,0000 kg/l</li> </ul>                                                                                                    |  |  |
|                                         | ETALONNAGE MANUEL DE LA DENSITE                                                                                                    |  |  |
| ETALONNAGE DE<br>LA DENSITE             | <ul> <li>Cette fonction permet un étalonnage sur le terrain et d'obtenir une excellente précision de mesure. Les valeurs sont recalculées et mémorisées dans le système.</li> <li>Deux méthodes d'étalonnage sont possibles :</li> <li>Etalonnage à un point (étalonnage avec un seul fluide)</li> <li>Ce type d'étalonnage s'impose dans les conditions suivantes :</li> <li>Le capteur ne mesure pas avec précision la densité que l'utilisateur avait défini en laboratoire.</li> <li>Les caractéristiques du fluide se situent en dehors des points de mesure utilisés pour l'étalonnage en usine.</li> <li>L'installation sert exclusivement à la mesure d'un fluide dont la densité doit être connue avec une grande précision sous conditions de process, par ex. mesure de densité en °Brix du jus de pomme.</li> <li>Etalonnage à deux points (étalonnage avec deux fluides)</li> <li>Cet étalonnage ne doit être effectué que si les tubes de mesure ont subi des modifications mécaniques, par ex. suite à :</li> <li>Dépôts</li> <li>Abrasion</li> <li>Corrosion</li> <li>Dans ces cas, la fréquence de résonance des tubes de mesure ne correspond plus à celle des valeurs définies en usine. L'étalonnage tient compte des modifications et recalcule les nouvelles données d'étalonnage.</li> </ul> |  |  |
|                                         | ABANDON – MESURE FLUIDE 1 – MESURE FLUIDE 2 –     ETALONNAGE DENSITE                                                                                                    |  |  |
|                                         | Affichage de la valeur de consigne de densité                                                                                                    |  |  |

പ

Attention !

|             | Fonctions et calculs | Groupe FONCTIONS DE DENSITE                                                                                                    |
|-------------|----------------------|----------------------------------------------------------------------------------------------------|
|             | ETALONNAGE DE        | Etalonnage de la densité (voir p. 79, fig. 18)                                                                                                    |
| Attention ! |                      | <ul> <li>Attention !</li> <li>Un étalonnage de la densité sur le terrain suppose que l'utilisateur connaît parfaitement la densité du fluide (= valeur de consigne de densité), par ex. après des essais en laboratoire.</li> <li>La valeur ne doit pas différer de max. ±10% de la densité effective.</li> <li>Une erreur d'entrée de valeur agit sur toutes les fonctions de calculs de densité et de volume.</li> <li>L'étalonnage de la densité modifie les valeurs réglées en usine.</li> </ul>                                                                                                    |
|             |                      | Etalonnage de la densité à un point                                                                                                    |
|             |                      | <ol> <li>Remplir le capteur avec le fluide exempt d'inclusions de gaz, en veillant à remplir complètement les tubes de mesure.</li> <li>Attendre jusqu'à ce que la température du fluide et celle des tubes s'équilibrent (durée → en fonction de la température et du fluide).</li> <li>Entrer la valeur de consigne de densité du fluide dans la fonction "VALEUR D'ETALONNAGE DENSITE" avec les touches : (voir p. 77) et mémoriser cette valeur avec E.</li> <li>Sélectionner dans la fonction "ETALONNAGE DE LA DENSITE" avec les touches : la position "MESURE FLUIDE 1" et appuyer sur E. L'écran affiche pendant 10 secondes le message "MESURE FLUIDE 1 EN COURS". Pendant ce temps, le Procom DZL 363 mesure une nouvelle fréquence de résonance des tubes de mesure et du fluide en fonction de la densité spécifique.</li> </ol>                       |
|             |                      | Remarque :<br>Reprendre les points 3 et 4 si un message de défaut s'affiche. Vérifier le cas<br>échéant les conditions d'installation et de process.                                                                                                    |
| Remarque !  |                      | 5. Sélectionner la position "ETALONNAGE DE LA DENSITE" avec les touches<br>et appuyer sur E. L'écran affiche la question "ETES-VOUS SUR ? [OUI]" et<br>confirmer avec E. Les valeurs d'étalonnage de densité sont recalculées et<br>mémorisées dans le Procom DZL 363.                                                                                                    |
|             |                      | Etalonnage de la densité à deux points                                                                                                    |
|             |                      | Remarque :<br>Cet étalonnage n'est possible que si les deux valeurs de consigne diffèrent entre<br>elles d'au moins 0,2 kg/l, sinon l'écran affiche le message "ERREUR<br>ETALONNAGE DE DENSITE".                                                                                                    |
| Remarque !  |                      | <ol> <li>Remplir le capteur avec le fluide exempt d'inclusions de gaz, en veillant à remplir complètement les tubes de mesure.</li> <li>Attendre jusqu'à ce que la température du fluide et celle des tubes s'équilibrent (durée → en fonction de la température et du fluide).</li> <li>Entrer la valeur de consigne de densité du fluide dans la fonction "VALEUR D'ETALONNAGE DENSITE" avec les touches <sup>+</sup> (voir p. 77) et mémoriser cette valeur avec E.</li> <li>Sélectionner dans la fonction "ETALONNAGE DE LA DENSITE" avec les touches <sup>+</sup> la position "MESURE FLUIDE 1" et appuyer sur E. L'écran affiche pendant 10 secondes le message "MESURE FLUIDE 1 EN COURS". Pendant ce temps, le Procom DZL 363 mesure une nouvelle fréquence de résonance des tubes de mesure et du fluide en fonction de la densité spécifique.</li> </ol> |
| Remarque !  |                      | Remarque :<br>Reprendre les points 3 et 4 si un message de défaut s'affiche. Vérifier le cas<br>échéant les conditions d'installation et de process.                                                                                                    |
|             |                      | <ul> <li>5. Reprendre les points 1 à 4 pour le 2ème fluide. Sélectionner la position "MESURE FLUIDE 2".</li> <li>6. Sélectionner la position "ETALONNAGE DE LA DENSITE" avec les touches + et appuyer sur E. L'écran affiche la question "ETES-VOUS SUR ? [OUI]" et confirmer avec E Les valeurs de d'étalonnage de densité sont recalculées et mémorisées dans le Procom DZL 363.</li> </ul>                                                                                                    |

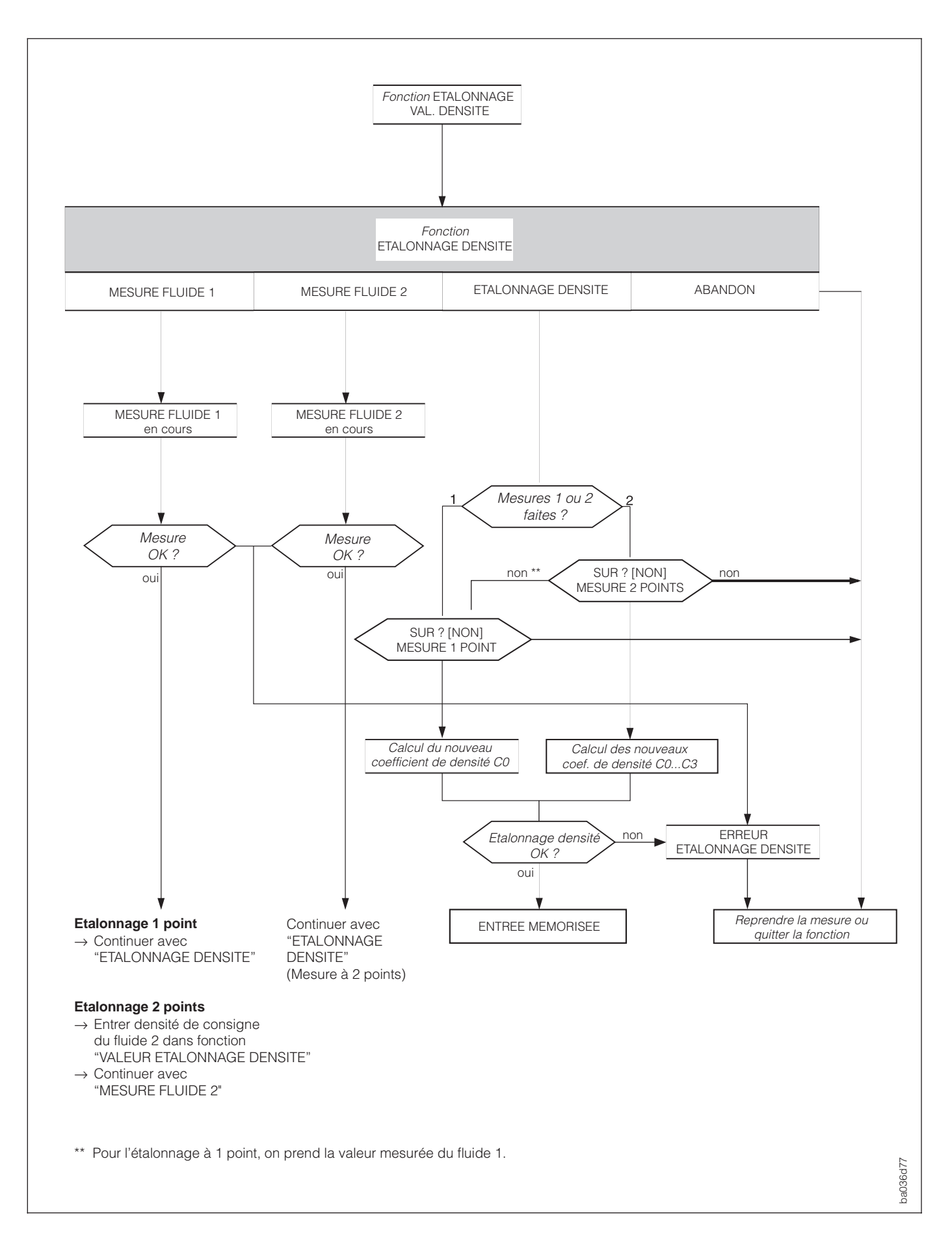

| Interface<br>utilisateur          | Groupe de fonctions UNITE DE DEBIT                                                                                                    |  |  |  |
|-----------------------------------|----------------------------------------------------------------------------------------------------|--|--|--|
| UNITE DEBIT<br>MASSIQUE           | <ul> <li>Sélection de l'unité de débit massique (masse/temps).</li> <li>Elle permet de définir en même temps l'unité pour :</li> <li>Début et fin d'échelle de courant</li> <li>Fin d'échelle de fréquence</li> <li>Seuils de relais (seuil débit massique ; sens d'écoulement)</li> <li>Débit de fuite</li> <li>Débit de fluide porté et fluide porteur</li> <li>g/min - g/h - kg/s - kg/min - kg/h - t/min - t/h - t/d - lb/s<br/>lb/min - lb/hr - ton/min - ton/hr - ton/day - ABANDON</li> <li>Affichage du débit massique instantané. C'est toujours le débit total</li> </ul>       |  |  |  |
|                                   | qui est aπiche, meme pour les melanges de produits.                                                                                                    |  |  |  |
| UNITE DE MASSE                    | Sélection de l'unité de masse.<br>Elle permet de définir en même temps l'unité pour :<br>• Valeur d'impulsion (par ex. kg/p)<br>• Compteur totalisateur<br>• Quantité dosée, quantité prédéfinie, quantité corrigée<br>• g - kg - t - lb - ton - ABANDON                                                                                                    |  |  |  |
|                                   |                                                                                                    |  |  |  |
| UNITE DEBIT<br>VOLUMIQUE          | <ul> <li>Sélection de l'unité de débit volumique (volume/temps). Le débit volumique est déterminé à partir de la densité du produit et du débit massique.</li> <li>Elle détermine en même temps celle pour : <ul> <li>La valeur de début et de fin d'échelle du courant</li> <li>La valeur de fin d'échelle de la fréquence</li> <li>Les points de commutation des relais (seuil débit volumique)</li> <li>Le débit du fluide porteur et du fluide porté</li> </ul> </li> <li>(min - cm<sup>3</sup>/h - dm<sup>3</sup>/s - dm<sup>3</sup>/min - dm<sup>3</sup>/h - l/s - l/min</li> </ul> |  |  |  |
|                                   | I/h – hl/min – hl/h – m°/min – m°/h – cc/min – cc/hr – gal/min<br>gal/hr – gal/day – gpm – gph – gpd – mgd – bbl/min – bbl/hr<br>bbl/day – ABANDON                                                                                                    |  |  |  |
|                                   | Affichage du debit volumique instantane. C'est toujours le debit total<br>qui est affiché, également pour les fluides polyphasés.                                                                                                    |  |  |  |
| UNITE DEBIT<br>VOLUMIQUE<br>NORME | <ul> <li>Sélection de l'unité de débit (volume/temps). Le débit volumique est déterminé à partir de la densité du produit et du débit massique.<br/>La sélection choisie ici détermine en même temps celle pour :</li> <li>Début et fin d'échelle du courant</li> <li>Fin d'échelle de fréquence</li> <li>Points de commutation des relais</li> <li>NI/s - NI/min - NI/h - NI/d - Nm<sup>3</sup>/s - Nm<sup>3</sup>/min - Nm<sup>3</sup>/h - Nm<sup>3</sup>/d - scm/s - scm/min - scm/hr - scm/day - scf/s - scf/min - scf/hr - scf/day - ABANDON</li> </ul>                              |  |  |  |
|                                   | Affichage du débit volumique normé instantané.                                                                                                    |  |  |  |
|                                   |                                                                                                    |  |  |  |

| Interface<br>utilisateur | Groupe de fonctions UNITE DE DEBIT                                                                                                    |  |  |
|--------------------------|----------------------------------------------------------------------------------------------------|--|--|
| UNITE DE<br>VOLUME       | <ul> <li>Sélection de l'unité de volume. Le débit volumique est obtenu à par de la densité de produit et du débit massique.</li> <li>La sélection détermine également l'unité pour : <ul> <li>Valeur d'impulsion (par ex. m<sup>3</sup> → m<sup>3</sup>/Impuls)</li> <li>Compteur totalisateur</li> <li>Quantité dosée, quantité de présélection, quantité de correction</li> </ul> </li> <li>* cm<sup>3</sup> - dm<sup>3</sup> - I - hI - m<sup>3</sup> - cc - gal - bbl - ABANDON</li> </ul>                                                                                                    |  |  |
| UNITE DE VOLUME<br>NORME | <ul> <li>Sélection de l'unité du volume normé. Le volume normé est obtenu à partir de la densité normée (p. 71) et du débit massique. L'unité sélectionnée détermine en même temps celle pour :</li> <li>Valeur d'impulsion (par ex. Nm<sup>3</sup> → Nm<sup>3</sup>/Impuls)</li> <li>Quantité dosée, quantité de présélection, quantité de correction</li> </ul>                                                                                                    |  |  |
| GALLON /<br>BARREL       | Aux Etats-Unis et en Grande-Bretagne, le rapport entre les unités de mesure<br>barrel et gallon dépend du produit et de la branche d'application.<br>Dans ce contexte, le choix est le suivant :<br>• Gallon impérial ou US<br>• Rapport : gallon/barrel<br>Remarque :<br>La sélection agit également sur les unités dans d'autres fonctions, par ex.<br>*UNITE VOLUME, UNITE DEBIT VOLUMIQUE, UNITE DENSITE".<br>La nouvelle définition agit sur les valeurs numériques.<br>• US : 31,0 gal/bbl → pour la bière (brasserie)<br>US : 31,5 gal/bbl → pour la bière (brasserie)<br>US : 42,0 gal/bbl → pour le pétrole (pétrochimie)<br>US : 55,0 gal/bbl → pour le pétrole (pétrochimie)<br>US : 55,0 gal/bbl → pour la bière et fluides similaires<br>Imp : 36,0 gal/bbl → pour le pétrole (pétrochimie)<br>ABANDON<br>• US : 1 gal = 3,785 l (litre)<br>• Imp : 1 gal = 4,546 l (litre) |  |  |

| Interface<br>utilisateur   | Groupe de fonctions UNITES AUXILIAIRES                                                                                                    |  |  |  |
|----------------------------|----------------------------------------------------------------------------------------------------|--|--|--|
| UNITE DE DENSITE           | Sélection de l'unité de densité.<br>Elle permet de définir également l'unité pour :<br>• Début et fin d'échelle de courant<br>• Points de commutation des relais (densité seuil)<br>• Réponse de densité pour la surveillance de présence de produit<br>• Valeur d'étalonnage de densité                                                                    |  |  |  |
|                            | <ul> <li>              g/cm<sup>3</sup> - kg/dm<sup>3</sup> - kg/l - kg/m<sup>3</sup> - SD_4 °C - SD_15 °C - SD_20 °C      </li> <li>             g/cc - lb/cf - lb/USgal bzw. lb/gal * - lb/bbl - SG_59 °F - SG_60 °F         </li> <li>             SG_68 °F - SG_4 °C - SG_15 °C - SG_20 °C - ABANDON     </li> </ul>                                    |  |  |  |
|                            | * voir fonction "GALLON/BARREL", voir p. 81                                                                                                    |  |  |  |
|                            | SD = densité spécifique, SG = gravité spécifique<br>La densité spécifique est le rapport entre la densité du produit et l'eau<br>(pour températures d'eau = 4, 15, 20 °C ou 59, 60, 68°F)                                                                                                    |  |  |  |
|                            | Affichage de la densité du produit ou de la densité spécifique<br>instantanée                                                                                                    |  |  |  |
| UNITE DE DENSITE<br>NORMEE | <ul> <li>Sélection de l'unité de mesure souhaitée pour la densité normée du produit mesuré. L'unité définit également celle pour :</li> <li>Le début et la fin d'échelle du courant</li> <li>Les points de commutation de relais (seuil densité normée)</li> <li>La densité normée fixe (mesure débit volumique normé)</li> </ul>                           |  |  |  |
|                            | + kg/Nm <sup>3</sup> - kg/NI - g/scc - kg/scm - lb/scf - ABANDON                                                                                                    |  |  |  |
|                            | Affichage de la densité normée instantanée                                                                                                    |  |  |  |
| UNITE DE<br>TEMPERATURE    | <ul> <li>Sélection de l'unité de température du produit.</li> <li>La sélection définit également l'unité pour :</li> <li>Le début et la fin d'échelle de courant</li> <li>Les seuils des relais (seuil température)</li> <li>La température de référence (pour fonctions de densité)</li> <li>Températures min. et max. (coefficient du capteur)</li> </ul> |  |  |  |
|                            | *C (CELSIUS)       - K (KELVIN)       - °F (FAHRENHEIT)       - °R (RANKINE)         ABANDON                                                                                                    |  |  |  |
|                            | Affichage de la température de produit instantanée                                                                                                    |  |  |  |
| UNITE DE<br>DIAMETRE       | Sélection de l'unité de mesure du diamètre nominal du capteur                                                                                                    |  |  |  |
| NOMINAL                    | + mm – inch – ABANDON                                                                                                    |  |  |  |
|                            | Affichage du diamètre nominal du capteur                                                                                                    |  |  |  |
|                            |                                                                                                    |  |  |  |

| Interface<br>utilisateur                 | Groupe de fonctions AFFICHAGE                                                                                                    |  |  |
|------------------------------------------|----------------------------------------------------------------------------------------------------|--|--|
| ATTRIBUTION                              | Sélection des grandeurs de mesure affichés en mode de mesure normal.                                                                                                    |  |  |
| LIGNE 1<br>LIGNE 2<br>LIGNE 3<br>LIGNE 4 | $ \begin{array}{c} \bullet \\ \bullet \\ \bullet \\ \bullet \\ \end{array} \\ \begin{array}{l} \bigcirc \\ \bullet \\ \bullet \\ \end{array} \\ \begin{array}{l} \bigcirc \\ \bullet \\ \bullet \\ \end{array} \\ \begin{array}{l} \bigcirc \\ \bullet \\ \bullet \\ \end{array} \\ \begin{array}{l} \bigcirc \\ \bullet \\ \bullet \\ \end{array} \\ \begin{array}{l} \bigcirc \\ \bullet \\ \bullet \\ \bullet \\ \end{array} \\ \begin{array}{l} \bigcirc \\ \bullet \\ \bullet \\ \bullet \\ \bullet \\ \end{array} \\ \begin{array}{l} \bigcirc \\ \bullet \\ \bullet \\ \bullet \\ \bullet \\ \bullet \\ \bullet \\ \end{array} \\ \begin{array}{l} \bigcirc \\ \bullet \\ \bullet \\ \bullet \\ \bullet \\ \bullet \\ \bullet \\ \bullet \\ \bullet \\ \bullet \\$ |  |  |
| FORMAT DEBIT                             | Sélection du nombre de positions après la virgule pour l'ensemble des valeurs et des paramètres relatives aux grandeurs de débit.<br>Remarque :<br>Les positions après la virgule calculées par le DZL 363 ne sont toujours<br>intégralement affichées, tout dépend du réglage et de l'unité de mesure. Le<br>nombre de positions après la virgule sélectionné n'agit que sur l'affichage, les<br>fonctions de calcul internes n'en sont pas affectées. Si le calcul interne utilise un<br>nombre de positions plus élevé, une flèche est affichée entre la valeur et l'unité<br>de mesure (par ex. 1.2→kg/h).<br>(+) xxxxx. – xxxx.x – xx.xxx – xx.xxx – ABANDON                                                                                                    |  |  |
| AMORTISSEMENT<br>DE L'AFFICHAGE          | <ul> <li>Réglage de la constante de temps pour l'amortissement de l'affichage.<br/>En fonction de la valeur réglée, l'affichage réagit plus ou moins vite aux fortes variations de débit : faible constante = réaction rapide, constante élevée = réaction lente.</li> <li>Remarque : <ul> <li>Pas d'amortissement si la valeur = 0</li> <li>Cette constante de temps n'agit pas sur le comportement de la sortie courant</li> </ul> </li> <li>Max. nombre à deux digits : 099 sec.<br/>Réglage usine : <i>1 s</i></li> </ul>                                                                                                    |  |  |
| CONTRASTE LCD                            | Réglage de l'affichage en fonction des conditions locales comme la température ambiante.         Attention :         En cas de faibles températures, l'affichage LCD peut ne plus être lisible.         Pour obtenir le contraste maximal, il faut appuyer simultanément sur les touches +.         La modification du contraste est indiquée par le bargraph.                                                                                                    |  |  |

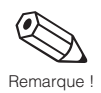

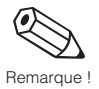

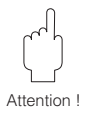

| Interface<br>utilisateur | Groupe de fonctions AFFICHAGE                                                                                                    |  |  |  |
|--------------------------|----------------------------------------------------------------------------------------------------|--|--|--|
| LANGUE                   | Sélection de la langue des textes, paramètres et messages.                                                                                                    |  |  |  |
|                          | Remarque :<br>En activant simultanément les touches <sup>+</sup> à la mise en route du Promass, on<br>sélectionne l'anglais.                                                          |  |  |  |
|                          | <ul> <li>ENGLISH – DEUTSCH – FRANCAIS – ESPANOL – ITALIANO</li> <li>NEDERLANDS – DANSK – NORSK – SVENSKA – SUOMI<br/>BAHASA INDONESIA – JAPANESE (idéogrammes)<br/>ABANDON</li> </ul> |  |  |  |
| TEST<br>D'AFFICHAGE      | Cette fonction permet de s'assurer du bon fonctionnement de l'affichage.<br>Voici les caractères affichés :                                                                           |  |  |  |
|                          | 1.       1.         2.       888888888888888888888888888888888888                                                                                                    |  |  |  |
|                          | + <b>ABANDON</b> – START                                                                                                    |  |  |  |
|                          |                                                                                                    |  |  |  |
|                          |                                                                                                    |  |  |  |
|                          |                                                                                                    |  |  |  |
|                          |                                                                                                    |  |  |  |
|                          |                                                                                                    |  |  |  |
|                          |                                                                                                    |  |  |  |
|                          |                                                                                                    |  |  |  |
|                          |                                                                                                    |  |  |  |
|                          |                                                                                                    |  |  |  |
|                          |                                                                                                    |  |  |  |

| Paramètres                        | Groupe de fonctions COMMUNICATION                                                                                                    |            |
|-----------------------------------|----------------------------------------------------------------------------------------------------|------------|
| PROTOCOLE                         | Il existe plusieurs protocoles de transmission pour la communication par<br>interface sérielle. Ils sont activés / désactivés dans cette fonction. |            |
|                                   | Remarque :<br>Le protocole HART <sup>®</sup> ne peut être activé que si la sortie courant a été réglée<br>sur "4-20 mA".                           | Remarque ! |
|                                   | + OFF - <b>HART</b> - RACKBUS - ABANDON                                                                                                    |            |
| ADRESSE BUS                       | Sélection de l'adresse bus permettant le transfert des données en protocole HART <sup>®</sup> ou RS 485.                                           |            |
|                                   | Remarque :<br>La sortie courant passe à 4 mA si l'adresse n'est pas réglée sur "0".                                                                |            |
|                                   | <ul> <li>Nombre à 2 digits : (HART : 015; RS 485: 063)</li> <li>Réglage usine : <i>0</i></li> </ul>                                                | Remarque ! |
| DESIGNATION<br>POINT<br>DE MESURE | Affichage de la désignation du point de mesure (nom = max. 8 positions). Seule<br>l'interface sérielle permet d'entrer le nom.<br>Remarque :       | -          |
|                                   | Cette fonction n'est disponible que si la fonction "PROTOCOLE" est réglée sur<br>HART ou RACKBUS.                                                  | Remarque ! |
|                                   |                                                                                                    |            |
|                                   |                                                                                                    |            |
|                                   |                                                                                                    |            |
|                                   |                                                                                                    |            |
|                                   |                                                                                                    |            |
|                                   |                                                                                                    |            |
|                                   |                                                                                                    |            |
|                                   |                                                                                                    |            |
|                                   |                                                                                                    |            |

| Paramètres     | Groupe de fonctions PARAMETRES DE PROCESS                                                                                                    |  |  |
|----------------|----------------------------------------------------------------------------------------------------|--|--|
| DEBIT DE FUITE | Entrée du point de commutation pour la suppression de débit de fuite. Celle-ci<br>évite la prise en compte de faux débits dans la partie inférieure de la gamme<br>(par ex. une colonne de liquide instable au repos). La fonction active est<br>signalée par le signe mathématique en gras devant la valeur de débit.                                                                                                    |  |  |
|                | Q (masse/temps)<br>Hystérésis = -50 % du débit de fuite<br><b>1</b> = point d'enclenchement<br><b>2</b> = point de déclenchement                                                                                                    |  |  |
|                | 2<br>Débit de fuite<br>100%<br>50%                                                                                                    |  |  |
|                | Suppression Suppression & Suppression & Supp |  |  |
|                | <ul> <li>Nombre à virgule flottante à 5 digits (par ex. 25,000 kg/min)</li> <li>Réglage usine : 0</li> </ul>                                                                                                    |  |  |
|                | HYSTERESIS = 50%<br>La suppression de débit de fuite fonctionne avec une hystérésis<br>négative de 50 % (voir schéma ci-dessus).                                                                                                    |  |  |
| AUTOCONTROLE   | <ul> <li>On obtient une meilleure reproductibilité dans les processus de remplissage courts si l'on sélectionne "SMART" (durée de remplissage &lt; 10 s).</li> <li>Remarque : <ul> <li>Pour des durées de remplissage &gt; 10 s en mode de mesure continue, sélectionner "CYCLIQUE".</li> <li>Des durées de remplissage &lt; 5 s ne sont pas conseillées, car la précision de dosage peut être altérée par le parasitage de la liaison capteur / transmetteur.</li> </ul> </li> </ul>                                                                                                    |  |  |
|                | CYCLIQUE - SMART - ABANDON                                                                                                    |  |  |
| MODE DE MESURE | <ul> <li>Sélection du sens d'écoulement pour la sortie signal (sortie courant, sortie impulsion/fréquence, compteur totalisateur, affichage) :</li> <li>Unidirectionnel : Sortie signal uniquement pour sens d'écoulement positif.<br/>Les débits en sens négatif ne sont pas pris en compte.</li> <li>Bidirectionnel : Sortie signal dans les deux sens d'écoulement.</li> <li>Remarque :<br/>L'affichage des grandeurs de débit fonctionne toujours dans les deux sens d'écoulement, quelle que soit la sélection dans cette fonction.</li> </ul>                                                                                                    |  |  |
|                |                                                                                                    |  |  |
|                | UNIDIRECTIONNEL - BIDIRECTIONNEL - ABANDON                                                                                                    |  |  |

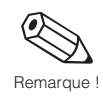

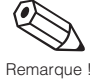

Attention !

| Paramètres           | Groupes de fonction PARAMETRES DE PROCESS                                                                                                    |
|----------------------|----------------------------------------------------------------------------------------------------|
| SENS<br>D'ECOULEMENT | Dans certains cas, il se peut que la flèche sur la plaque signalétique ne<br>correspond pas au sens de passage effectif du produit.<br>Cette fonction permet de modifier le signe de la grandeur de débit en<br>conséquence.                                                                                                    |
|                      | + <b>Positif</b> – Negatif – Abandon                                                                                                    |
| SEUIL DPP            | DPP = détection de présence de produit<br>Lorsque les tubes de mesure sont vide, la "densité de produit" mesurée se situe<br>en dessous d'une certaine valeur que l'on définit ici.                                                                                                    |
|                      | <ul> <li>Attention !</li> <li>La surveillance de présence de produit n'est pas possible sur les gaz.</li> <li>Choisir une valeur assez basse afin que la différence avec la densité<br/>effective du produit soit assez grande. Ainsi, seuls des tubes véritablement<br/>vides et non partiellement remplis sont détectés.</li> </ul>         |
|                      | <ul> <li>Remarques :</li> <li>Lorsque le seuil de réponse est atteint, le message erreur suivant apparaît dans l'affichage " A : TUBE MESURE VIDE". Le débit est alors amené à la valeur "0,0000" et la densité au seuil DPP.</li> <li>La mise on/off de présence de produit fonctionne avec une constante de temps d'une seconde.</li> </ul> |
|                      | <ul> <li>Nombre à virgule fixe à 5 digits, unité comprise (ex. 0,00005,9999 kg/l)</li> <li>Réglage usine : 0,0000 (= OFF)</li> </ul>                                                                                                    |
| FILTRE DEBIT         | Cette fonction permet de régler la sensibilité du signal de débit aux débits<br>pulsés et pics parasites, par ex. dus à des fluides chargés en particules solides<br>ou avec des inclusions de gaz.                                                                                                    |
|                      | + OFF - FAIBLE - MOYEN - FORT - ABANDON                                                                                                    |
| DENSITE FILTRE       | Le filtre de densité permet de réduire la sensibilité du signal de densité aux fluctuations de la densité du produit (par ex. fluides chargés en particules solides ou avec inclusions de gaz.                                                                                                    |
|                      | • OFF - FAIBLE - <b>MOYEN</b> - FORT - ABANDON                                                                                                    |
|                      |                                                                                                    |
|                      |                                                                                                    |
|                      |                                                                                                    |

0

| Paramètres                            | Groupe de fonctions PARAMETRES DE PROCESS                                                                                                    |  |
|---------------------------------------|----------------------------------------------------------------------------------------------------|--|
| SUPPRESSION<br>DES COUPS DE<br>BELIER | Lors de la fermeture de vannes, on peut observer brièvement de forts<br>mouvements de liquides dans la conduite, qui sont enregistrés par le système<br>de mesure.<br>Les impulsions ainsi totalisées, notamment pendant les phases de remplissage,<br>faussent le résultat. De ce fait, le Procom DZL 363 contient une fonction de<br>suppression des coups de bélier (= suppression momentanée du signal) qui<br>peut éliminer les défauts dus à l'installation. On détermine la plage de temps<br>active pour la suppression des coups de bélier.                                                           |  |
|                                       | <ul> <li>Point d'enclenchement</li> <li>La suppression des coups de bélier est activée lorsque la vitesse de passage atteint 50 % du débit de fuite réglé (voir p. 86). Pendant cette suppression :</li> <li>La sortie courant passe à 0 ou 4 mA</li> <li>La sortie impulsion / fréquence passe à l'état logique 0</li> <li>Affichage de débit = 0</li> <li>Le totalisateur reste bloqué sur la dernière valeur mesurée</li> <li>La température et la densité continuent d'être affichées.</li> <li>Point de déclenchement</li> <li>Une fois la plage de temps écoulée, la fonction est désactivée.</li> </ul> |  |
|                                       | Remarque :<br>Cette fonction n'apparaît que si le débit de fuite est différent de 0.                                                                                                    |  |
|                                       | Débit massique<br>Vanne se ferme<br>Suppression des coups<br>de bélier<br>1 point d'enclenchement<br>2 point de déclenchement<br>2 point de déclenchement<br>inactif<br>Suppression des coups<br>inactif<br>Suppression des coups<br>de bélier<br>inactif<br>Suppression des coups<br>ex. 200 ms                                                                                                    |  |
|                                       | <ul> <li>Nombre max. 4 digits, unité comprise (010 s)<br/>Réglage usine : <i>0 ms (= OFF)</i></li> <li>Attention !<br/>Pour les applications de dosage, sélectionner une plage de temps<br/>inférieure à la pause de dosage minimale prévue pour éviter</li> </ul>                                                                                                    |  |

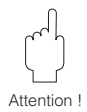

| Paramètres           | Groupe de fonctions PARAMETRES SYSTEME                                                                                                    |
|----------------------|----------------------------------------------------------------------------------------------------|
| ENTREE DE CODE       | Entrée du code pour la libération de la programmation sur le terrain. Toutes les données du Procom DZL 363 sont protégées contre une modification intempestive.<br>Si l'on utilise les éléments de commande 🗒 alors que la matrice de programmation est encore verrouillée, l'appareil demande automatiquement l'entrée d'un code à l'affichage :                                                                                                    |
|                      | <ul> <li>→ Entrer le code 363 (réglage usine)</li> <li>→ Entre le code personnel</li> <li>Remarque :</li> <li>Après le retour à la position HOME, la programmation est à nouveau verrouillée après 60 s sans activation d'un des éléments de commande.</li> <li>La programmation peut également être verrouillée par entrée d'un nombre quelconque dans cette fonction.</li> <li>Si vous ne vous souvenez plus de votre code, le service après-vente E+H peut vous venir en aide.</li> <li>Mombre max. 4 digits (09999)</li> <li>Réglage usine : 0</li> </ul> |
| CODE<br>UTILISATEUR  | Entrée d'un code chiffré personnel, avec lequel on peut déverrouiller la programmation.<br>Remarque :<br>• La programmation est toujours déverrouillée avec le code 0<br>• Cette fonction n'est pas disponible lorsque la programmation est verrouillée, l'accès au code par d'autres personnes n'est pas autorisé<br>• La modification du code n'est possible qu'après libération de la programmation.<br>• Nombre max. 4 digits (09999)<br>Réglage usine : <b>363</b>                                                                                       |
| SELECTION<br>DU ZERO | <ul> <li>Il est possible de choisir entre deux valeurs de zéro différentes préalablement réglées.</li> <li>Dans cette fonction, on détermine le point zéro (1 ou 2) pour lequel il faut refaire un réglage.</li> <li>Remarque : <ul> <li>Le réglage est entièrement décrit p. 90 et suivantes.</li> <li>Les deux points zéro peuvent être activés au choix par l'entrée auxiliaire (voir p. 62). La sélection par l'entrée auxiliaire est prioritaire sur l'entrée dans cette fonction.</li> </ul> </li> </ul>                                                |
|                      | <ul> <li>POINT ZERO 1 – POINT ZERO 2 – ABANDON</li> <li>Affichage de la valeur du zéro utilisée par le système.</li> </ul>                                                                                                    |

Remarque !

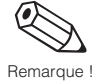

Remarque

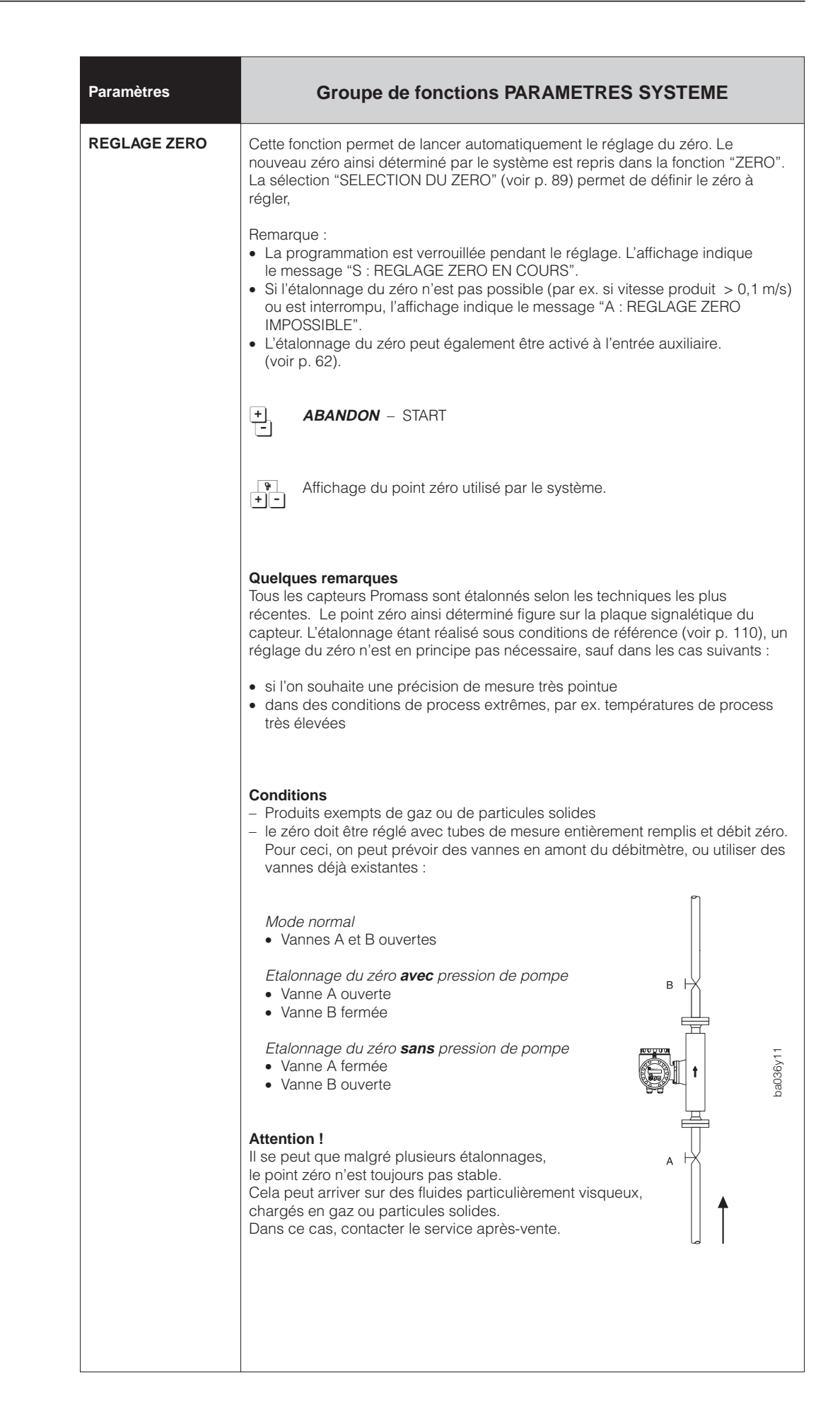

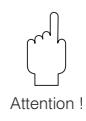

| Paramètres              | Groupe de fonctions PARAMETRES SYSTEME                                                                                                    |  |  |
|-------------------------|----------------------------------------------------------------------------------------------------|--|--|
| REGLAGE ZERO            | Réalisation de l'étalonnage                                                                                                    |  |  |
|                         | <ol> <li>Faire tourner l'installation jusqu'à obtenir des conditions de service normales.</li> <li>Stopper le débit (v = 0 m/s).</li> <li>Contrôler la vanne (pas de fuite).</li> <li>Faire l'étalonnage (exemple de programmation p. 30).</li> </ol>                                                                                                    |  |  |
|                         | <ul> <li>Remarques :</li> <li>Pendant l'étalonnage du zéro, l'écran affiche pendant 3 s le message d'état "S : ETALONNAGE ZERO EN COURS".</li> <li>Si la vitesse de passage &gt; 0,1 m/s, l'écran affiche le message de défaut "S : ETALONNAGE ZERO IMPOSSIBLE".</li> <li>A la fin de l'étalonnage, il est possible d'interroger la valeur du zéro dans la fonction de diagnostic (activer simultanément les touches <sup>[*]</sup>. Celle-ci est d'ailleurs enregistrée dans la fonction "POINT ZERO".</li> </ul>                                                                                                    |  |  |
| POINT ZERO              | Il est possible d'interroger la valeur utilisée par le capteur ou de modifier la valeur si nécessaire.                                                                                                    |  |  |
|                         | <ul> <li>Nombre max. 5 digits (-10000+10000)<br/>Réglage usine : en fonction du DN et de l'étalonnage du capteur.</li> <li><i>Exemple :</i><br/>Facteur de correction 100 = 1 % von Q<sub>ref</sub> pour v = 1 m/s (ρ = 1 kg/l)<br/>Facteur de correction 100 = 0,5 % von Q<sub>ref</sub> pour v = 2 m/s (ρ = 1 kg/l)</li> </ul>                                                                                                    |  |  |
|                         | Affichage du zéro actif                                                                                                    |  |  |
| BLOCAGE DE LA<br>MESURE | Les signaux des sorties courant et impulsions/fréquence peuvent être ramenés<br>au niveau repos, par ex. pour l'interruption du mode de mesure pendant le<br>nettoyage d'une conduite. Pendant ce temps :<br>• Sorties courant ramenées à 0 ou 4 mA<br>• Sorties impulsions / fréquence ramenées à l'état logique zéro<br>• Affichage de débit 0<br>• Totalisateur bloqué sur la dernière valeur mesurée<br>• La température et la densité continuent d'être affichées                                                                                                    |  |  |
|                         | <ul> <li>Remarques :</li> <li>Cette fonction est prioritaire par rapport aux autres fonctions de l'appareil.<br/>Ainsi, les simulations sont interrompues.</li> <li>Après activation du blocage de la mesure, l'écran affiche en position HOME<br/>le message "S : BLOCAGE DE LA MESURE".</li> <li>Les relais restent attirés pendant le blocage de la mesure, sauf si on leur<br/>attribué la fonction "OFF, PRECONTACT DE DOSAGE, CONTACT DE DOSAGE".<br/>Les messages de défaut peuvent uniquement être interrogés dans la fonction<br/>de diagnostic "ETAT SYSTEME ACTUEL", par ailleurs, ils n'agissent plus sur<br/>les sorties.</li> <li>Le blocage de la mesure peut également être activé par l'entrée auxiliaire<br/>(voir p. 62).</li> </ul> |  |  |
|                         | TOUS LES SIGNAUX SONT REMIS A ZERO                                                                                                    |  |  |

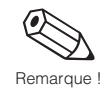

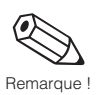

|            | Paramètres                | Groupe de fonctions INFORMATIONS SYSTEME                                                                                                    |
|------------|---------------------------|----------------------------------------------------------------------------------------------------|
|            | ETAT DE SYSTEME<br>ACTUEL | Les erreurs système/process et les messages d'état qui se produisent en cours<br>de mesure sont affichés par ordre d'importance en position HOME en alternance<br>avec les grandeurs de mesure.                                                                                                    |
| Remarque ! |                           | <ul> <li>Remarques :</li> <li>On passe automatiquement dans cette fonction lorsqu'on active simultanément les touches de diagnostic i en position HOME.</li> <li>Une liste complète de toutes les erreurs système/process possibles et des messages état figure à la p. 99 et suivantes.</li> </ul>                                                                                                    |
|            |                           | <ul> <li>Interrogation d'autres messages erreur ou état actuels :</li> <li>"+" → liste des messages dans l'ordre chronologique du plus vieux au plus récent</li> <li>"-" → liste des messages dans l'ordre chronologique du plus récent au plus vieux</li> <li>La liste termine avec le message "FIN DE LA LISTE".</li> </ul>                                                                                                    |
|            |                           | <ul> <li>Si l'on active la touche de diagnostic, on peut interroger d'autres descriptions d'erreurs de système. (Stéthoscope ♀</li> </ul>                                                                                                    |
|            | HISTORIQUE DES<br>ÉTATS   |                                                                                                    |
| Remarque ! |                           | <ul> <li>Remarque :</li> <li>La liste compléte des messages figure à la page 99 ff.</li> <li>Le message "S : PAS D'ENTREE" s'affiche si aucun message de défaut ou d'état n'a été produit depuis la dernière mise en service</li> <li>Après plus de 15 défauts le plus ancien est supprimé</li> <li>La liste des défauts n'est pas protegée contre les coupures de courant</li> <li>Interrogation d'autres defauts système / process et de messages d'état : "+" liste par ordre chronologique du plus ancien au plus récent</li> </ul> |
|            |                           | A la fin de la liste figure le message "FIN DE LISTE".                                                                                                    |
|            |                           | <ul> <li>En activant la touche de diagnostic, on peut connaitre les textes<br/>explicatifs des erreures système.</li> </ul>                                                                                                    |
|            | NUMERO DE SERIE<br>DZL    | Affichage du numéro de série "Procom DZL 363" :<br>nombre à 6 digits (100000999999)                                                                                                    |
|            |                           |                                                                                                    |
|            |                           |                                                                                                    |
|            |                           |                                                                                                    |

| Paramètres              | Groupe de fonctions INFORMATIONS SYSTEME                                                                                                    |  |  |
|-------------------------|----------------------------------------------------------------------------------------------------|--|--|
| VERSION SOFT<br>DZL     | Affichage de la version du logiciel installé dans le Procom DZL 363.<br>Signification des chiffres :<br>V 1 . 00. 00<br>Chiffre modifié pour les petites modifications,<br>également sur les versions spéciales.<br>Chiffre modifié pour l'ajout de nouvelles fonctions,<br>également sur les versions spéciales<br>Chiffre modifié pour des modifications importan-<br>tes, dues à des modifications<br>techniques de l'appareil.                   |  |  |
| NUMERO DE               | Affichage du numéro de série du capteur Promass :                                                                                                    |  |  |
| SERIE PROMASS           | nombre à 6 digits (100000999999)                                                                                                    |  |  |
| VERSION SOFT<br>PROMASS | Affichage du logiciel installé sur la platine de préamplification.<br>Signification des chiffres :<br>V 3 . 00. 00 M<br>V 3 . 00. 00 M<br>Chiffre modifié pour les petites modifications,<br>également sur les versions spéciales.<br>Chiffre modifié pour l'ajout de nouvelles fonctions,<br>également sur les versions spéciales<br>Chiffre modifié pour des modifications importan-<br>tes, dues à des modifications techniques de<br>l'appareil. |  |  |
| DIAMETRE                | Affichage du diamètre nominal du capteur Promass utilisé :                                                                                                    |  |  |
| NOMINAL                 | par ex. 25 mm, 2 inch, etc.                                                                                                    |  |  |
| TEMPERATURE             | Affichage de la température de produit minimale mesurée par le capteur                                                                                                    |  |  |
| MIN.                    | Promass (par ex167,5°C)                                                                                                    |  |  |
| TEMPERATURE             | Affichage de la température de produit maximale mesurée par le capteur                                                                                                    |  |  |
| MAX.                    | Promass (par ex. +178,3°C)                                                                                                    |  |  |

|             | SUPPRESSION<br>LISTE DE DEFAUTS | Suppre                           |
|-------------|---------------------------------|----------------------------------|
|             |                                 | +                                |
|             | FACTEUR K                       | Affichaç<br>plaque               |
|             |                                 | Nombre<br>Réglage                |
| Attention ! |                                 | Attention<br>Le facte<br>impérat |
|             | RESET SYSTEME                   | ll est po                        |
| Remarque !  |                                 | Remarc<br>Le cont<br>PRECE       |
|             |                                 |                                  |

| Maintenance et<br>analyse       | Groupe de fonctions DONNEES DE MAINTENANCE                                                                                          |  |  |
|---------------------------------|----------------------------------------------------------------------------------------------------|--|--|
| SUPPRESSION<br>LISTE DE DEFAUTS | Suppression du contenu de la liste des défauts                                                                                      |  |  |
|                                 | + ABANDON<br>OUI                                                                                                    |  |  |
| FACTEUR K                       | Affichage du facteur K du capteur. Ce facteur déterminé en usine figure sur la plaque signalétique.                                 |  |  |
|                                 | Nombre à virgule fixe, max. 5 digits (0,10005,9999)<br>Réglage usine : en fonction du DN et de l'étalonnage                         |  |  |
|                                 | Attention !<br>Le facteur K ne doit être modifié que dans des cas particuliers. Contacter<br>impérativement le service après-vente. |  |  |
| RESET SYSTEME                   | Il est possible de relancer le système, sans couper la tension.                                                                     |  |  |
|                                 | Remarque :<br>Le contenu de la liste des erreurs est effacé dans la fonction "ETATS SYSTEME<br>PRECEDENTS".                         |  |  |
|                                 | + ABANDON - NOUVEAU LANCEMENT                                                                                                    |  |  |
| QUICK SETUP                     | Lancement du menu Quick Setup. La description complète du menu figure à la p. 24.                                                   |  |  |
|                                 | + ABANDON - LANCEMENT                                                                                                    |  |  |
|                                 |                                                                                                    |  |  |
|                                 |                                                                                                    |  |  |
|                                 |                                                                                                    |  |  |
|                                 |                                                                                                    |  |  |
|                                 |                                                                                                    |  |  |
|                                 |                                                                                                    |  |  |
|                                 |                                                                                                    |  |  |
|                                 |                                                                                                    |  |  |
|                                 |                                                                                                    |  |  |
|                                 |                                                                                                    |  |  |
|                                 |                                                                                                    |  |  |

| Maintenance et<br>analyse                                                                        | Groupe DONNEES D'ETALONNAGE                                                                                                    |  |  |
|--------------------------------------------------------------------------------------------------|----------------------------------------------------------------------------------------------------|--|--|
| COEF. DENSITE CO                                                                                 | Affichage des données d'étalonnage et du capteur en cours d'utilisation.                                                                                                    |  |  |
| COEF. DENSITE C1<br>COEF. DENSITE C2<br>COEF. DENSITE C3<br>COEF. DENSITE C4<br>COEF. DENSITE C5 | Les modifications des valeurs affichées dans cette fonction ainsi que la restauration des valeurs d'origine sont uniquement possibles par les techniciens de maintenance de E+H. |  |  |
| COEFF. TEMP. Km<br>COEFF. TEMP. Kt                                                               |                                                                                                    |  |  |
| COEFF. CAL. Kd1<br>COEFF. CAL. Kd2                                                               |                                                                                                    |  |  |
|                                                                                                  |                                                                                                    |  |  |
|                                                                                                  |                                                                                                    |  |  |
|                                                                                                  |                                                                                                    |  |  |
|                                                                                                  |                                                                                                    |  |  |
|                                                                                                  |                                                                                                    |  |  |
|                                                                                                  |                                                                                                    |  |  |
|                                                                                                  |                                                                                                    |  |  |
|                                                                                                  |                                                                                                    |  |  |
|                                                                                                  |                                                                                                    |  |  |
|                                                                                                  |                                                                                                    |  |  |
|                                                                                                  |                                                                                                    |  |  |
|                                                                                                  |                                                                                                    |  |  |
|                                                                                                  |                                                                                                    |  |  |
|                                                                                                  |                                                                                                    |  |  |
|                                                                                                  |                                                                                                    |  |  |
|                                                                                                  |                                                                                                    |  |  |
|                                                                                                  |                                                                                                    |  |  |
|                                                                                                  |                                                                                                    |  |  |
|                                                                                                  |                                                                                                    |  |  |

## 7 Recherche et suppression des défauts

# 7.1 Comportement de l'ensemble de mesure en cas de défaut ou d'alarme

Les messages erreurs apparaissant en cours de mesure sont affichés en position HOME en alternance avec les valeurs mesurées. Le système de mesure Procom DZL 363 fait la distinction entre deux types de défaut :

| Type de défaut                                                          | Comportement de l'appareil de mesure                                                                                                    |
|-------------------------------------------------------------------------|----------------------------------------------------------------------------------------------------|
| <b>Défaut (erreur système)</b><br>Défaut dû à une panne d'appareil      | <ul> <li>Affichage d'un message d'erreur<br/>→ voir p. 99</li> <li>Relais 1 sans tension (pour "DEFAUT")<br/>→ voir p. 60</li> <li>Réaction des sorties signaux en fonction du<br/>comportement réglé<br/>→ voir p. 51 et 57</li> </ul> |
| <b>Alarme (erreur process)</b><br>Défaut dû à des influences du process | <ul> <li>Affichage d'un message alarme <ul> <li>voir p. 101</li> </ul> </li> <li>Comportement du relais 1 en fonction de la configuration <ul> <li>voir p. 60 et 61</li> </ul> </li> </ul>                                              |

#### Attention !

Tenir compte des points suivants en cas de blocage de la mesure ou de simulation actives :

#### Suppression de la mesure

- Cette fonction est absolument prioritaire sur les autres. Ainsi, les simulations en cours sont arrêtées.
- Après activation, l'affichage indique le message suivant : "S : BLOCAGE MESURE ACTIVE".
- Tous les relais sont sous tension (attirés). Les messages erreur (défaut, alarme) apparus peuvent uniquement être interrogés au moyen de la fonction diagnostic ou encore dans la fonction "ETAT SYSTEME ACTUEL", mais ils n'agissent pas sur les sorties.

#### Simulation

- Cette fonction a la seconde priorité, de même que le message état correspondant. Les messages erreurs apparus peuvent être interrogés et affichés dans la fonction diagnostic.
- Edition normale des erreurs système si le relais 1 été configuré comme sortie défaut.

Fonctionnement normal des autres relais, en fonction de la configuration choisie.

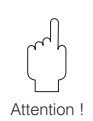

#### 7.2 Guide de recherche et de suppression des défauts

Tous les appareils sont soumis à différents contrôles qualité au cours de leur production. Si un défaut devait malgré tout se produire, consulter le guide de recherche cidessous.

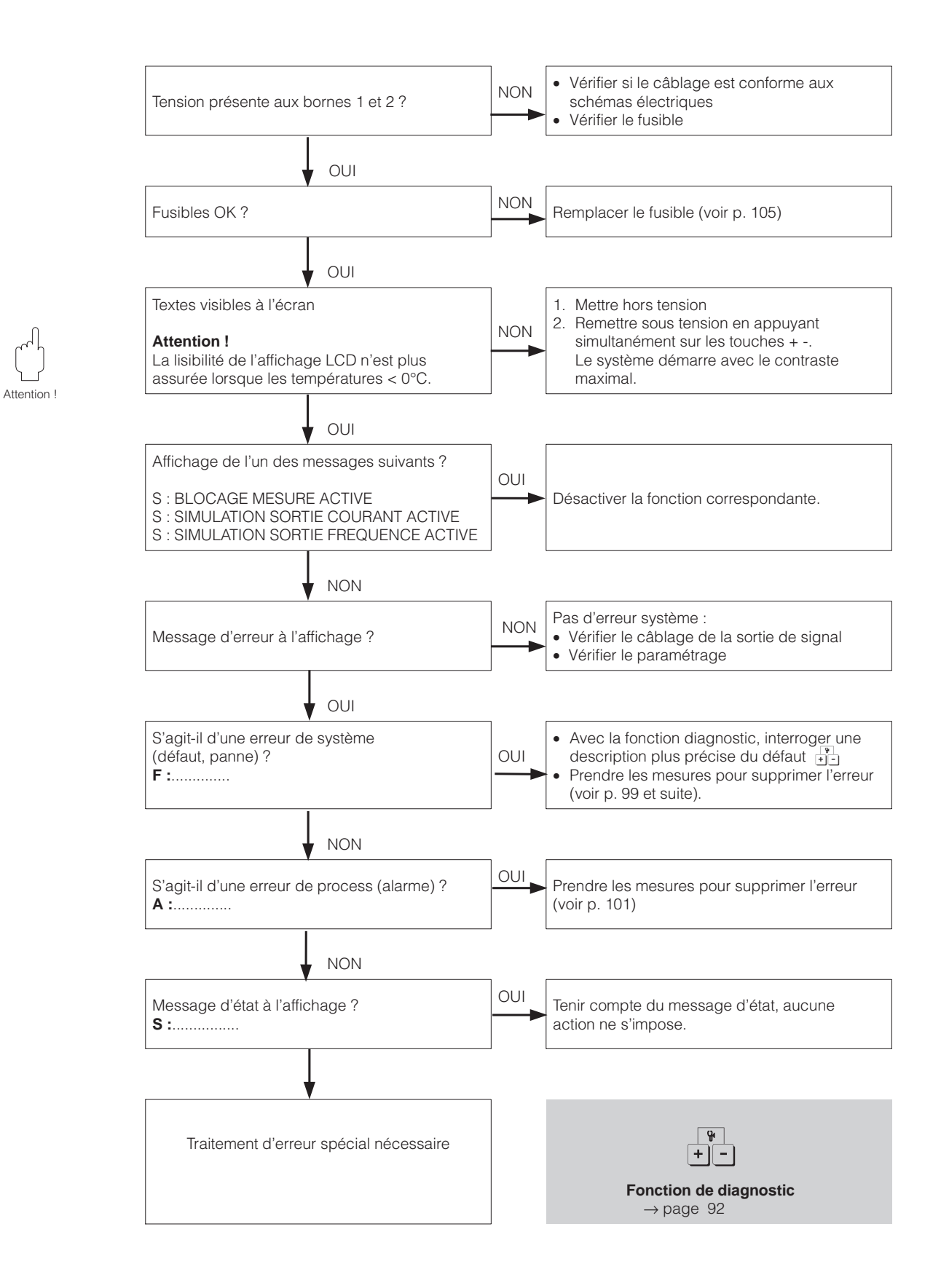

#### 7.3 Messages d'erreur et d'alarme

| Message d'erreur<br>F : (erreur système) | Cause<br>Interrogation avec                                                                                                    | Suppression                                                                                                    |
|------------------------------------------|----------------------------------------------------------------------------------------------------|----------------------------------------------------------------------------------------------------|
| F : ERREUR SYSTEME<br>AMPLI              | <ul> <li>Y : DETECTION MANQUE<br/>DE TENSION</li> <li>L'ampli détecte une trop faible<br/>tension d'alimentation<br/>(alimentation ou ampli défectueux)</li> </ul> | Par SAT E+H                                                                                                    |
|                                          | Y : ERREUR<br>DAT         Erreur dans l'accès aux données<br>du DAT<br>(valeurs d'étalonnage du capteur)                                                           | Par SAT E+H                                                                                                    |
|                                          | Y <ul><li>EFFAUT</li><li>EEPROM</li></ul> Erreur dans l'accès aux données de l'EEPROM (valeurs d'étalonnage de l'ampli)                                            | Par SAT E+H                                                                                                    |
|                                          | Y <sup>4</sup> : ERREUR<br>RAM          Erreur dans l'accès à la mémoire<br>de travail du processeur                                                               | Par SAT E+H                                                                                                    |
|                                          | Circuit de mesure de température<br>défectueux                                                                                                    | Par SAT E+H                                                                                                    |
|                                          | Y : DEFAUT<br>ASIC<br>L'ASIC de l'ampli est défectueux<br>Y : TEMPERATURE                                                                                          | Par SAT E+H                                                                                                    |
|                                          | La sonde de température des tubes de mesure est défectueuse                                                                                                    | Par SAT E+H                                                                                                    |
|                                          | La sonde de température du tube<br>support est défectueuse                                                                                                    | Par SAT E+H                                                                                                    |
| F: PAS D'OSCILLATIONS<br>TUBE DE MESURE  | Y₁ : PAS DE DIAGNOSTIC         Erreur d'application ou problème         d'application                                                                              | <ul> <li>Par SAT E+H ;</li> <li>Vérifier l'application<br/>(bulles de gaz, particules<br/>solides, pression système, etc.)</li> </ul> |

| Message d'erreur<br>F : (erreur système) | Cause<br>Interrogation avec +-                                                                                                    | Suppression                                                                                                    |
|------------------------------------------|----------------------------------------------------------------------------------------------------|----------------------------------------------------------------------------------------------------|
| F : DEFAUT<br>PICK-UP                    | 얍 : PAS DE DIAGNOSTIC                                                                                                    |                                                                                                    |
|                                          | Erreur d'application ou problème<br>d'application                                                                                         | Par SAT E+H                                                                                                    |
| F : DEFAUT<br>ALIMENTATION               | ប៉្ថ∙ : DETECTION<br>SOUS-TENSION                                                                                                    |                                                                                                    |
|                                          | L'alimentation délivre une tension trop faible                                                                                            | Par SAT E+H                                                                                                    |
| F: PAS DE RECEPTION<br>DONNEES           | ប៉៍។: PAS DE DIAGNOSTIC                                                                                                    |                                                                                                    |
|                                          | Transfert de données entre ampli<br>et module com impossible                                                                              | <ul> <li>Par SAT E+H</li> <li>Relancer le système :<br/>mettre hors/sous tension ;<br/>pour version Ex et pour capteur</li> <li>Version Dx : <ul> <li>vérifier l'alimentation du<br/>capteur Promass</li> <li>vérifier la polarité de la liaison</li> </ul> </li> <li>Version DOS : <ul> <li>vérifier la tension<br/>(60 V DC)</li> <li>si nécessaire, remplacer le<br/>fusible DOS (voir p. 105)</li> </ul> </li> <li>Vérifier la liaison entre le<br/>capteur Promass et le Procom<br/>DZL 363</li> <li>Les défauts sont par ailleurs<br/>supprimés par le SAT E+H</li> </ul> |
| F: VALEUR<br>ERRONNEE                    | ିଐ : PAS DE DIAGNOSTIC                                                                                                    |                                                                                                    |
|                                          | Une valeur interne ne peut pas être<br>lue par le Procom DZL 363                                                                          | Relancer éventuellement le<br>système de mesure (mettre<br>hors/sous tension)<br>Les défauts sont par ailleurs<br>supprimés par le SAT E+H                                                                                                    |
|                                          |                                                                                                    |                                                                                                    |
| F : ERREUR SYSTEME<br>MODULE COM         | Y : DEFAUT EEPROM<br>Erreur dans l'accès aux données<br>de l'EEPROM (valeurs de process<br>et d'étalonnage du module de<br>communication) | Par SAT E+H                                                                                                    |
|                                          | Y : DEFAUT RAM<br>Erreur dans l'accès à la mémoire<br>de travail du processeur                                                            | Par SAT E+H                                                                                                    |
|                                          | ប៉្ម∙ : DEFAUT ROM                                                                                                    |                                                                                                    |
|                                          | Erreur dans l'accès à la mémoire<br>de programmation                                                                                      | Par SAT E+H                                                                                                    |

| Message d'erreur<br>F : (erreur système)   | Cause<br>Interrogation avec +-                                                                                                    | Suppression |
|--------------------------------------------|----------------------------------------------------------------------------------------------------|-------------|
| F: ERREUR SYSTEME<br>MODULE COM<br>(suite) |                                                                                                    | Par SAT E+H |
|                                            | <ul> <li>Y ⋅ TENSION<br/>DE REFERENCE</li> <li>La tension de référence du module<br/>de communication se situe en<br/>dehors des tolérances, c'est à dire<br/>que le bon fonctionnement de la<br/>sortie courant n'est plus assuré</li> </ul>                            | Par SAT E+H |
|                                            | Y : EEPROM<br>HW DATA ERROR<br>Une partie des données de<br>l'EEPROM du Procom DZL 363 a<br>été détruite ou écrasée → les<br>valeurs par défaut de la ROM sont<br>chargées, le système peut<br>continuer de travailler.                                                  | Par SAT E+H |
|                                            | <ul> <li>Y : EEPROM<br/>PARA. DATA ERR</li> <li>Une partie des données de<br/>l'EEPROM du Procom DZL 363 a<br/>été détruite ou écrasée → les<br/>valeurs par défaut de la ROM sont<br/>chargées, le système peut<br/>continuer de travailler</li> </ul>                  | Par SAT E+H |
|                                            | <ul> <li>Y: EEPROM<br/>TOT. DATA ERROR</li> <li>Une partie des données de<br/>l'EEPROM du Procom DZL 363<br/>(bloc compteur totalisateur) a été<br/>détruite ou écrasée.</li> <li>La valeur par défaut "0" est<br/>chargée dans le compteur<br/>totalisateur.</li> </ul> | Par SAT E+H |
| Messages alarme A :<br>(erreur process)    | Cause                                                                                                    | Suppression |
| A : DAT<br>VALEUR DEFAUT                   | DAT sur ampli du capteur vide.<br>L'appareil fonctionne avec les<br>valeurs par défaut (réglages usine).                                                                                                    | Par SAT E+H |

| Messages alarme A :<br>(erreur process) | Cause                                                                                                    | Suppression                                                                                                    |
|-----------------------------------------|----------------------------------------------------------------------------------------------------|----------------------------------------------------------------------------------------------------|
| A : COURANT<br>D'EXCITATION<br>LIMITE   | Le courant d'excitation max. pour<br>la bobine est atteint, car certaines<br>propriétés du produit se trouvant<br>dans la plage limite (par ex. bulles<br>de gaz ou particules solides).<br>L'appareil continue de fonctionner<br>sans garantie de precision de<br>mesure. | Si le courant d'excitation n'est<br>plus suffisant, il convient de<br>modifier les conditions de<br>l'application.                                                                                                    |
| A : FLUIDE NON<br>HOMOGENE              | Le produit à mesurer n'est pas<br>homogène (gaz/particules solides).<br>Le courant nécessaire à l'excitation<br>des tubes de mesure varie ainsi<br>fortement.                                                                                                    | Vérifier l'application                                                                                                    |
| A : TUBE DE MESURE<br>VIDE              | Problèmes d'application :<br>– air dans le tube de mesure ou<br>– densité trop faible                                                                                                    | Vérifier l'application. S'assurer<br>que le tube de mesure est<br>toujours entièrement rempli<br>(voir p. 87).                                                                                                    |
| A : DEBIT TROP<br>IMPORTANT             | Vitesse d'écoulement dans le tube<br>> 12,5 m/s. Gamme de mesure de<br>l'électronique du transmetteur<br>dépassée.                                                                                                    | Réduire le débit                                                                                                    |
| A : SORTIE COURANT 1<br>SATUREE         | Le débit actuel se trouve en dehors<br>de la gamme définie par le début                                                                                                    | Modifier le début et la fin de<br>l'échelle (voir p. 48, 50) ou<br>diminuer la valeur de la<br>grandeur de mesure<br>Modifier le début et la fin de<br>l'échelle (voir p. 55) ou<br>diminuer la valeur de la<br>grandeur de mesure |
| A : SORTIE COURANT 2<br>SATUREE         | et la fin d'échelle.                                                                                                    |                                                                                                    |
| A : SORTIE COURANT 3<br>SATUREE         |                                                                                                    |                                                                                                    |
| A : SORTIE FREQ. 1<br>SATUREE           | Le débit actuel se trouve en dehors<br>de la gamme définie par le début                                                                                                    |                                                                                                    |
| A : SORTIE FREQ. 2<br>SATUREE           | et la fin d'échelle                                                                                                    |                                                                                                    |
| A : SORTIE FREQ. 3<br>SATUREE           |                                                                                                    |                                                                                                    |
| A : REGLAGE DU ZERO<br>IMPOSSIBLE       | Le réglage statique du zéro est<br>impossible ou a été abandonnée.                                                                                                    | Vérifier si la vitesse de débit est<br>0 m/ s (voir p. 90)                                                                                                    |
| A : DUREE DE DOSAGE<br>DEPASSEE         | La durée maximale d'un<br>remplissage a été dépassée.                                                                                                    | Rechercher la cause, défaut<br>d'installation possible, par ex.<br>vanne défectueuse ou bouchée                                                                                                    |

### 7.4 Démontage de la cassette 19"

Danger !

- Risque d'électrocution, mettre d'abord hors tension avant d'extraire la cassette de son rack 19" ou de son boîtier de terrain ou encore de son boîtier pour façade d'armoire.
- Dans le cas des appareils Ex, tenir compte des instructions figurant dans la documentation Ex.
- 1. Desserrer les 4 vis de fixation en face avant de la cassette 19".
- 2. Extraire la cassette de son support.
- 3. Le montage se fait dans l'ordre inverse.

#### 7.5 Remplacement du module DAT

Danger !

- Risque d'électrocution, mettre d'abord hors tension avant d'extraire la cassette de son rack 19" ou de son boîtier de terrain ou encore de son boîtier pour façade d'armoire.
- Dans le cas des appareils Ex, tenir compte des instructions figurant dans la documentation Ex.
- 1. Mettre hors tension
- 2. Extraire la cassette (voir section 7.4).
- 3. Retirer le module DAT bleu de la platine CPU, mettre un nouveau en place (voir fig; 19). Cette opération est nécessaire
  - après le remplacement du transmetteur Procom → monter l'ancien module dans le nouveau transmetteur.
- 4. Remonter la cassette
- 5. Remettre sous tension

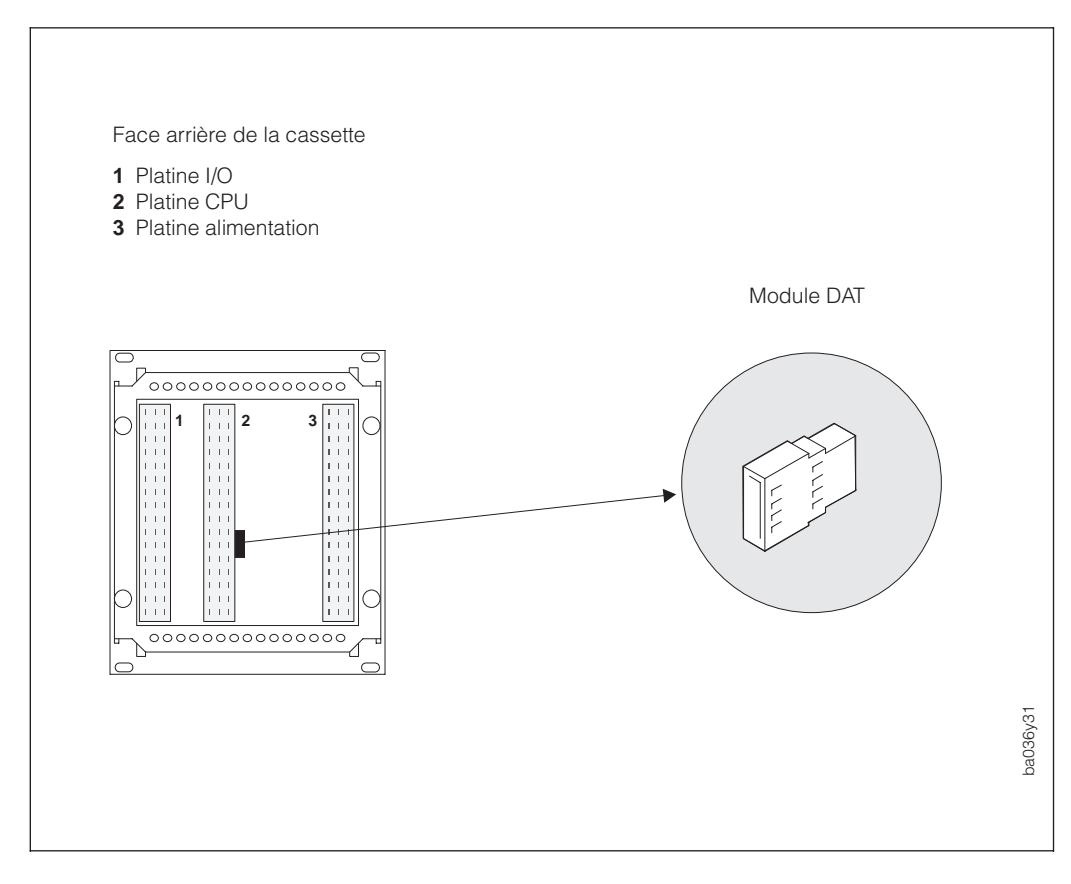

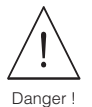

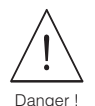

Fig. 19 Emplacement du module DAT sur la platine CPU

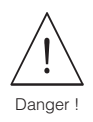

#### 7.6 Montage et démontage des platines électroniques

#### Danger !

- Risque d'électrocution, mettre d'abord hors tension avant d'extraire la cassette.
- L'électricité statique peut endommager des composants électroniques. Par conséquent, faire les manipulations en un endroit mis à la terre.
- Dans le cas des appareils Ex, tenir compte des instructions figurant dans la documentation Ex séparée.
- 1. Mettre hors tension.
- 2. Extraire la cassette (voir p. 103)
- 3. Desserrer les 4 vis (a) du châssis à l'arrière de la cassette.
- 4. Desserrer les 4 vis (**b**) de la platine I/O.
- 5. Extraire le châssis avec la platine CPU de la cassette.

# Attention !

#### Attention !

La platine CPU est la première platine à extraire et la dernière à remonter.

- 6. Pour démonter la platine d'alimentation, il faut desserrer les deux vis latérales (c).
- 7. L'assemblage est fait en sens inverse.

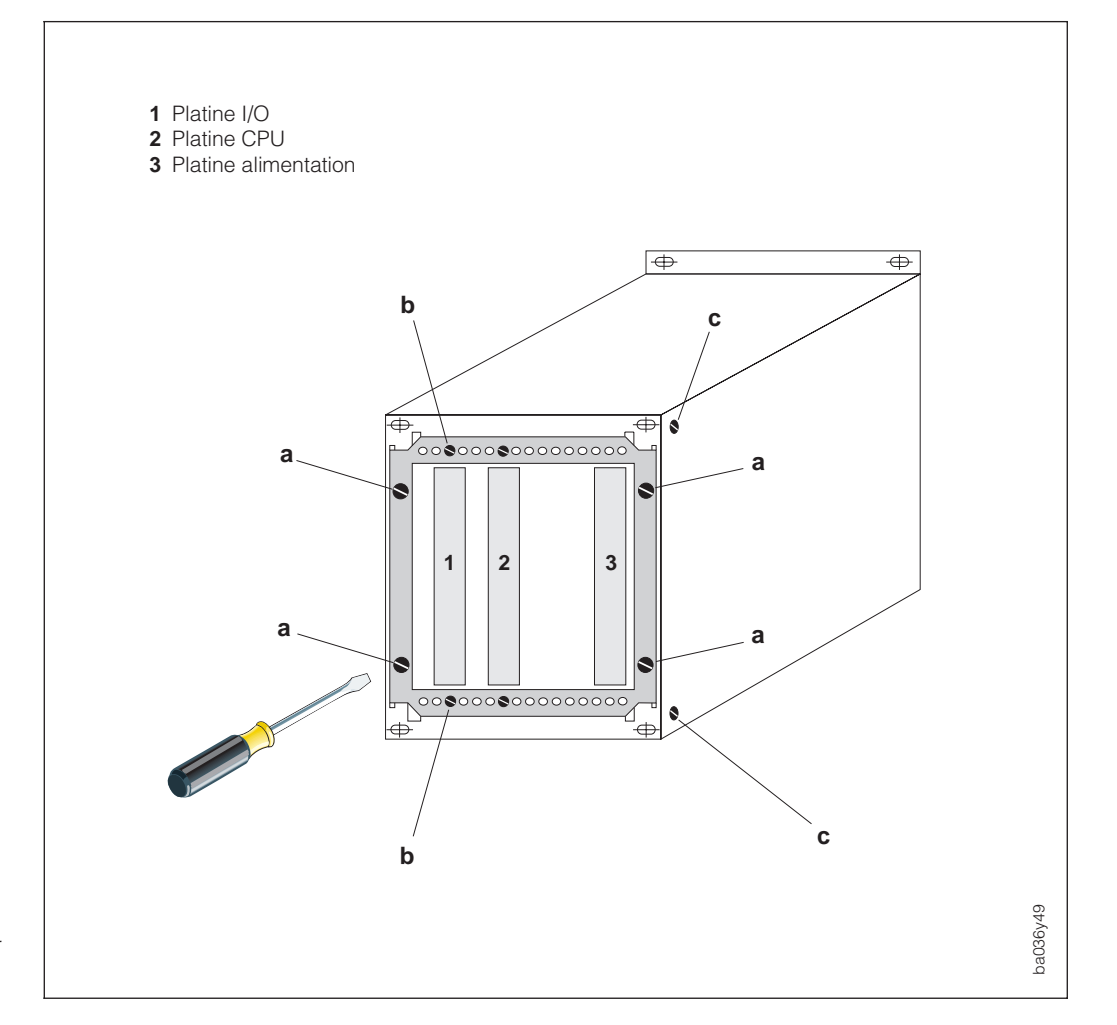

Fig. 20 Démontage des platines électroniques (face arrière de la cassette)

#### 7.7 Remplacement des fusibles

Danger !

- Risque d'électrocution, mettre d'abord hors tension avant d'extraire la cassette.
- Dans le cas des appareils Ex, tenir compte des instructions figurant dans la documentation Ex séparée.
- 1. Mettre hors tension
- 2. Démonter la cassette (voir p. 103)
- Les fusibles se trouvant sur la platine d'alimentation (voir fig. 21), démonter d'abord la platine comme décrit à la p. 104. Utiliser exclusivement les types de fusible suivants :

Fusible réseau (couché)

- 2 A fusion lente / 250 V : 5 x 20 mm (20...55 V AC / 20...62 V DC)
- 1 A fusion lente / 250 V : 5 x 20 mm (85...253 V AC)

Fusible pour version DOS (debout) - 0,5 A fusion lente / 250 V : 5 x 20 mm (85...253 V AC)

- 4. Remonter la platine d'alimentation dans le rack.
- 5. Remonter la cassette.
- 6. Remettre sous tension

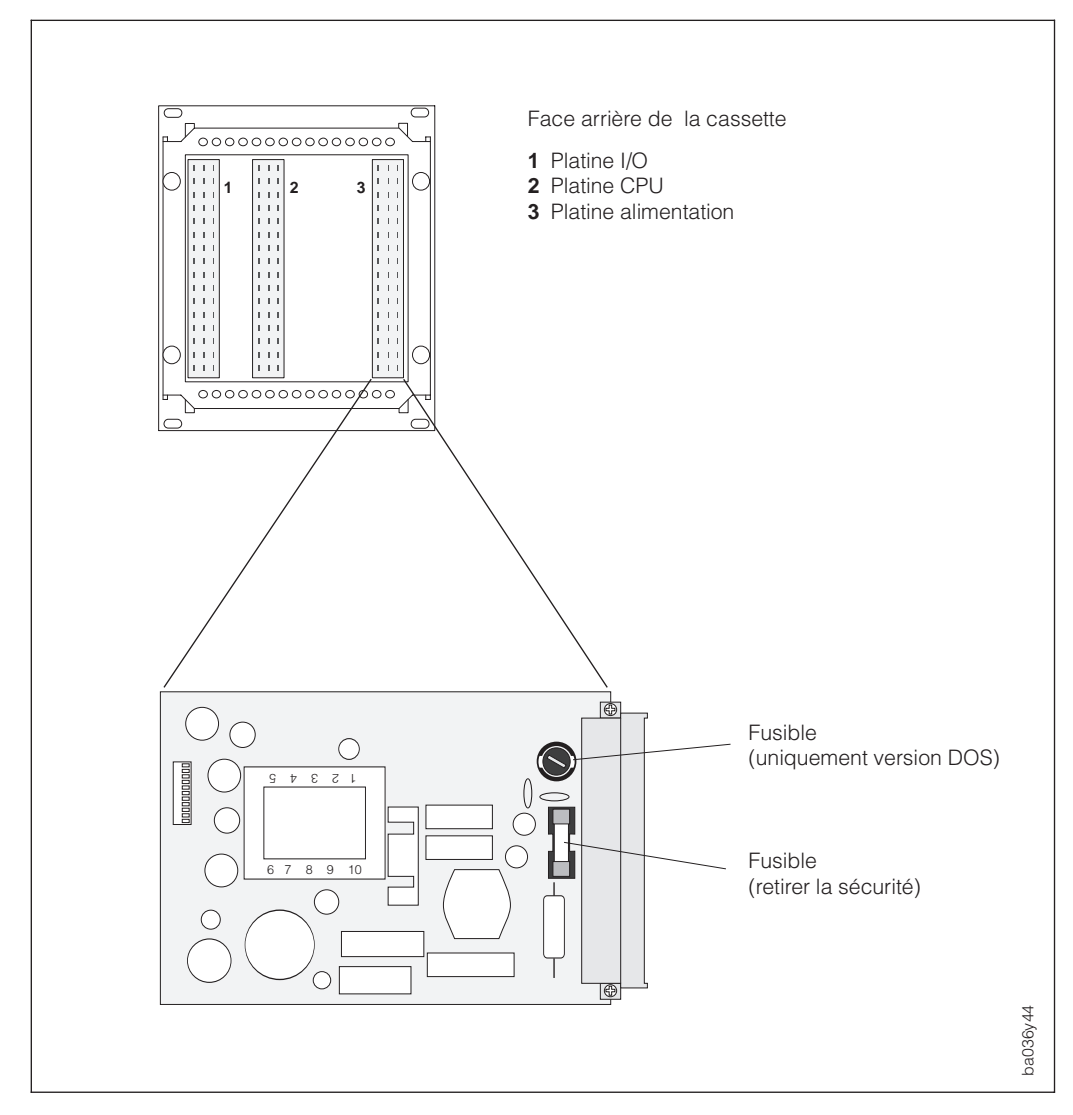

Fig. 21 Emplacement du fusible sur la platine CPU

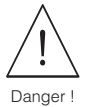

#### 7.8 Résistances de terminaison / configuration du mode Rackbus

#### Danger !

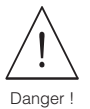

• Risque d'électrocution, mettre d'abord hors tension avant d'extraire la cassette.

• Dans le cas des appareils Ex, tenir compte des instructions figurant dans la documentation Ex séparée.

- 1. Mettre hors tension
- 2. Démonter la cassette (voir p. 103), puis dégager la platine CPU (voir p. 104).
- 3. Régler les résistances de terminaison ou le mode Rackbus selon fig. 22 ci-dessous.
- 4. Remonter la platine CPU dans la cassette.
- 5. Remonter la cassette.
- 6. Remettre sous tension.

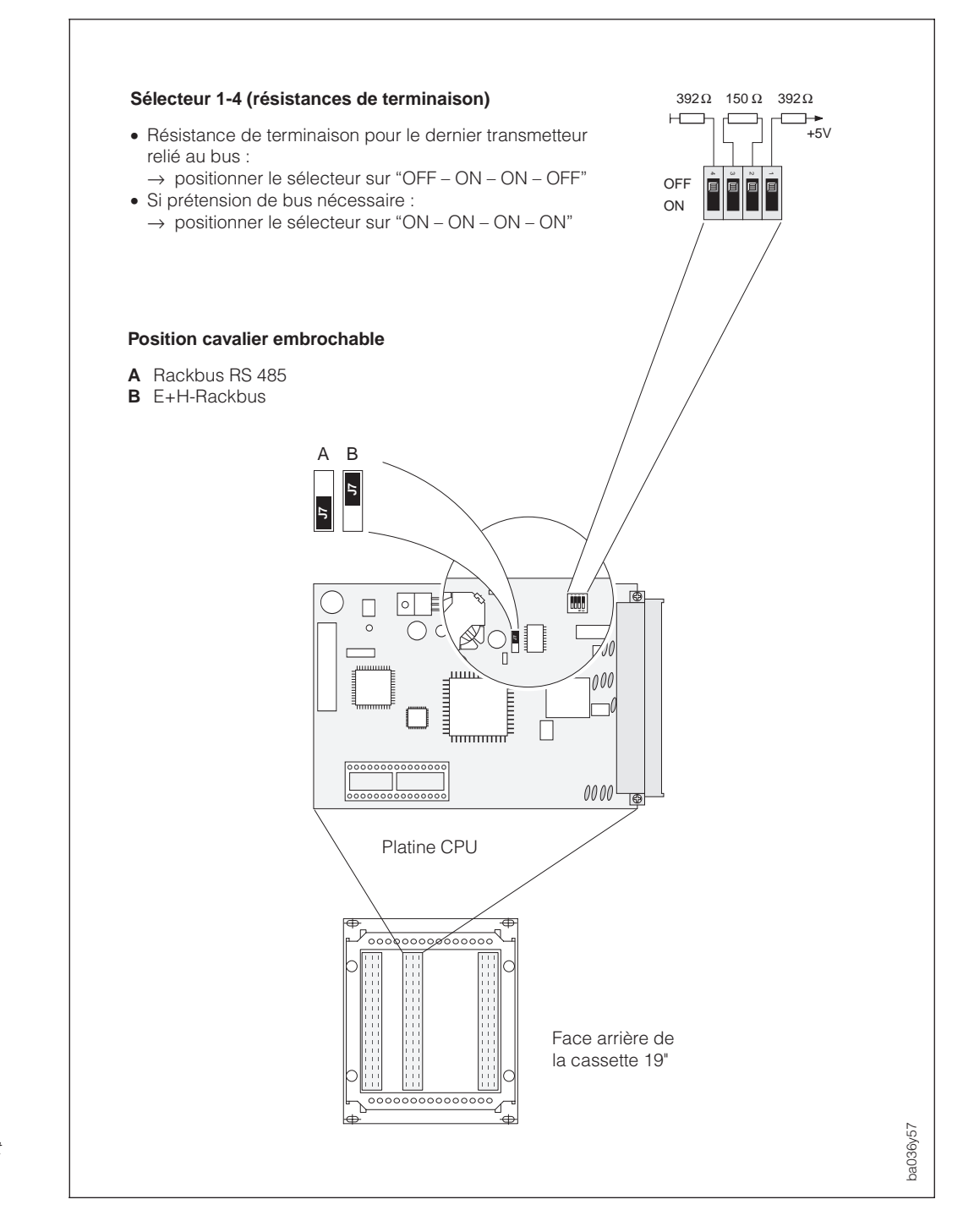

Fig. 22 Configuration du Rackbus et résistances de terminaison (platine CPU)

# 8 Dimensions

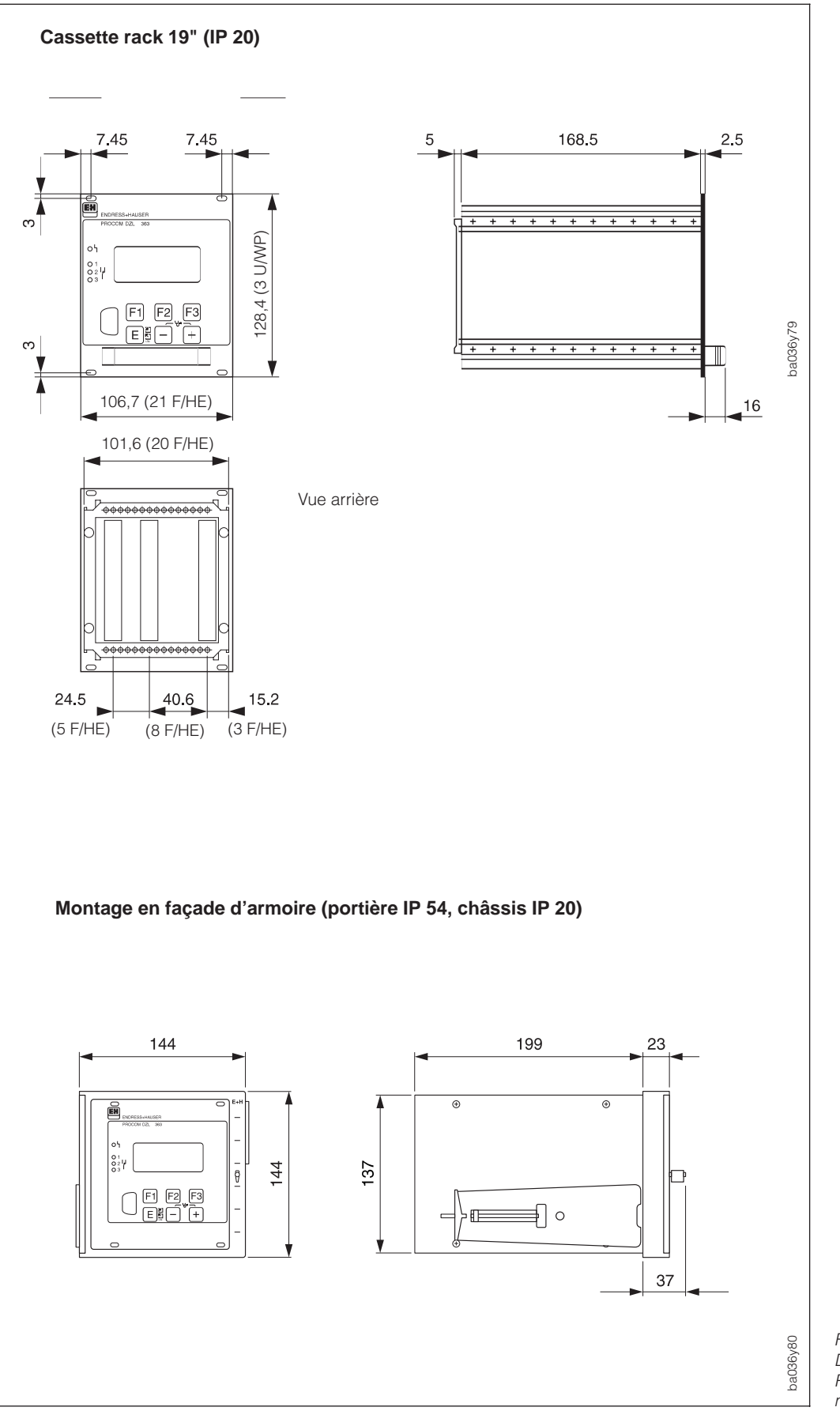

Fig. 23 Dimensions de la cassette Rack 19" et du boîtier pour montage en façade d'armoire

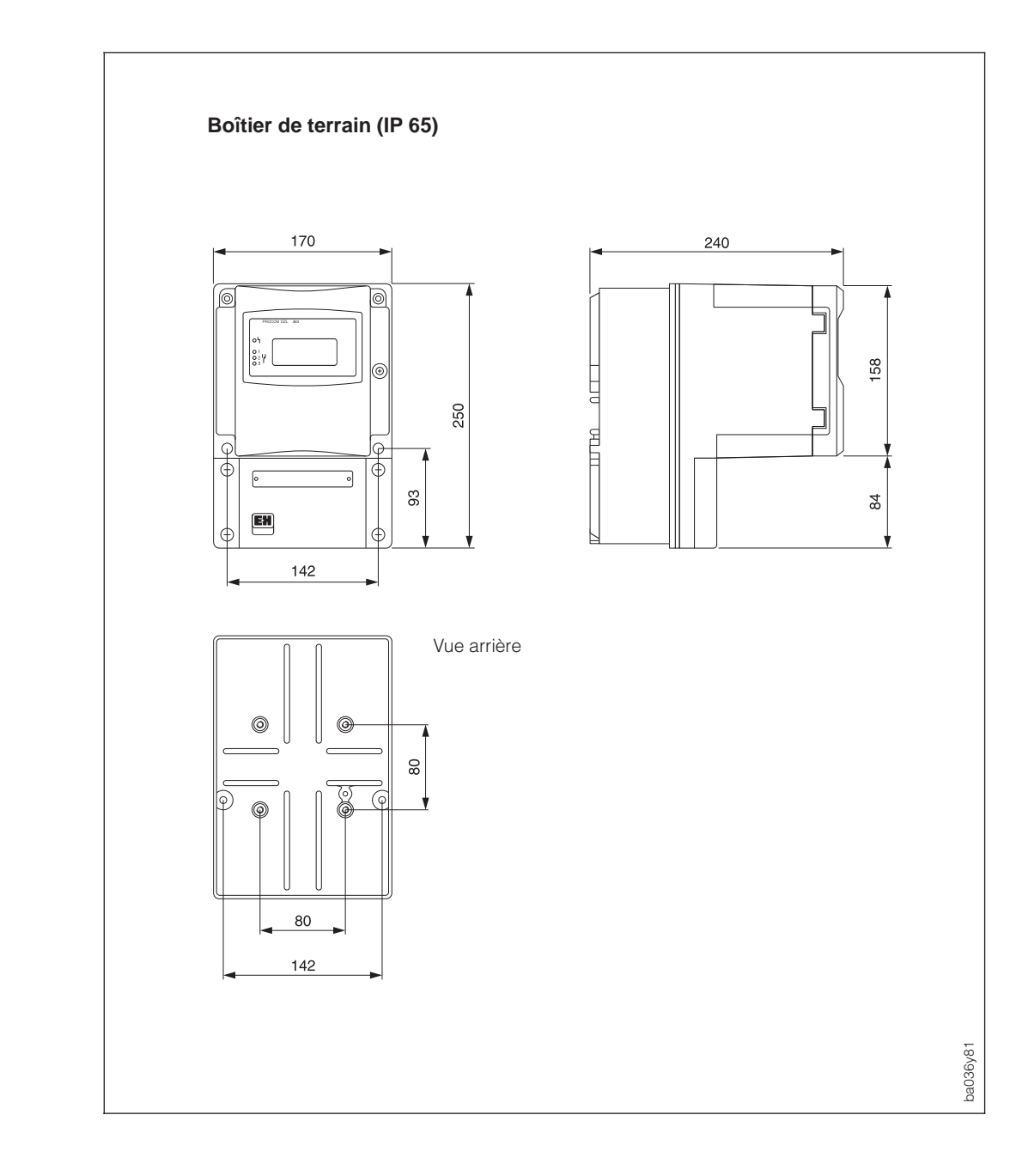

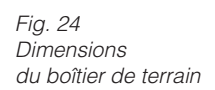
## 9 Caractéristiques techniques

| Domaines d'applications          |                                                                                                    |  |  |  |  |  |
|----------------------------------|----------------------------------------------------------------------------------------------------|--|--|--|--|--|
| Désignation                      | Transmetteur multifonction Procom DZL 363                                                                                                    |  |  |  |  |  |
| Fonction                         | Exploitation et affichage des données de mesure fournies par le capteur de débit massique Promass.                                                                                                    |  |  |  |  |  |
|                                  | Principe de fonctionnement et système                                                                                                    |  |  |  |  |  |
| Principe de mesure               | Mesure de débit massique selon le principe de Coriolis<br>voir manuel de mise en service Promas BA 014D.                                                                                                    |  |  |  |  |  |
| Système de mesure                | L'ensemble de mesure complet comprend :<br>• Transmetteur Procom DZL 363<br>• Préampli Promass 63 (version sans afficheur avec interface "DZL 363")<br>• Capteur Promas A, I, M et F                                                                                                    |  |  |  |  |  |
|                                  | <ul> <li>Deux versions sont disponibles :</li> <li>Version DOS (Data Over Supply) → échange de données et alimentation du capteur par une liaison deux fils</li> <li>Version Dx (Data Exchange) → liaison deux fils uniquement pour la transmission de données (alimentation séparée du capteur Promass)</li> </ul> |  |  |  |  |  |
|                                  | Grandeurs d'entrée                                                                                                    |  |  |  |  |  |
| Grandeurs de mesure              | Echange de données numériques avec les capteurs Promass 63 :<br>• Débit massique<br>• Densité<br>• Température                                                                                                    |  |  |  |  |  |
| Gamme de mesure                  | En fonction du capteur utilisé<br>→ voir manuel de mise en service BA 014D.00 "Promass 63"                                                                                                    |  |  |  |  |  |
| Dynamique de mesure              | En fonction du capteur utilisé<br>→ voir manuel de mise en service BA 014D.00 "Promass 63"                                                                                                    |  |  |  |  |  |
| Entrées auxiliaires              | Deux entrées auxiliaires : U = 330 V DC, $R_i$ = 1,8 k $\Omega$ Commande continue et par impulsions                                                                                                    |  |  |  |  |  |
|                                  | Configuration possible pour (voir p. 63) :<br>Remise à zéro du totalisateur, marche / arrêt timer, marche / arrêt dosage,<br>étalonnage du point zéro, commutation de fin d'échelle, suppression de la<br>valeur mesurée, sélection du point zéro, sélection de la quantité de<br>remplissage                       |  |  |  |  |  |
| Entrées de courant<br>(en cours) | 0/420 mA, U <sub>max</sub> = 24 V DC                                                                                                    |  |  |  |  |  |

| Grandeurs de sortie                          |                                                                                                    |  |  |  |  |
|----------------------------------------------|----------------------------------------------------------------------------------------------------|--|--|--|--|
| Signal de sortie                             | <ul> <li>Sortie relais 1<br/>max. 250 V AC / 1 A ou max. 30 V DC / 0,1 A<br/>contact travail ou repos</li> </ul>                                                                                                    |  |  |  |  |
|                                              | Configuration possible :<br>Message de défaut, détection de tube vide, commutation de fin d'échelle,<br>contact de dosage, précontact de dosage, mesure de temps avec<br>compteur totalisateur, sens d'écoulement, seuil (voir p. 60, 61)                                                                                                    |  |  |  |  |
|                                              | <ul> <li>Sortie relais 2 et 3<br/>max. 250 V AC / 1 A ou max. 30 V DC / 0,1 A;<br/>Contact travail ou repos<br/>Configuration comme pour le relais 1, sauf "défaut"</li> </ul>                                                                                                    |  |  |  |  |
|                                              | <ul> <li>Sortie courant 1, 2 et 3<br/>0/420 mA réglable (selon recommandations NAMUR), R<sub>L</sub> &lt;700 Ω,<br/>réglable (0,01100,00 s), Fin d'échelle réglable, Coeff. de temp. typique<br/>0,005% v.E./°C<br/>Sortie courant 1 : avec protocôle Hart</li> </ul>                                                                                                    |  |  |  |  |
|                                              | • Sortie Impulsion / Frequence 1, 2 et 3<br>active ou passive, affectable à une grandeur de mesure (p. 52)<br>active : 24 V DC, 25 mA (250 mA pendant 20 ms), R <sub>L</sub> > 100 $\Omega$ ,<br>passif : 30 V DC, 250 mA                                                                                                    |  |  |  |  |
|                                              | <ul> <li>Sortie fréquence : f<sub>End</sub> réglable au choix jusqu'à 10 kHz,<br/>rapport pause/impulsion 1:1, largeur d'impulsion max. 2 s</li> <li>Sortie impulsion : valeur d'impulsion au choix, polarité d'impulsion au<br/>(50 ms2 s).<br/>choix, largeur d'impulsion réglable (50 ms 2 s).<br/>à partir d'une fréquence de 1/(2 x largeur d'impulsion), le rapport ·<br/>pause:impulsion devient 1:1</li> </ul> |  |  |  |  |
| Signal de défaut                             | <ul> <li>Tant que le défaut n'est pas supprimé :</li> <li>Sortie courant → comportement en cas de défaut programmable</li> <li>Sortie impulsion / fréquence → comportement en cas de défaut programmable</li> <li>Relais 1 → retombé si configuré pour "DEFAUT"</li> </ul>                                                                                                    |  |  |  |  |
| Charge                                       | $R_L < 700 \Omega$ (sortie courant)                                                                                                    |  |  |  |  |
| Suppression des<br>débits de fuite           | Sélection des points de commutation pour débits de fuite (voir p. 86)<br>Hystérésis : -50 %                                                                                                    |  |  |  |  |
|                                              | Précision de mesure (données de process)                                                                                                    |  |  |  |  |
| Conditions de référence<br>(capteur Promass) | <ul> <li>Seuils selon IDO /DIS 11631 :</li> <li>2030 °C; 24 bar</li> <li>Banc d'étalonnage traçable selon les normes nationales</li> <li>Point zéro étalonné sous conditions de service</li> <li>Etalonnage de la densité réalisé (ou étalonnage de densité spécial)</li> </ul>                                                                                                    |  |  |  |  |
| Ecart de mesure                              | <ul> <li>En fonction des capteurs Promass :<br/>Autres indications → voir manuel de mise en service BA 014D "Promass 63"</li> <li>Remarque :</li> <li>Les valeurs indiquées dans le manuel de mise en service "Promass 63"<br/>se rapportent à la sortie impulsion / fréquence</li> <li>L'incertitude de mesure supplémentaire de la sortie courant est de ±5 μA.</li> </ul>                                           |  |  |  |  |
| Reproductibilité                             | En fonction des capteurs Promass<br>Autres indications $\rightarrow$ voir manuel de mise en service BA 014D "Promass 63"                                                                                                    |  |  |  |  |

| Conditions d'utilisations              |                                                                                                    |                                                                    |  |  |  |  |
|----------------------------------------|----------------------------------------------------------------------------------------------------|--------------------------------------------------------------------|--|--|--|--|
| Conditions de montage                  |                                                                                                    |                                                                    |  |  |  |  |
| Conseils de montage                    | Implantation quelconque,<br>voir instructions p. 9 et suivantes:                                                                                                    |                                                                    |  |  |  |  |
| Longueur des câbles de<br>liaison      | max. 1200 m entre capteur et transmetteur, câble blindé, résistance de boucle < 44 $\Omega$                                                                                                    |                                                                    |  |  |  |  |
| Conditions ambiantes                   |                                                                                                    |                                                                    |  |  |  |  |
| Température ambiante                   | -25+40 °C (cassette rack, boîtier pour montage en façade d'armoire, boîtier de terrain)                                                                                                    |                                                                    |  |  |  |  |
|                                        | Pour le montage en plein air, prévoir un auvent de protection climatique notamment lorsque la température ambiante est élevée.                                                                                                    |                                                                    |  |  |  |  |
| Température de stockage                | -40+80 °C                                                                                                    |                                                                    |  |  |  |  |
| Protection (EN 60529)                  | Cassette rack : IP 20<br>Boîtier pour montage en façade d'armoire : IP 54 (portière avant),<br>IP 20 (châssis)<br>Boîtier de terrain : IP 65                                                                                                    |                                                                    |  |  |  |  |
| Résistance aux chocs                   | selon IEC 68-2-31                                                                                                    |                                                                    |  |  |  |  |
| Résistance aux vibrations              | jusqu'à 1 g, 10150 Hz selon                                                                                                    | IEC 68-2-6                                                         |  |  |  |  |
| Compatibilité électroma-<br>gnétique   | Selon EN 50081 parties 1 et 2 / EN 50082 partie 1 et 2 et recommandations<br>NAMUR                                                                                                    |                                                                    |  |  |  |  |
|                                        | Constructio                                                                                                    | n                                                                  |  |  |  |  |
| Construction<br>Dimensions (L x B x H) | Cassette rack : (19" / 21 F) :<br>Boîtier pour montage<br>en façade d'armoire :<br>Boîtier de terrain :<br>Schémas cotés → page 107                                                                                                    | 192 x 106,7 x 128,4 mm<br>236 x 144 x 144 mm<br>250 x 170 x 240 mm |  |  |  |  |
| Poids                                  | Cassette rack :<br>Boîtier pour montage<br>en façade d'armoire :                                                                                                    | 0,9 kg<br>1,7 kg (sans cassette rack)                              |  |  |  |  |
| Matériaux                              | <ul> <li><i>Cassette rack :</i></li> <li>Face avant en aluminium avec revêtement en matière synthétique</li> <li>Boîtier de la cassette en aluminium et acier galvanisé</li> <li><i>Boîtier pour montage en façade d'armoire</i></li> <li>Portière en aluminium laqué avec fenêtre transparente</li> <li>Châssis en acier inox</li> <li><i>Boîtier de terrain</i></li> <li>Corps de base en aluminium laqué</li> <li>Fenêtre transparente en polycarbonate</li> </ul> |                                                                    |  |  |  |  |

| Construction (suite)                |                                                                                                    |  |  |  |
|-------------------------------------|----------------------------------------------------------------------------------------------------|--|--|--|
| Raccordement électrique             | <ul> <li>Schémas de raccordement, voir chap. 4</li> <li>Borniers et entrées de câble (entrées/sorties) :</li> </ul>                                                                                                    |  |  |  |
|                                     | Boîtier de terrain :<br>PE 13,5 (515 mm) ou filetage pour entrées de câble NPT $^{1}$ /2",<br>M20 x 1,5 (815 mm), G $^{1}$ /2"                                                                                                    |  |  |  |
|                                     | Cassette rack/boîtier pour montage en façade d'armoire :<br>connecteur F (à broches) selon DIN 41612                                                                                                    |  |  |  |
|                                     | <ul> <li>Séparation galvanique :<br/>tous les circuits de courant pour entrées, sorties, énergies auxiliaires et<br/>capteurs sont séparés galvaniquement entre eux (voir p. 17)</li> </ul>                                                                                                    |  |  |  |
|                                     | Interface utilisateur                                                                                                    |  |  |  |
| Concept d'utilisation               | <ul> <li>Utilisation sur le terrain :</li> <li>3 touches pour la programmation de toutes les fonctions de la matrice de programmation (voir p. 26)</li> <li>3 touches de fonctions configurables pour l'accès rapide aux fonctions souvent utilisées</li> <li>Aide et diagnostic (*)</li> </ul>                                                                                                    |  |  |  |
| Affichage                           | Affichage à cristaux liquides, rétroéclairé, 4 lignes de 16 caractères chacune                                                                                                    |  |  |  |
| Communication                       | <ul> <li>Interfaces Rackbus E+H et rackbus RS 485 (protocole Rackbus)</li> <li>Protocole smart (protocole HART à la sortie courant 1)</li> </ul>                                                                                                    |  |  |  |
|                                     | Energie auxiliaire                                                                                                    |  |  |  |
| Tension d'alimentation<br>Fréquence | Transmetteur :<br>85253 V AC (4565 Hz)<br>2055 V AC, 2062 V DC<br>Capteur :<br>• Version DOS<br>alimentation par le transmetteur Procom DZL 363<br>• Version Dx :<br>alimentation séparée<br>(valeurs de raccordement : voir manuel de mise en service BA 014D<br>"Promass 63")                                                                                                    |  |  |  |
| Consommation                        | Version DOS :<br>AC : <30 VA (capteur inclus)<br>DC : <30 W (capteur inclus)<br>Version Dx :<br>AC : <25 VA<br>DC : <25 W                                                                                                    |  |  |  |
| Coupure d'alimentation              | <ul> <li>Pontage de min. 1 période (22 ms)</li> <li>L'EEPROM sauvegarde les données du système de mesure en cas de coupure d'alimentation (sans batterie tampon)</li> <li>DAT = module-mémoire de données, contient toutes les caractéristiques du transmetteur comme fin d'échelle, attribution des relais, points de commutation</li> <li>Après un remplacement de transmetteur ou d'électronique, le module DAT est mis en place dans le nouveau transmetteur. Lors du lancement du système de mesure, le point de mesure fonctionne avec les données mémorisées dans le DAT.</li> </ul> |  |  |  |

|                                                                                                    | Certificats et agréments                                                                                                    |                                                             |  |  |  |  |
|----------------------------------------------------------------------------------------------------|----------------------------------------------------------------------------------------------------|-------------------------------------------------------------|--|--|--|--|
| Certificats Ex                                                                                                    | Votre agence régionale E+H vous renseigne sur les versions Ex<br>actuellement disponibles (par ex. CENELEC, SEV, FM, CSA). Toutes les<br>données en matière de protection antidéflagrante figurent dans des<br>documentations spéciales fournies sur demande. |                                                             |  |  |  |  |
| Marquage CE                                                                                                    | Le transmetteur Procom DZL 363 satisfait aux exigences légales des<br>directives CE. Par le marquage CE, Endress+Hauser atteste que l'appareil a<br>subi les tests avec succès.                                                                               |                                                             |  |  |  |  |
|                                                                                                    | Informations nécessaires à la comm                                                                                                    | nande                                                       |  |  |  |  |
| Accessoires                                                                                                    | <ul> <li>Kit de montage en Rack (réf. 500 48140)</li> <li>Kit de montage Ex en Rack (réf. 500 48144)</li> <li>Jeu de fixation pour montage sur mât (réf. 500 61357)</li> </ul>                                                                                |                                                             |  |  |  |  |
| Documentation complé-<br>mentaire                                                                                                | Procom DZL 363, Information série<br>Procom DZL 363, Information technique<br>Procom DZL 363, Documentation                                                                                                    | SI 023D.00<br>TI 041D<br>Ex                                 |  |  |  |  |
|                                                                                                    | Promass, Information série<br>Promass 63, Information technique<br>Promass 63, Manuel de mise en service<br>Promass 63, PROFIBUS PA,<br>Manuel de mise en service<br>Promass 63/64, Documentation                                                             | SI 014D.00<br>TI 030D.00<br>BA 014D.00<br>BA 033D.00<br>Ex. |  |  |  |  |
|                                                                                                    | Normes et directives                                                                                                    |                                                             |  |  |  |  |
| EN 60529 Modes de prof<br>Règles de séc<br>de laboratoire<br>EN 50081 Parties 1 et 2 (<br>NAMUR Groupe de trav<br>de mesure et o | rection IP<br>urité pour appareils de mesure, de commar<br>électriques<br>émissions parasites)<br>résistance aux parasites)<br>vail pour l'établissement de normes destiné<br>de régulation dans l'industrie chimique                                         | nde, de régulation et<br>es aux techniques                  |  |  |  |  |

|       | Densité des solutions aqueuses à base de saccharose en kg/m |         |         |         |         |         |         |         |
|-------|-------------------------------------------------------------|---------|---------|---------|---------|---------|---------|---------|
| °Brix | 10 °C                                                       | 20 °C   | 30 °C   | 40 °C   | 50 °C   | 60 °C   | 70 °C   | 80 °C   |
| 0     | 999,70                                                      | 998,20  | 995,64  | 992,21  | 988,03  | 983,19  | 977,76  | 971,78  |
| 5     | 1019,56                                                     | 1017,79 | 1015,03 | 1011,44 | 1007,14 | 1002,20 | 996,70  | 989,65  |
| 10    | 1040,15                                                     | 1038,10 | 1035,13 | 1031,38 | 1026,96 | 1021,93 | 1016,34 | 1010,23 |
| 15    | 1061,48                                                     | 1059,15 | 1055,97 | 1052,08 | 1047,51 | 1042,39 | 1036,72 | 1030,55 |
| 20    | 1083,58                                                     | 1080,97 | 1077,58 | 1073,50 | 1068,83 | 1063,60 | 1057,85 | 1051,63 |
| 25    | 1106,47                                                     | 1103,59 | 1099,98 | 1095,74 | 1090,94 | 1085,61 | 1079,78 | 1073,50 |
| 30    | 1130,19                                                     | 1127,03 | 1123,20 | 1118,80 | 1113,86 | 1108,44 | 1102,54 | 1096,21 |
| 35    | 1154,76                                                     | 1151,33 | 1147,58 | 1142,71 | 1137,65 | 1132,13 | 1126,16 | 1119,79 |
| 40    | 1180,22                                                     | 1176,51 | 1172,25 | 1167,52 | 1162,33 | 1156,71 | 1150,68 | 1144,27 |
| 45    | 1206,58                                                     | 1202,61 | 1198,15 | 1193,25 | 1187,94 | 1182,23 | 1176,14 | 1169,70 |
| 50    | 1233,87                                                     | 1229,64 | 1224,98 | 1219,93 | 1214,50 | 1208,70 | 1202,56 | 1196,11 |
| 55    | 1262,11                                                     | 1257,64 | 1252,79 | 1247,59 | 1242,05 | 1236,18 | 1229,98 | 1223,53 |
| 60    | 1291,31                                                     | 1286,61 | 1281,59 | 1276,25 | 1270,61 | 1264,67 | 1258,45 | 1251,88 |
| 65    | 1321,46                                                     | 1316,56 | 1311,38 | 1305,93 | 1300,21 | 1294,21 | 1287,96 | 1281,52 |
| 70    | 1352,55                                                     | 1347,49 | 1342,18 | 1336,63 | 1330,84 | 1324,80 | 1318,55 | 1312,13 |
| 75    | 1384,58                                                     | 1379,38 | 1373,88 | 1368,36 | 1362,52 | 1356,46 | 1350,21 | 1343,83 |
| 80    | 1417,50                                                     | 1412,20 | 1406,70 | 1401,10 | 1395,20 | 1389,20 | 1383,00 | 1376,60 |
| 85    | 1451,30                                                     | 1445,90 | 1440,80 | 1434,80 | 1429,00 | 1422,90 | 1416,80 | 1410,50 |

## Degré Brix (calcul de densité)

Tableau des valeurs de densité utilisées pour la conversion en °Brix

## Source :

A. & L. Emmerich, Technical University of Brunswick recommandation officielle par le ICUMSA, 20ème session 1990

Endress+Hauser

## France

Siège et Usine 3 rue du Rhin BP 150 68331 Huningue Cdx Tél. 03 89 69 67 68 Téléfax 03 89 69 48 02

Agence du Sud-Ouest 200 avenue du Médoc 33320 Eysines Tél. 05 56 16 15 35 Téléfax 05 56 28 31 17 Agence de Paris 8 allée des Coquelicots BP 69 94472 Boissy St Léger Cdx Tél. 01 45 10 33 00 Téléfax 01 45 95 98 83

Agence du Nord 7 rue Christophe Colomb 59700 Marcq en Baroeul Tél. 03 20 06 71 71 Téléfax 03 20 06 68 88 Agence du Sud-Est 30 rue du 35ème Régiment d'Aviation Case 91 69673 Bron Cdx Tél. 04 72 15 52 15 Téléfax 04 72 37 25 01

Agence de l'Est 3 rue du Rhin BP 150 68331 Huningue Cdx Tél. 03 89 69 67 38 Téléfax 03 89 67 90 74 6800 Côte de Liesse Suite 100 H4T 2A7 St Laurent, Québec Tél. (514) 733-0254 Téléfax (514) 733-2924

Endress+Hauser

Canada

Endress+Hauser 1440 Graham's Lane Unit 1 Burlington, Ontario Tél. (416) 681-9292 Téléfax (416)681-9444 Endress+Hauser SA 13 rue Carli B-1140 Bruxelles Tél. (02) 248 06 00 Téléfax (02) 248 05 53

Belgique Luxembourg

> Endress+Hauser AG Sternenhofstrasse 21 CH-4153 Reinach /BL 1 Tél. (061) 715 62 22 Téléfax (061) 711 16 50

Suisse

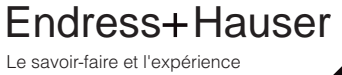